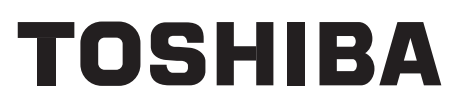

# SERVICE MANUAL AIR-CONDITIONER (SPLIT TYPE)

# **INDOOR UNIT**

<4-Way Smart Cassette> RAV-HM561UT-E (TR) RAV-HM801UT-E (TR) RAV-HM1101UT-E (TR) RAV-HM1401UT-E (TR)

PRINTED IN JAPAN, Apr., 2022 ToMo

# CONTENTS

| PR           | ECAUTIONS FOR SAFETY                                                                             | 6        |
|--------------|--------------------------------------------------------------------------------------------------|----------|
| 1. 0         | CONSTRUCTION VIEWS (EXTERNAL VIEWS)                                                              | 17       |
|              | 1-1. RAV-HM561UT-E (TR)                                                                          | 17       |
|              | 1-2. RAV-HM801UT-E (TR), RAV-HM1101UT-E (TR), RAV-HM1401UT-E (TR)                                | 18       |
| <b>2</b> . V | WIRING DIAGRAMS                                                                                  | 19       |
| 3. F         | PARTS RATING                                                                                     | 20       |
| 4.5          | SYSTEMATIC REFRIGERATING CYCLE DIAGRAM                                                           |          |
|              | 4-1. Indoor Unit                                                                                 |          |
| 5 I          | NDOOB CONTROL CIBCUIT                                                                            | 22       |
| ••••         | 5-1 Indoor Controller Block Diagram                                                              | 22       |
|              | 5-1-1. Connection of Wired Remote Controller                                                     | 22       |
|              | 5-1-2. Connection of Wireless Remote Controller Kit                                              | 23       |
|              | 5-1-3. Connection of Both Wired Remote Controller and Wireless                                   | •        |
|              | Remote Controller Kit                                                                            | 24       |
|              | 5-2. Control Specifications                                                                      | 25<br>44 |
|              | 5-4. Optional connector specifications of indoor P.C. board                                      | 45       |
| 6. 1         |                                                                                                  | 46       |
|              | 6-1. Summary of Troubleshooting                                                                  | 46       |
|              | 6-2. Troubleshooting                                                                             | 48       |
|              | 6-2-1. Outline of judgment                                                                       | 48       |
|              | 6-2-2. Others (Other than Check Code)                                                            | 50       |
|              | 6-2-3. Check Code List (Indoor)<br>6-2-4. Diagnostic Presedure for Each Check Code (Indoor Unit) | 51       |
| 7 6          |                                                                                                  |          |
| /.г          | 7.1 Indeer Unit                                                                                  | 00       |
| 0 0          |                                                                                                  | 00       |
| ð. 3         | SETUP AT LOCAL SITE AND UTHERS                                                                   | / J      |
|              | 8-1.1 Test Run Setun on Remote Controller                                                        | 73       |
|              | 8-1-2. Forced Defrost Setup of Remote Controller                                                 |          |
|              | (For wired remote controller only)                                                               | 75       |
|              | 8-1-3. LED Display on P.C. Board                                                                 | 75       |
|              | 8-1-4. Function Selection Setup                                                                  | 76       |
|              | 8-1-5. Wiring and Setting of Remote Controller Control                                           | 81<br>20 |
|              | 8-2 Setup at Local Site / Others                                                                 | 88<br>88 |
|              | 8-2-1. 1:1 Model Connection Interface (TCC-LINK adapter)                                         | 88       |
|              | 8-3. How to Set up Central Control Address Number                                                | 90       |
| 9. A         | ADDRESS SETUP                                                                                    | 91       |
|              | 9-1. Address Setup                                                                               | 91       |
|              | 9-2. Address Setup & Group Control                                                               | 92       |
|              | 9-2-1. System configuration                                                                      | 92       |
|              | 9-2-2. Automatic Address Example from Unset Address (No miswiring)                               | 94       |
| 10           | 9-3. Address Setup (Manual Setting from Remote Controller)                                       | CY       |
| 1U.          |                                                                                                  |          |
| 11.          | DETACHMENTS                                                                                      | 98       |
| 12.          | EXPLODED VIEWS AND PARTS LIST                                                                    | 108      |
|              | 12-1. RAV-HM561UT-E, HM801UT-E, HM1101UT-E, HM1401UT-E                                           | 108      |
|              | 12-2. RAV-HM561UT-TR, HM801UT-TR, HM1101UT-TR, HM1401UT-TR                                       | 110      |

#### **Original instruction**

Please read carefully through these instructions contains important information which complies with the "Machinery Directive" (Directive 2006/42/EC), and ensure that you understand them.

#### **Generic Denomination: Air Conditioner**

#### Definition of Qualified Installer or Qualified Service Person

The air conditioner must be installed, maintained, repaired and removed by a qualified installer or qualified service person. When any of these jobs is to be done, ask a qualified installer or qualified service person to do them. A qualified installer or qualified service person is an agent who has the qualifications and knowledge described in the table below.

| Agent                            | Qualifications and knowledge, which the agent must have                                                                                                    |
|----------------------------------|----------------------------------------------------------------------------------------------------|
| Qualified installer<br>(*1)      | <ul> <li>The qualified installer is a person who installs, maintains, relocates and removes the air conditioners made by Toshiba Carrier Corporation. He or she has been trained to install, maintain, relocate and remove the air conditioners made by Toshiba Carrier Corporation or, alternatively, he or she has been instructed in such operations by an individual or individuals who have been trained and is thus thoroughly acquainted with the knowledge related to these operations.</li> <li>The qualified installer that is allowed to do the electrical work involved in installation, relocation and removal has the qualifications pertaining to this electrical work as stipulated by the local laws and regulations, and he or she is a person who has been trained in matters relating to electrical work on the air conditioners made by Toshiba Carrier Corporation or, alternatively, he or she has been instructed in such matters by an individual or individuals who have been trained and is thus thoroughly acquainted with the knowledge related to this work.</li> <li>The qualified installer that is allowed to do the refrigerant handling and piping work involved in installation, relocation and removal has the qualifications pertaining to this refrigerant handling and piping work involved in installation, relocation and removal has the qualifications pertaining to this refrigerant handling and piping work as stipulated by the local laws and regulations, and he or she is a person who has been trained in matters relating to refrigerant handling and piping work on the air conditioners made by Toshiba Carrier Corporation or, alternatively, he or she has been instructed in such matters by an individual swho have been trained and is thus thoroughly acquainted with the knowledge related to this vork.</li> <li>The qualified installer that is allowed to work at heights whas been trained and is thus thoroughly acquainted with the knowledge related to this work.</li> <li>The qualified installer that is allowed to work at heights has been trained a</li></ul> |
| Qualified service<br>person (*1) | <ul> <li>The qualified service person is a person who installs, repairs, maintains, relocates and removes the air conditioners made by Toshiba Carrier Corporation. He or she has been trained to install, repair, maintain, relocate and remove the air conditioners made by Toshiba Carrier Corporation or, alternatively, he or she has been instructed in such operations by an individual or individuals who have been trained and is thus thoroughly acquainted with the knowledge related to these operations.</li> <li>The qualified service person who is allowed to do the electrical work involved in installation, repair, relocation and removal has the qualifications pertaining to this electrical work as stipulated by the local laws and regulations, and he or she is a person who has been trained in matters relating to electrical work on the air conditioners made by Toshiba Carrier Corporation or, alternatively, he or she has been instructed in such matters by an individual or individuals who have been trained and is thus thoroughly acquainted with the knowledge related to this work.</li> <li>The qualified service person who is allowed to do the refrigerant handling and piping work involved in installation, repair, relocation and removal has the qualifications pertaining to this refrigerant handling and piping work as stipulated by the local laws and regulations, and he or she is a person who has been trained in matters relating to refrigerant handling and piping work involved in installation, repair, relocation and removal has the qualifications pertaining to this refrigerant handling and piping work as stipulated by the local laws and regulations, and he or she is a person who has been trained in matters relating to refrigerant handling and piping work on the air conditioners made by Toshiba Carrier Corporation or, alternatively, he or she has been instructed in work at heights has been trained and is thus thoroughly acquainted work at heights has been trained and is thus thoroughly acquainted work at heights has been traine</li></ul> |

## **Definition of Protective Gear**

When the air conditioner is to be transported, installed, maintained, repaired or removed, wear protective gloves and 'safety' work clothing.

In addition to such normal protective gear, wear the protective gear described below when undertaking the special work detailed in the table below.

Failure to wear the proper protective gear is dangerous because you will be more susceptible to injury, burns, electric shocks and other injuries.

| Work undertaken                         | Protective gear worn                                                                                                    |
|-----------------------------------------|----------------------------------------------------------------------------------------------------|
| All types of work                       | Protective gloves<br>'Safety' working clothing                                                                             |
| Electrical-related work                 | Clothing to provide protection from electric shock<br>Insulating shoes<br>Gloves to provide protection from electric shock |
| Work done at heights<br>(50 cm or more) | Helmets for use in industry                                                                                                |
| Transportation of heavy objects         | Shoes with additional protective toecap                                                                                    |
| Repair of outdoor unit                  | Gloves to provide protection for electricians                                                                              |

The important contents concerned to the safety are described on the product itself and on this Service Manual. Please read this Service Manual after understanding the described items thoroughly in the following contents (Indications / Illustrated marks), and keep them.

#### [Explanation of indications]

| Indication | Explanation                                                                                                    |
|------------|----------------------------------------------------------------------------------------------------|
|            | Indicates contents assumed that an imminent danger causing a death or serious injury of the repair engineers and the third parties when an incorrect work has been executed.                                                  |
|            | Indicates possibilities assumed that a danger causing a death or serious injury of the repair engineers, the third parties, and the users due to troubles of the product after work when an incorrect work has been executed. |
|            | Indicates contents assumed that an injury or property damage (*) may be caused on the repair engineers, the third parties, and the users due to troubles of the product after work when an incorrect work has been executed.  |

\* Property damage: Enlarged damage concerned to property, furniture, and domestic animal / pet

#### [Explanation of illustrated marks]

| Indication  | Explanation                                                                                                    |
|-------------|----------------------------------------------------------------------------------------------------|
| $\bigcirc$  | Indicates prohibited items (Forbidden items to do)<br>The sentences near an illustrated mark describe the concrete prohibited contents.                  |
|             | Indicates mandatory items (Compulsory items to do)<br>The sentences near an illustrated mark describe the concrete mandatory contents.                   |
| $\triangle$ | Indicates cautions (Including danger / warning)<br>The sentences or illustration near or in an illustrated mark describe the concrete cautious contents. |

# Warning Indications on the Air Conditioner Unit

### [Confirmation of warning label on the main unit]

Confirm that labels are indicated on the specified positions If removing the label during parts replace, stick it as the original.

| Warning indication                                                                                                    | Description                                                                                                    |
|----------------------------------------------------------------------------------------------------|----------------------------------------------------------------------------------------------------|
| WARNING           ELECTRICAL SHOCK HAZARD           Disconnect all remote           electric power supplies           before servicing. | WARNING<br>ELECTRICAL SHOCK HAZARD<br>Disconnect all remote electric power supplies before servicing.                         |
| WARNING           Moving parts.           Do not operate unit with grille removed.           Stop the unit before the servicing.        | WARNING<br>Moving parts.<br>Do not operate unit with grille removed.<br>Stop the unit before the servicing.                   |
| CAUTION           High temperature parts.           You might get burned           when removing this panel.                            | <b>CAUTION</b><br>High temperature parts.<br>You might get burned when removing this panel.                                   |
| CAUTION           Do not touch the aluminum fins of the unit.           Doing so may result in injury.                                  | <b>CAUTION</b><br>Do not touch the aluminium fins of the unit.<br>Doing so may result in injury.                              |
| CAUTION           BURST HAZARD           Open the service valves before the operation, otherwise there might be the burst.              | <b>CAUTION</b><br><b>BURST HAZARD</b><br>Open the service valves before the operation, otherwise there might be<br>the burst. |

## **Precaution for Safety**

The appliance shall be installed in accordance with national wiring regulations. Capacity shortages of the power circuit or an incomplete installation may cause an electric shock or fire.

|                              | GER                                                                                                    |
|------------------------------|----------------------------------------------------------------------------------------------------|
|                              | Before carrying out the installation, maintenance, repair or removal work, be sure to set the circuit breaker to the OFF position. Otherwise, electric shocks may result.                                                                                                    |
|                              | Before opening the intake grille of the indoor unit or service panel of the outdoor unit, set the circuit breaker<br>to the OFF position. Failure to set the circuit breaker to the OFF position may result in electric shocks<br>through contact with the interior parts.<br>Only a qualified installer (*1) or qualified service person (*1) is allowed to remove the intake grille of the<br>indoor unit or service panel of the outdoor unit and do the work required.                                                                                                    |
|                              | Before opening the electric cover set the circuit breaker to the OFF position. Failure to set the circuit breaker to the OFF position may result in injury through contact with the rotation parts.                                                                                                    |
| Check earth                  | When cleaning the filter or other parts of the indoor unit, set the circuit breaker to OFF without fail, and place a "Work in progress" sign near the circuit breaker before proceeding with the work.                                                                                                    |
|                              | When you have noticed that some kind of trouble (such as when a check code display has appeared, there is a smell of burning, abnormal sounds are heard, the air conditioner fails to cool or heat or water is leaking) has occurred in the air conditioner, do not touch the air conditioner yourself but set the circuit breaker to the OFF position, and contact a qualified service person. Take steps to ensure that the power will not be turned on (by marking "out of service" near the circuit breaker, for instance) until qualified service person arrives. Continuing to use the air conditioner in the trouble status may cause mechanical problems to escalate or result in electric shocks or other failure. |
| Electric<br>shock<br>hazard. | When checking the electric parts, removing the cover of the electric parts box of Indoor Unit and/or service panel of Outdoor Unit inevitably to determine the failure, use gloves to provide protection for electricians, insulating shoes, clothing to provide protection from electric shock and insulating tools. Be careful not to to touch the live part. Electric shock may result. Only "Qualified service person" is allowed to do this work.                                                                                                    |
| $\bigcirc$                   | Do not turn ON the circuit breaker under the condition of removing a cabinet, a panel, etc.<br>Otherwise, it leads to an electric shock with a high voltage, resulting in loss of life.                                                                                                    |
| Prohibition                  |                                                                                                    |

(\*1) Refer to the "Definition of Qualified Installer or Qualified Service Person."

# 

|                             | Before starting to repair the air conditioner, read carefully through the Service Manual, and repair the air conditioner by following its instructions.                                                                                                    |
|-----------------------------|----------------------------------------------------------------------------------------------------|
|                             | Only qualified service person (*1) is allowed to repair the air conditioner. Repair of the air conditioner by unqualified person may give rise to a fire, electric shocks, injury, water leaks and/or other problems.                                                                                                    |
|                             | Only a qualified installer (*1) or qualified service person (*1) is allowed to carry out the electrical work of the air conditioner. Under no circumstances must an unqualified individual do this work since failure to carry out the work properly may result in electric shocks and/or electrical leaks.                             |
|                             | Wear protective gloves and safety work clothing during installation, servicing and removal.                                                                                                    |
|                             | Do not use any refrigerant different from the one specified for complement or replacement.<br>Otherwise, abnormally high pressure may be generated in the refrigeration cycle, which may result in a failure or explosion of the product or an injury to your body.                                                                     |
|                             | When connecting the electrical wires, repairing the electrical parts or undertaking other electrical jobs, wear gloves to provide protection for electricians, insulating shoes and clothing to provide protection from electric shocks. Failure to wear this protective gear may result in electric shocks.                            |
|                             | When the air conditioner is to be transported, installed, maintained, repaired or removed, wear protective gloves and safety work clothing.                                                                                                    |
|                             | To connect the electrical wires, repair the electrical parts or undertake other electrical jobs, wear gloves to provide protection for electricians, insulating shoes and clothing to provide protection from electric shocks. Failure to wear this protective gear may result in electric shocks.                                      |
|                             | Electrical wiring work shall be conducted according to law and regulation in the community and installation manual. Failure to do so may result in electrocution or short circuit.                                                                                                    |
| General                     | Use wiring that meets the specifications in the Installation Manual and the stipulations in the local regulations and laws. Use of wiring which does not meet the specifications may give rise to electric shocks, electrical leakage, smoking and/or a fire.                                                                           |
| General                     | Only a qualified installer (*1) or qualified service person (*1) is allowed to undertake work at heights using a stand of 50 cm or more.                                                                                                    |
|                             | When working at heights, use a ladder which complies with the ISO 14122 standard, and follow the procedure in the ladder's instructions. Also wear a helmet for use in industry as protective gear to undertake the work.                                                                                                    |
|                             | When working at heights, put a sign in place so that no-one will approach the work location, before proceeding with the work. Parts and other objects may fall from above, possibly injuring a person below.                                                                                                    |
|                             | When executing address setting, test run, or troubleshooting through the checking window on the electric parts box, put on insulated gloves to provide protection from electric shock. Otherwise you may receive an electric shock.                                                                                                    |
|                             | Do not touch the aluminum fin of the outdoor unit. You may injure yourself if you do so.<br>If the fin must be touched for some reason, first put on protective gloves and safety work clothing, and then<br>proceed.                                                                                                    |
|                             | Do not climb onto or place objects on top of the outdoor unit.<br>You may fall or the objects may fall of the outdoor unit and result in injury.                                                                                                    |
|                             | When transporting the air conditioner, wear shoes with additional protective toecap.                                                                                                    |
|                             | When transporting the air conditioner, do not hold the bands around the packing carton.<br>You may injure yourself if the bands should break.                                                                                                    |
|                             | A weight, such as the compressor unit (more than 10kg), please make sure to carry two persons.                                                                                                    |
|                             | This air conditioner has passed the pressure test as specified in IEC 60335-2-40 Annex EE.                                                                                                    |
| <b>O</b>                    | When you access inside of the electric cover to repair electric parts, wait for about five minutes after turning off the breaker. Do not start repairing immediately. Otherwise you may get electric shock by touching terminals of high-voltage capacitors. Natural discharge of the capacitor takes about five minutes.               |
| shock<br>hazard             |                                                                                                    |
| $\mathbf{\hat{\mathbf{A}}}$ | Place a "Work in progress" sign near the circuit breaker while the installation, maintenance, repair or removal work is being carried out. There is a danger of electric shocks if the circuit breaker is set to ON by mistake.                                                                                                    |
| Prohibition                 | When checking the electric parts, removing the cover of the electric parts box of Indoor Unit and/ or front panel of Outdoor Unit inevitably to determine the failure, put a sign "Do not enter" around the site before the work. Failure to do this may result in third person getting electric shock.                                 |
|                             | Before operating the air conditioner after having completed the work, check that the electrical parts box cover of the indoor unit and service panel of the outdoor unit are closed, and set the circuit breaker to the ON position. You may receive an electric shock if the power is turned on without first conducting these checks. |

(\*1) Refer to the "Definition of Qualified Installer or Qualified Service Person."

| Stay on protection                                    | If, in the course of carrying out repairs, it becomes absolutely necessary to check out the electrical parts with the electrical parts box cover of one or more of the indoor units and the service panel of the outdoor unit removed in order to find out exactly where the trouble lies, wear insulated heat-resistant gloves, insulated boots and insulated work overalls, and take care to avoid touching any live parts. You may receive an electric shock if you fail to heed this warning. Only qualified service person (*1) is allowed to do this kind of work. |
|-------------------------------------------------------|----------------------------------------------------------------------------------------------------|
|                                                       | Before troubleshooting or repair work, check the earth wire is connected to the earth terminals of the main unit, otherwise an electric shock is caused when a leak occurs. If the earth wire is not correctly connected, contact an electric engineer for rework.                                                                                                    |
| Check earth                                           | After completing the repair or relocation work, check that the earth wires are connected properly.                                                                                                    |
| wires.                                                | Be sure to connect earth wire. (Grounding work) Incomplete grounding causes an electric shock.<br>Do not connect earth wires to gas pipes, water pipes, and lightning rods or earth wires for telephone wires.                                                                                                    |
| Prohibition of modification.                          | Do not modify the products. Do not also disassemble or modify the parts.<br>It may cause a fire, electric shock or injury.                                                                                                    |
| 0                                                     | When any of the electrical parts are to be replaced, ensure that the replacement parts satisfy the specifications given in the Service Manual (or use the parts contained on the parts list in the Service Manual). Use of any parts that do not satisfy the required specifications may give rise to electric shocks, smoking and/or a fire.                                                                                                    |
| specified<br>parts.                                   | Replace components only with parts specified by the manufacturer. Other parts may result in the ignition of refrigerant in the atmosphere due to the refrigerant leak.                                                                                                    |
| Do not bring<br>a child close<br>to the<br>equipment. | If, in the course of carrying out repairs, it becomes absolutely necessary to check out the electrical parts with the electrical parts box cover of one or more of the indoor units and the service panel of the outdoor unit removed in order to find out exactly where the trouble lies, place "Keep out" signs around the work site before proceeding. Third-party individuals may enter the work site and receive electric shocks if this warning is not heeded.                                                                                                    |
|                                                       | Connect the cut-off lead wires with crimp contact, etc., put the closed end side upward and then apply a water-cut method, otherwise a leak or production of fire is caused at the users' side.                                                                                                    |
| Insulating measures                                   | Under no circumstances, the power supply wire or the indoor and outdoor connecting wire must not be connected in the middle (Connection using a solder less terminal etc.) Connection trouble in the places where the wire is connected in the middle may give rise to smoking and/or a fire.                                                                                                    |
| 0                                                     | <ul> <li>When performing repairs using a gas burner, replace the refrigerant with nitrogen gas because the oil that coats the pipes may otherwise burn.</li> <li>When repairing the refrigerating cycle, take the following measures.</li> <li>1) Be attentive to fire around the cycle.</li> <li>When using a gas stove, etc., is sure to put out fire before work; otherwise the oil mixed with refrigerant gas may catch fire.</li> </ul>                                                                                                    |
| No fire                                               | <ul><li>2) Do not use a brazing in the closed room.<br/>When using it without ventilation, carbon monoxide poisoning may be caused.</li><li>3) Do not bring inflammables close to the refrigerant cycle, otherwise fire of the brazing may catch the inflammables.</li></ul>                                                                                                    |

(\*1) Refer to the "Definition of Qualified Installer or Qualified Service Person."

|                     | The refrigerant used by this air conditioner is the R32.                                                                                                    |
|---------------------|----------------------------------------------------------------------------------------------------|
|                     | Check the used refrigerant name and use tools and materials of the parts which match with it.<br>For the products which use R32 refrigerant, the refrigerant name is indicated at a position on the outdoor<br>unit where is easy to see. To prevent miss charging, the route of the service port is changed from one of the<br>former R22.<br>Be careful for miss charging since a charging port of R32 is the same diameter as that of R410A.                                                                                                    |
|                     | Do not use any refrigerant different from the one specified for complement or replacement.<br>Otherwise, abnormally high pressure may be generated in the refrigeration cycle, which may result in a failure or explosion of the product or an injury to your body.                                                                                                    |
|                     | For an air conditioner which uses R32, never use other refrigerant than R32.<br>For an air conditioner which uses other refrigerant (R22, R410A etc.), never use R32.<br>If different types of refrigerant are mixed, abnormal high pressure generates in the refrigerating cycle and an<br>injury due to breakage may be caused.<br>If the different type of refrigerants are mixed in, be sure to recharge the refrigerant                                                                                                    |
|                     | When the air conditioner has been installed or relocated, follow the instructions in the Installation<br>Manual and purge the air completely so that no gases other than the refrigerant will be mixed in the<br>refrigerating cycle. Failure to purge the air completely may cause the air conditioner to malfunction.                                                                                                    |
| Refrigerant         | Do not charge refrigerant additionally.<br>If charging refrigerant additionally when refrigerant gas leaks, the refrigerant composition in the refrigerating<br>cycle changes resulted in change of air conditioner characteristics or refrigerant over the specified standard<br>amount is charged and an abnormal high pressure is applied to the inside of the refrigerating cycle resulted<br>in cause of breakage or injury. Therefore if the refrigerant gas leaks, recover the refrigerant in the air<br>conditioner, execute vacuuming, and then newly recharge the specified amount of liquid refrigerant. In this<br>time, never charge the refrigerant over the specified amount. |
|                     | When recharging the refrigerant in the refrigerating cycle, do not mix the refrigerant or air other than R32 into the specified refrigerant. If air or others is mixed with the refrigerant, abnormal high pressure generates in the refrigerating cycle resulted in cause of injury due to breakage.                                                                                                    |
|                     | After the installation work, confirm that refrigerant gas does not leak. If refrigerant gas leaks into the room and flows near a fire source, such as a cooking range, it may generate noxious gases, causing a fire.                                                                                                    |
|                     | Never recover the refrigerant into the outdoor unit.<br>When the equipment is moved or repaired, be sure to recover the refrigerant with recovering device.<br>The refrigerant cannot be recovered in the outdoor unit; otherwise a serious accident such as breakage or<br>injury is caused.                                                                                                    |
| Assembly/<br>Wiring | After repair work, surely assemble the disassembled parts, and connect and lead the removed wires as before. Perform the work so that the cabinet or panel does not catch the inner wires. If incorrect assembly or incorrect wire connection was done, a disaster such as a leak or fire is caused at user's side.                                                                                                    |
| Insulator<br>check  | After the work has finished, be sure to use an insulation tester set (500V Megger) to check the resistance is $1M\Omega$ or more between the charge section and the non-charge metal section (Earth position). If the resistance value is low, a disaster such as a leak or electric shock is caused at user's side.                                                                                                    |
| 0                   | When the refrigerant gas leaks during work, execute ventilation.<br>If the refrigerant gas touches to a fire, it may generate noxious gases, causing a fire.<br>A case of leakage of the refrigerant and the closed room full with gas is dangerous because a shortage of<br>oxygen occurs. Be sure to execute ventilation.                                                                                                    |
| Ventilation         | If refrigerant gas has leaked during the installation work, ventilate the room immediately.<br>If the leaked refrigerant gas comes in contact with fire, it may generate noxious gases, causing a fire.                                                                                                    |

|                                                         | When the refrigerant gas leaks, find out the leaked position and repair it surely.<br>If the leaked position cannot be found out and the repair work is interrupted, reclaim and tighten the<br>service valve, otherwise the refrigerant gas may leak into the room.<br>When gas touches to fire such as fan heater, stove or cocking stove, it may generate noxious gases,<br>causing a fire though the refrigerant gas itself is innocuous.<br>When installing equipment which includes a large amount of charged refrigerant in a sub-room, it is<br>necessary that the concentration does not the limit even if the refrigerant leaks.<br>If the refrigerant leaks and exceeds the limit concentration, an accident of shortage of oxygen is caused. |
|---------------------------------------------------------|----------------------------------------------------------------------------------------------------|
| Compulsion                                              | Tighten the flare nut with a torque wrench in the specified manner.<br>Excessive tighten of the flare nut may cause a crack in the flare nut after a long period, which may result in refrigerant leakage.                                                                                                    |
|                                                         | Nitrogen gas must be used for the airtight test.                                                                                                    |
|                                                         | The charge hose must be connected in such a way that it is not slack.                                                                                                    |
|                                                         | For the installation/moving/reinstallation work, follow to the Installation Manual.<br>If an incorrect installation is done, a trouble of the refrigerating cycle, water leak, electric shock or fire is caused.                                                                                                    |
|                                                         | Install the outdoor unit properly in a location that is durable enough to support the weight of the outdoor unit. Insufficient durability may cause the outdoor unit to fall, which may result in injury.                                                                                                    |
|                                                         | Once the repair work has been completed, check for refrigerant leaks, and check the insulation resistance and water drainage. Then perform a trial run to check that the air conditioner is running properly.                                                                                                    |
|                                                         | After repair work has finished, check there is no trouble. If check is not executed, a fire, electric shock or injury may be caused. For a check, turn off the power breaker.                                                                                                    |
| Check after repair                                      | After repair work (installation of front panel and cabinet) has finished, execute a test run to check there is no generation of smoke or abnormal sound. If check is not executed, a fire or an electric shock is caused. Before test run, install the front panel and cabinet.                                                                                                    |
|                                                         | Be sure to fix the screws back which have been removed for installation or other purposes.                                                                                                    |
| Do not<br>operate the<br>unit with the<br>valve closed. | <ul> <li>Check the following matters before a test run after repairing piping.</li> <li>Connect the pipes surely and there is no leak of refrigerant.</li> <li>The valve is opened.</li> <li>Running the compressor under condition that the valve closes causes an abnormal high pressure resulted in damage of the parts of the compressor and etc. and moreover if there is leak of refrigerant at connecting section of pipes, the air is suctioned and causes further abnormal high pressure resulted in burst or injury.</li> </ul>                                                                                                    |
|                                                         | Only a qualified installer (*1) or qualified service person (*1) is allowed to relocate the air conditioner.<br>It is dangerous for the air conditioner to be relocated by an unqualified individual since a fire, electric shocks, injury, water leakage, noise and/or vibration may result.                                                                                                    |
| Check after reinstallation                              | Check the following items after reinstallation.<br>1) The earth wire is correctly connected.<br>2) The power cord is not caught in the product.<br>3) There is no inclination or unsteadiness and the installation is stable.<br>If check is not executed, a fire, an electric shock or an injury is caused.                                                                                                    |
|                                                         | When the service panel of the outdoor unit is to be opened in order for the compressor or the area around this part to be repaired immediately after the air conditioner has been shut down, set the circuit breaker to the OFF position, and then wait at least 10 minutes before opening the service panel. If you fail to heed this warning, you will run the risk of burning yourself because the compressor pipes and other parts will be very hot to the touch. In addition, before proceeding with the repair work, wear the kind of insulated heat-resistant gloves designed to protect electricians.                                                                                                    |
| Cooling<br>check                                        | When the service panel of the outdoor unit is to be opened in order for the fan motor, reactor, inverter or the areas around these parts to be repaired immediately after the air conditioner has been shut down, set the circuit breaker to the OFF position, and then wait at least 10 minutes before opening the service panel. If you fail to heed this warning, you will run the risk of burning yourself because the fan motor, reactor, inverter heat sink and other parts will be very hot to the touch. In addition, before proceeding with the repair work, wear the kind of insulated heat-resistant gloves designed to protect electricians.                                                                                                 |
| 0                                                       | Take care not to get burned by compressor pipes or other parts when checking the cooling cycle while running the unit as they get heated while running. Be sure to put on gloves providing protection for heat.                                                                                                    |
| Cooling                                                 |                                                                                                    |

(\*1) Refer to the "Definition of Qualified Installer or Qualified Service Person."

|              | Only a qualified installer (*1) or qualified service person (*1) is allowed to install the air conditioner.<br>If the air conditioner is installed by an unqualified individual, a fire, electric shocks, injury, water leakage,<br>noise and/or vibration may result.                                                                                                    |
|--------------|----------------------------------------------------------------------------------------------------|
|              | Before starting to install the air conditioner, read carefully through the Installation Manual, and follow its instructions to install the air conditioner.                                                                                                    |
|              | Be sure to use the company-specified products for the separately purchased parts. Use of no specified products may result in fire, electric shock, water leakage or other failure. Have the installation performed by a qualified installer.                                                                                                    |
|              | Do not supply power from the power terminal block equipped on the outdoor unit to another outdoor unit.<br>Capacity overflow may occur on the terminal block and may result in fire.                                                                                                    |
|              | Do not install the air conditioner in a location that may be subject to a risk of expire to a combustible gas.<br>If a combustible gas leaks and becomes concentrated around the unit, a fire may occur.                                                                                                    |
| 0            | Install the indoor unit at least 2.5 m above the floor level since otherwise the users may injure themselves or receive electric shocks if they poke their fingers or other objects into the indoor unit while the air conditioner is running.                                                                                                    |
| Installation | Install a circuit breaker that meets the specifications in the Installation Manual and the stipulations in the local regulations and laws.                                                                                                    |
|              | When transporting the air conditioner, use a forklift truck and when moving the air conditioner by hand, move the unit with 4 people.                                                                                                    |
|              | Install a circuit breaker that meets the specifications in the Installation Manual and the stipulations in the local regulations and laws.                                                                                                    |
|              | Install the circuit breaker where it can be easily accessed by the agent.                                                                                                    |
|              | If you install the unit in a small room, take appropriate measures to prevent the refrigerant from exceeding the limit concentration even if it leaks. Consult the dealer from whom you purchased the air conditioner when you implement the measures. Accumulation of highly concentrated refrigerant may cause an oxygen deficiency accident.                                      |
|              | Do not place any combustion appliance in a place where it is directly exposed to the wind of air conditioner, otherwise it may cause imperfect combustion.                                                                                                    |
|              | When carrying out the reclaim work shut down the compressor before disconnecting the refrigerant pipe. Disconnecting the refrigerant pipe with the service valve left open and the compressor still operating will cause air, etc. to be sucked in, raising the pressure inside the refrigeration cycle to an abnormally high level, and possibly resulting in rupture, injury, etc. |
| Compulsion   | When removing the brazing parts of suction and discharge pipe for the compressor, remove them at the place ventilated well after recovering the refrigerant. Improper recovering may cause the spurt of the refrigerant and the refrigeration oil, causing an injury.                                                                                                    |
| $\bigcirc$   | Do not vent gases to the atmosphere.<br>Venting gases to the atmosphere is prohibited by the law.                                                                                                    |
| Prohibition  |                                                                                                    |
|              |                                                                                                    |

(\*1) Refer to the "Definition of Qualified Installer or Qualified Service Person."

#### 

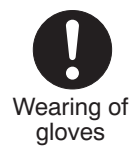

Ensure wearing of gloves when performing any work in order to avoid injury from parts, etc. Failure to wear the proper protective gloves cause an injury due to the parts, etc.

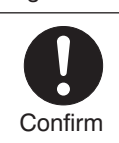

When performing the brazing work, check whether refrigerant leaks or remains. If the leakage refrigerant gas touches a fire source, it may generate noxious gases, causing a fire.

#### Explanations given to user

If you have discovered that the fan grille is damaged, do not approach the outdoor unit but set the circuit breaker to the OFF position, and contact a qualified service person to have the repairs done. Do not set the circuit breaker to the ON position until the repairs are completed.

#### Relocation

• Only a qualified installer (\*1) or qualified service person (\*1) is allowed to relocate the air conditioner.

It is dangerous for the air conditioner to be relocated by an unqualified individual since a fire, electric shocks, injury, water leakage, noise and / or vibration may result.

• When carrying out the reclaim work shut down the compressor before disconnecting the refrigerant pipe.

Disconnecting the refrigerant pipe with the service valve left open and the compressor still operating will cause air, etc. to be sucked in, raising the pressure inside the refrigeration cycle to an abnormally high level, and possibly resulting in rupture, injury, etc.

(\*1) Refer to the "Definition of Qualified Installer or Qualified Service Person"

### **Declaration of Conformity**

| Manufacturer:                                       | TOSHIBA CARRIER CORPORATION<br>336 Tadehara, Fuji-shi, Shizuoka-ken 416-8521 JAPAN                                                             |  |  |  |  |
|-----------------------------------------------------|----------------------------------------------------------------------------------------------------|--|--|--|--|
| TCF holder:                                         | TOSHIBA CARRIER EUROPE S.A.S<br>Route de Thil<br>01120 Montluel FRANCE                                                                         |  |  |  |  |
| Hereby declares that the machinery described below: |                                                                                                    |  |  |  |  |
| Generic Denomination:                               | Air Conditioner                                                                                                    |  |  |  |  |
| Model / type:                                       | Indoor unit<br><4-Way Smart Cassette><br>RAV-HM561UT-E<br>RAV-HM801UT-E<br>RAV-HM801UT-E<br>RAV-HM1101UT-E<br>RAV-HM1101UT-F<br>RAV-HM1401UT-F |  |  |  |  |

Commercial name: Super Digital Inverter Series Air Conditioner

Complies with the provisions of the "Machinery Directive" (Directive 2006/42/EC) and the regulations transposing into national law

| Name:         | Sato Kazuhisa                                 |
|---------------|-----------------------------------------------|
| Position:     | Senior Manager                                |
|               | Quality Assurance & Service Engineering Dept. |
| Date:         | 07 April, 2022                                |
| Place Issued: | Japan                                         |

#### NOTE

This declaration becomes invalid if technical or operational modifications are introduced without the manufacturer's consent.

### **Declaration of Conformity**

Manufacturer: TOSHIBA CARRIER CORPORATION 336 Tadehara, Fuji-shi, Shizuoka-ken 416-8521 JAPAN

TCF holder: TOSHIBA CARRIER UK LTD. Porsham Close Belliver Industrial Estate Roborough Plymouth Devon PL6 7DB United Kingdom

Hereby declares that the machinery described below:

Generic Denomination: Air Conditioner

Model / type: Indoor unit

A-Way Smart Cassette>
RAV-HM561UT-E
RAV-HM801UT-E
RAV-HM1101UT-E
RAV-HM1401UT-E

Commercial name: Super Digital Inverter Series Air Conditioner

Complies with the provisions of the Supply of Machinery (Safety) Regulations 2008

| Name:         | Sato Kazuhisa                                                   |
|---------------|-----------------------------------------------------------------|
| Position:     | Senior Manager<br>Quality Assurance & Service Engineering Dept. |
| Date:         | 07 April, 2022                                                  |
| Place Issued: | Japan                                                           |

#### NOTE

This declaration becomes invalid if technical or operational modifications are introduced without the manufacturer's consent.

### **Specifications**

| Model           | Sound pressu | Weight (kg) |                           |
|-----------------|--------------|-------------|---------------------------|
| Woder           | Cooling      | Heating     | Main unit (Ceiling panel) |
| RAV-HM561UT-E   | *            | *           | 20 (5)                    |
| RAV-HM801UT-E   | *            | *           | 25 (5)                    |
| RAV-HM1101UT-E  | *            | *           | 25 (5)                    |
| RAV-HM1401UT-E  | *            | *           | 25 (5)                    |
| RAV-HM561UT-TR  | *            | *           | 20 (5)                    |
| RAV-HM801UT-TR  | *            | *           | 25 (5)                    |
| RAV-HM1101UT-TR | *            | *           | 25 (5)                    |
| RAV-HM1401UT-TR | *            | *           | 25 (5)                    |

\*: Under 70 dB(A)

### **Refrigerant R32**

This air conditioner adopts a new HFC type refrigerant (R32) which does not deplete the ozone layer.

#### 1. Safety Caution Concerned to Refrigerant R32

Be sure that water, dust, the former refrigerant or the former refrigerating oil is not mixed into the refrigerating cycle of the air conditioner with refrigerant R32 during installation work or service work. If an incorrect work or incorrect service is performed, there is a possibility to cause a serious accident. Use the tools and materials exclusive to R32 to purpose a safe work.

#### 2. Safety and Cautions on Installation/Service

#### <Safety items>

When gas concentration and ignition energy are happened at the same time, R32 has a slight possibility of burning. Although it will not ignite under normal work environment conditions, be aware that the flame spreads if ignition should occur.

It is necessary to carry out installation/servicing safely while taking the following precautions into consideration.

- 1) Never use refrigerant other than specified refrigerant (R32) in an air conditioner which is designed to operate with the specified refrigerant (R32).
- If other refrigerant than R32 is used, it may cause personal injury, etc. by a malfunction, a fire, a rupture. 2) Since R32 is heavier than air, it tends to accumulate on the bottom (near the floor).
- Ventilate properly for the working environment to prevent its combustion. Especially in a basement or a closed room where is the high risk of the accumulation, ventilate the room with a local exhaust ventilation. If refrigerant leakage is confirmed in the room or the place where the ventilation is insufficient, do not work

until the proper ventilation is performed and the work environment is improved.

- 3) When performing brazing work, be sure to check for leakage refrigerant or residual refrigerant. If the leakage refrigerant comes into contact with fire, a poisonous gas may occur or it may cause a fire. Keep adequate ventilation during the work.
- 4) When refrigerant gas leaks during work, execute ventilation. If the leakage refrigerant comes into contact with a fire, a poisonous gas may occur or it may cause a fire.
- 5) In places where installing / repairing air-conditioning equipment, etc., keep the source of ignition such as gas combustion equipment, petroleum combustion equipment, electric heater etc. away. Do not smoke in the place.
- 6) When installing or removing an air conditioner, do not mix air in the refrigerant cycle. If air or others is mixed with the refrigerant, abnormal high pressure generates in the refrigerating cycle, causing injury due to the breakage.
- 7) After installation work complete, confirm that refrigerant gas is not leaking on the flare connection part or others. If leaked refrigerant comes to contact with a fire, toxic gas may occur, causing a fire.
- Perform the installation work and re-installation according to the installation manual. Pay attention especially to the area of application. Improper installation may cause refrigeration trouble, water leakage, electric shock, or fire etc.
- 9) Unauthorized modifications to the air conditioner may be dangerous. If a breakdown occurs please call a qualified air conditioner technician or electrician.
  - Improper repair may result in water leakage, electric shock and fire, etc.
- 10) Carry out the airtight test with nitrogen at a specified pressure. Do not use oxygen or acetylene gas absolutely as it may cause an explosion.
- 11) Always carry a refrigerant leakage detection sensor during the work and work while checking that no refrigerant leaks around working environment.
- 12) If the leakage refrigerant comes into contact with fire, it may cause a fire. Have a dry powder or CO<sub>2</sub> fire extinguisher adjacent to the charging area.

#### <Caution items>

- 1) The opposite side dimension of the air-conditioner's flared nut using R32 and the shape of the charge port are the same as those of R410A.
- 2) Be careful not to charge refrigerant by mistake. Should the different type of refrigerant mix in, be sure to recharge the refrigerant
- 3) Do not mix the other refrigerant or refrigerating oil with the refrigerant.
- 4) Since the pressure of R32 is 1.6 times higher than that of the former refrigerant (R22), use tools and parts with high pressure resistance specification similar to R410A.
- 5) In the installation time, use clean pipe materials and work with great attention so that water and others do not mix in because pipes are affected by impurities such as water, oxide film, oil, etc. Use the clean pipes. Be sure to braze while flowing nitrogen gas in the pipe. (Never use gas other than nitrogen gas.)
- 6) For the earth protection, use a vacuum pump for air purge.
- 7) R32 refrigerant is Single-component refrigerant that does not change its composition. Although it is possible to charge the refrigerant with either liquid or gas, charge it with liquid.

#### 3. Pipe Materials

For the refrigerant pipes, copper pipe and joints are mainly used. It is necessary to select the most appropriate pipes to conform to the standard. Use clean pipes or joints to which little impurities adhere.

#### 1) Copper pipe

#### <Piping>

The pipe thickness, flare-finishing size, flare nut and others differ according to a refrigerant type. When using a long copper pipe for R32, it is recommended to select "Copper or copper-base pipe without seam" and one with bonded oil amount 40mg/10m or less. Also do not use crushed, deformed, discolored (especially inside) pipes.

(Impurities cause clogging of expansion valves and capillary tubes.)

#### <Flare nut>

Use the flare nuts which are attached to the air conditioner unit.

Be sure to select the pipes with copper thickness in the table below since the pressure of an air conditioner using R32 is higher than that of R22.

| Nominal<br>diameter | Outer<br>diameter (mm) | Thickness (mm)<br>R410A or R32 | Make sure not to use a thin copper<br>pipe such as 0.7 mm copper |
|---------------------|------------------------|--------------------------------|------------------------------------------------------------------|
| 1/2                 | 6.4                    | 0.80                           | thickness in the market.                                         |
| 3/8                 | 9.5                    | 0.80                           |                                                                  |
| 1/2                 | 12.7                   | 0.80                           |                                                                  |
| 5/8                 | 15.9                   | 1.00                           |                                                                  |

#### 2) Joint

The flare joint and socket joint are used for joints of the copper pipe. The joints are rarely used for installation of the air conditioner. However clear impurities when using them.

#### O: R410A tools available

 $\triangle$ : Partly unavailable,  $\times$ : R410A tools unavailable

| No. | Installation/service tools                        |                                          | Use                                       | Applicability to R32 air            | Applicability to R22 air             |
|-----|---------------------------------------------------|------------------------------------------|-------------------------------------------|-------------------------------------|--------------------------------------|
|     | Tools / Equipment                                 | specification                            |                                           | conditioner or not                  | conditioner or not                   |
| 1   | Flare tool                                        | Clutch type                              | Pipe flaring                              | 0                                   | 0                                    |
| 2   | Copper pipe gauge for adjusting projection margin |                                          | Flaring by<br>conventional<br>flare tool  | 0                                   | —                                    |
| 3   | Torque wrench                                     |                                          | Tightening of<br>flare nut                | 0                                   | ×                                    |
| 4   | Gauge manifold                                    | Port size<br>1/2"-20UNF<br>(5/16" Flare) | Evacuating,<br>refrigerant<br>charge, run | O Note 2                            | ×                                    |
| 5   | Charge hose                                       | High-voltage                             | спеск, етс.                               | 0                                   | ×                                    |
| 6   | Vacuum pump                                       |                                          | Vacuum<br>drying                          | O Note 3<br>1/2"-20UNF(5/16" Flare) | Connection diameter 1/4"             |
| 7   | Vacuum pump adapter                               |                                          | Vacuum<br>drying                          | O Note 4<br>1/2"-20UNF(5/16" Flare) | Connection diameter 1/4"             |
| 8   | Electronic balance for refrigerant charging       | For 10 kg or<br>20 kg cylinder           | Refrigerant charge                        | 0                                   | 0                                    |
| 9   | Leakage detector                                  |                                          | Gas leakage<br>check                      | O Note 5                            | O Note 5                             |
| 10  | Refrigerant cylinder                              |                                          | Refrigerant charge                        | X Note 6                            | ×                                    |
| 11  | Refrigerant recovery cylinder                     | Exclusive for R32                        | Refrigerant recovery container            | × Note 7                            | ×                                    |
| 12  | Refrigerant recovery device                       |                                          | Refrigerant recovery device               | O Note 8                            | $\triangle$ Connection diameter 1/4" |

Note 1 When flaring is carried out for R410A or R32 using the conventional flare tools, adjustment of projection margin is necessary. For this adjustment, a copper pipe gauge, etc. are necessary.

- **Note 2** When saturation temperature is described, the gauge manifold differs for R410A and R32. If saturation temperature reading is required, special tools exclusive for R32 are required.
- Note 3 Since R32 has a slight possibility of burning, be sure to use the tools corresponding to R32.
- Note 4 Like R410, a Vacuum pump adapter needs installing to prevent a Vacuum pump oil (mineral oil) from flowing backward into the Charge hose. Mixing of the Vacuum pump oil into R32 refrigerant may cause a trouble such as generation of sludge, clogging of capillary, etc.
- Note 5 Be sure to use those tools after confirming they correspond to each refrigerant.
- Note 6 For a refrigerant cylinder exclusive for R32, the paint color (or label color) of the cylinder is set to the specified color (light blue) together with the indication of the refrigerant name.
- **Note 7** Although the container specification is the same as R410A, use a recovering container exclusive for R32 to avoid mixing with other refrigerants.
- **Note 8** Be careful for miss charging of the refrigerant during work. Miss charging of the refrigerant type may cause not only damage of the equipment but also a fire etc.

|                                                                                                    | General tools                             |                 |  |  |  |  |  |
|----------------------------------------------------------------------------------------------------|-------------------------------------------|-----------------|--|--|--|--|--|
| In addition to the above exclusive tools, the following equipment is necessary as the general tools. |                                           |                 |  |  |  |  |  |
| 1) Pipe cutter                                                                                       | <ol><li>6) Spanner or Adjustab</li></ol>  | le wrench       |  |  |  |  |  |
| 2) Reamer                                                                                            | 7) Hole core drill                        |                 |  |  |  |  |  |
| 3) Pipe bender                                                                                       | 8) Tape measure                           |                 |  |  |  |  |  |
| 4) Level vial                                                                                        | 9) Metal saw                              |                 |  |  |  |  |  |
| 5) Screwdriver (+, –)                                                                                |                                           |                 |  |  |  |  |  |
| Also prepare the following equipment                                                                 | for other installation method and run     | check.          |  |  |  |  |  |
| 1) Clamp meter                                                                                       | <ol> <li>Insulation resistance</li> </ol> | tester (Megger) |  |  |  |  |  |
| 2) Thermometer                                                                                       | 4) Electroscope                           |                 |  |  |  |  |  |

# **1. CONSTRUCTION VIEWS (EXTERNAL VIEWS)**

### 1-1. RAV-HM561UT-E (TR)

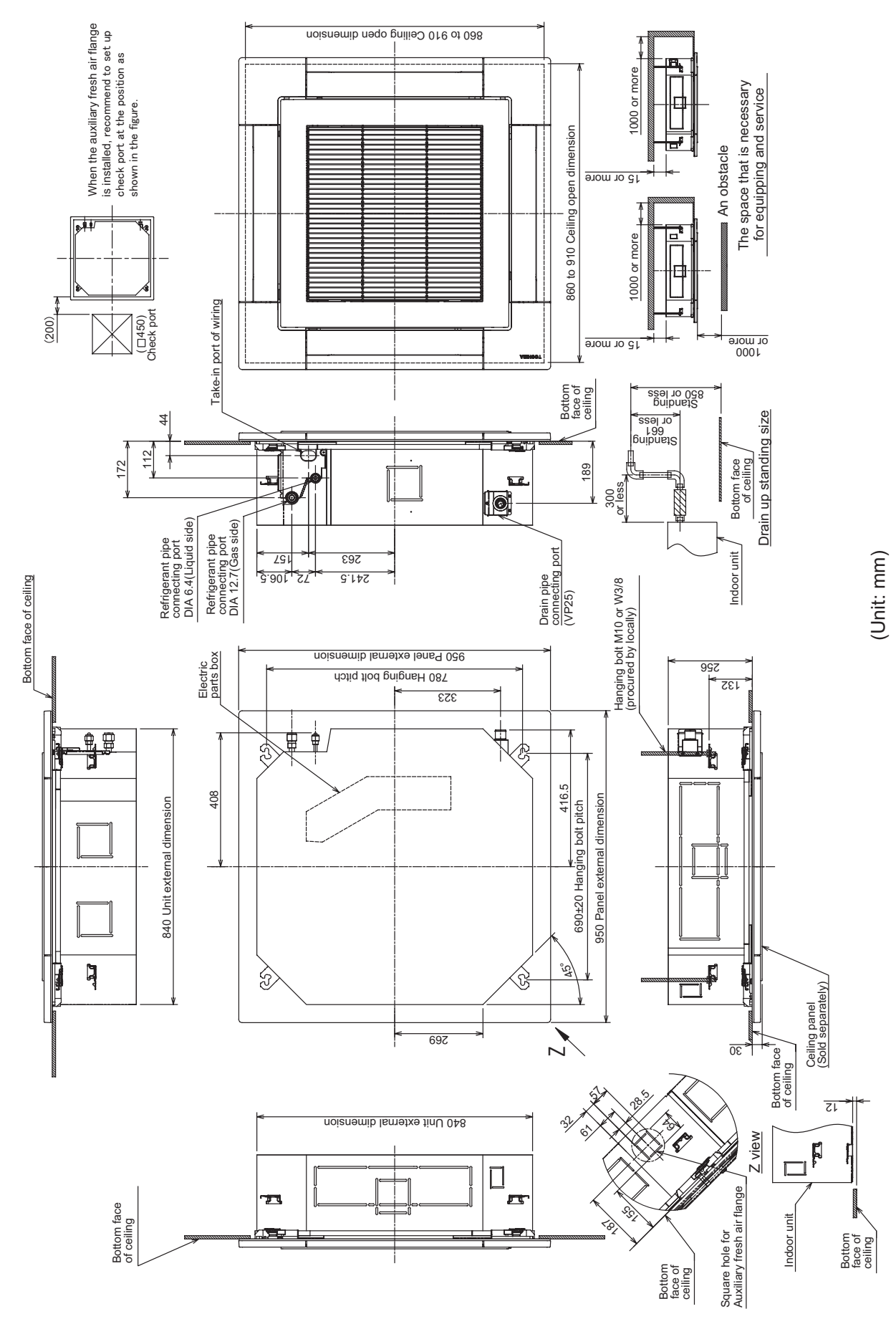

1-2. RAV-HM801UT-E (TR), RAV-HM1101UT-E (TR), RAV-HM1401UT-E (TR)

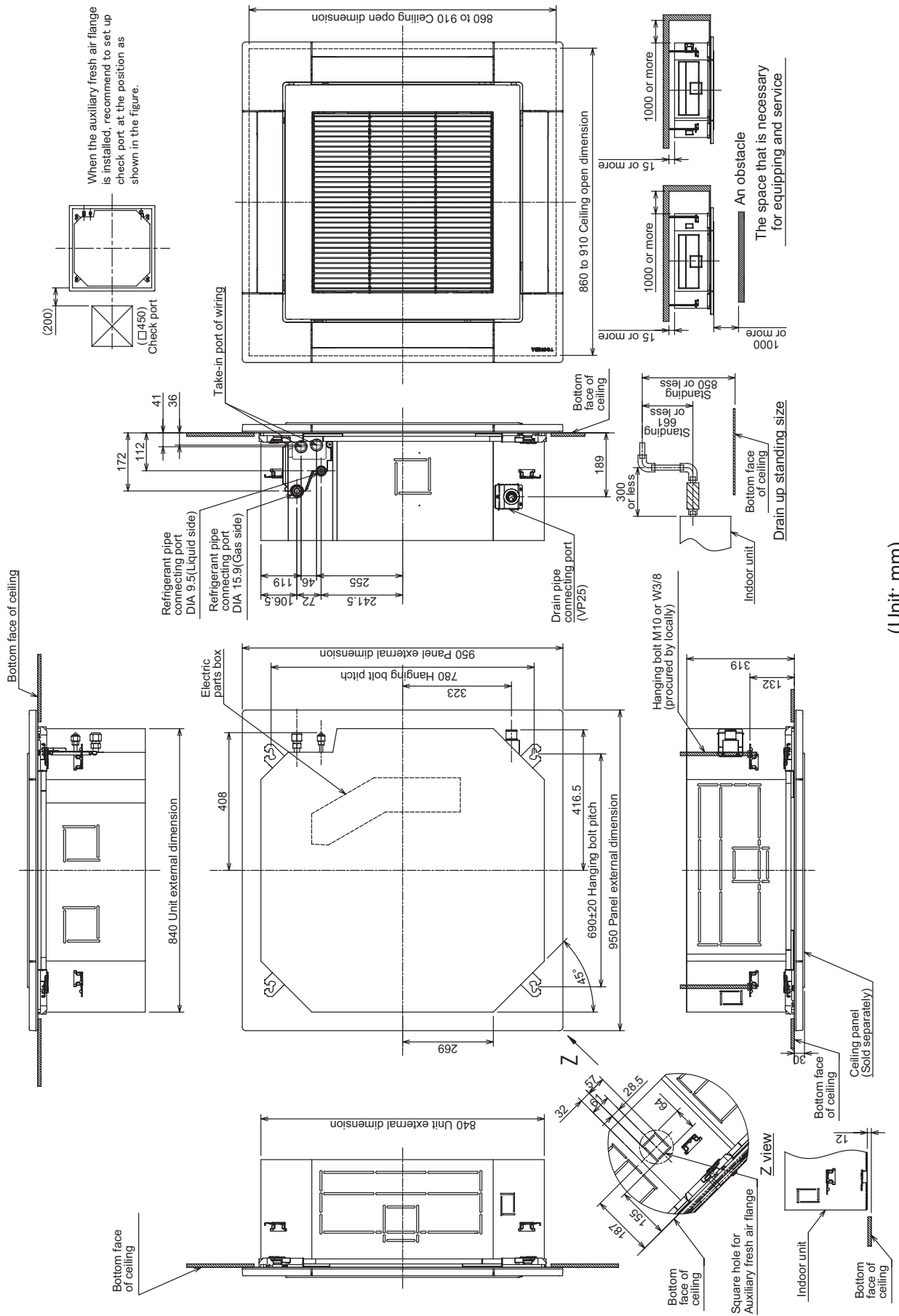

(Unit: mm)

# 2. WIRING DIAGRAMS

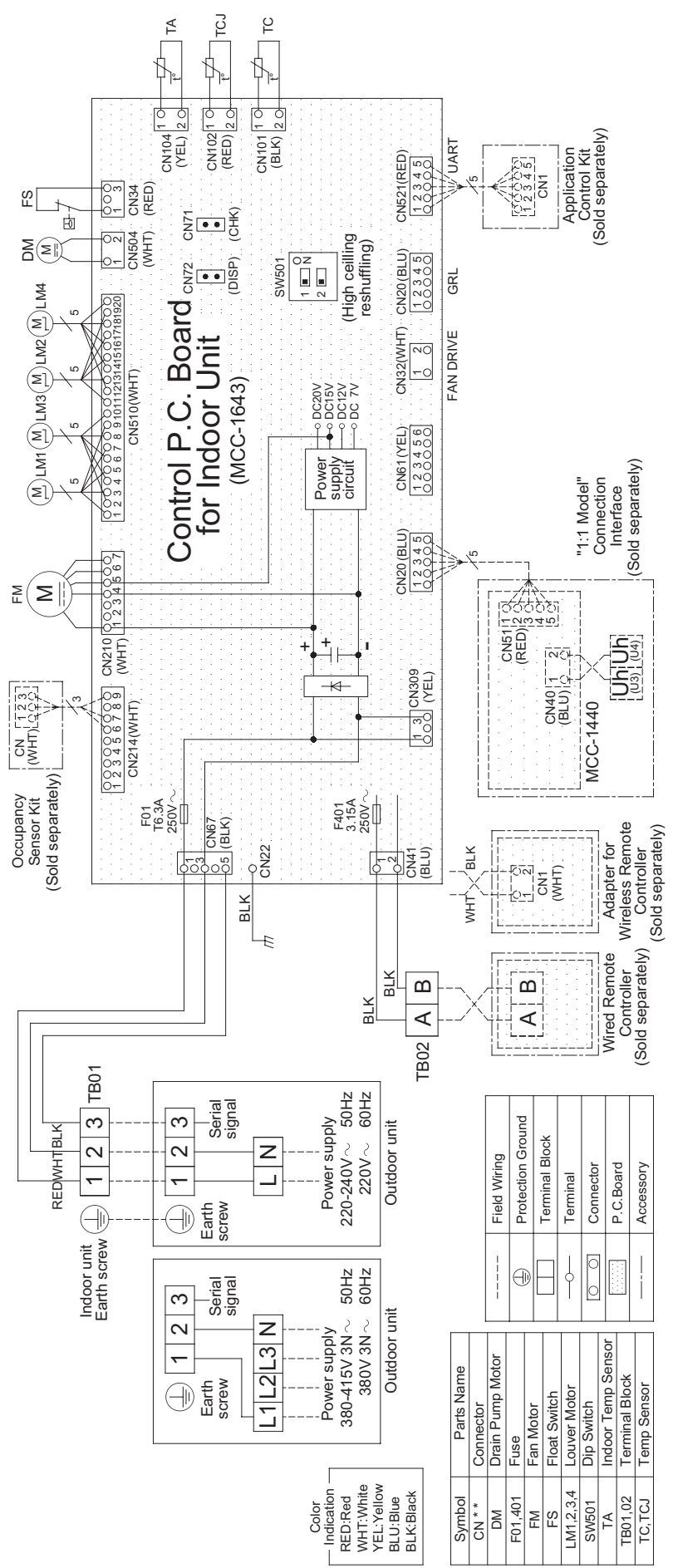

# **3. PARTS RATING**

#### Indoor unit

| Model RAV-       | HM56*                                                   | HM80*          | HM110* | HM140* |  |  |
|------------------|---------------------------------------------------------|----------------|--------|--------|--|--|
| Fan motor        | ICF-340D60-1                                            | ICF-340D130-2* |        |        |  |  |
| Louver motor     |                                                         | MSBPC20F04     |        |        |  |  |
| Drain pump motor | PMD-08D12TF-2                                           |                |        |        |  |  |
| Float switch     | FS-0218-102                                             |                |        |        |  |  |
| TA sensor        | Lead wire length: 328 mm Vinyl tube                     |                |        |        |  |  |
| TC sensor        | DIA 6 size lead wire length: 1000 mm Vinyl tube (Black) |                |        |        |  |  |
| TCJ sensor       | DIA 6 size lead wire length: 1000 mm Vinyl tube (Red)   |                |        |        |  |  |

# 4. SYSTEMATIC REFRIGERATING CYCLE DIAGRAM

#### 4-1. Indoor Unit

#### • Single type (Combination of 1 indoor unit and 1 outdoor unit)

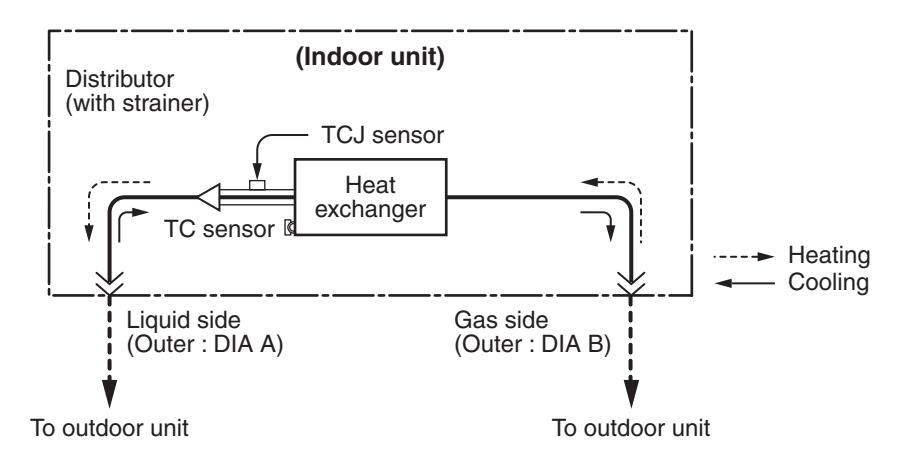

#### **Dimension table**

|                        |                                    | (Unit: mm)     |  |  |  |  |
|------------------------|------------------------------------|----------------|--|--|--|--|
| Indeex unit            | Outer diameter of refrigerant pipe |                |  |  |  |  |
| indoor unit            | Liquid side DIA A                  | Gas side DIA B |  |  |  |  |
| HM56 type              | 6.4                                | 12.7           |  |  |  |  |
| HM80, 110, 140<br>type | 9.5                                | 15.9           |  |  |  |  |

#### • Twin type (Combination of 2 indoor units and 1 outdoor unit)

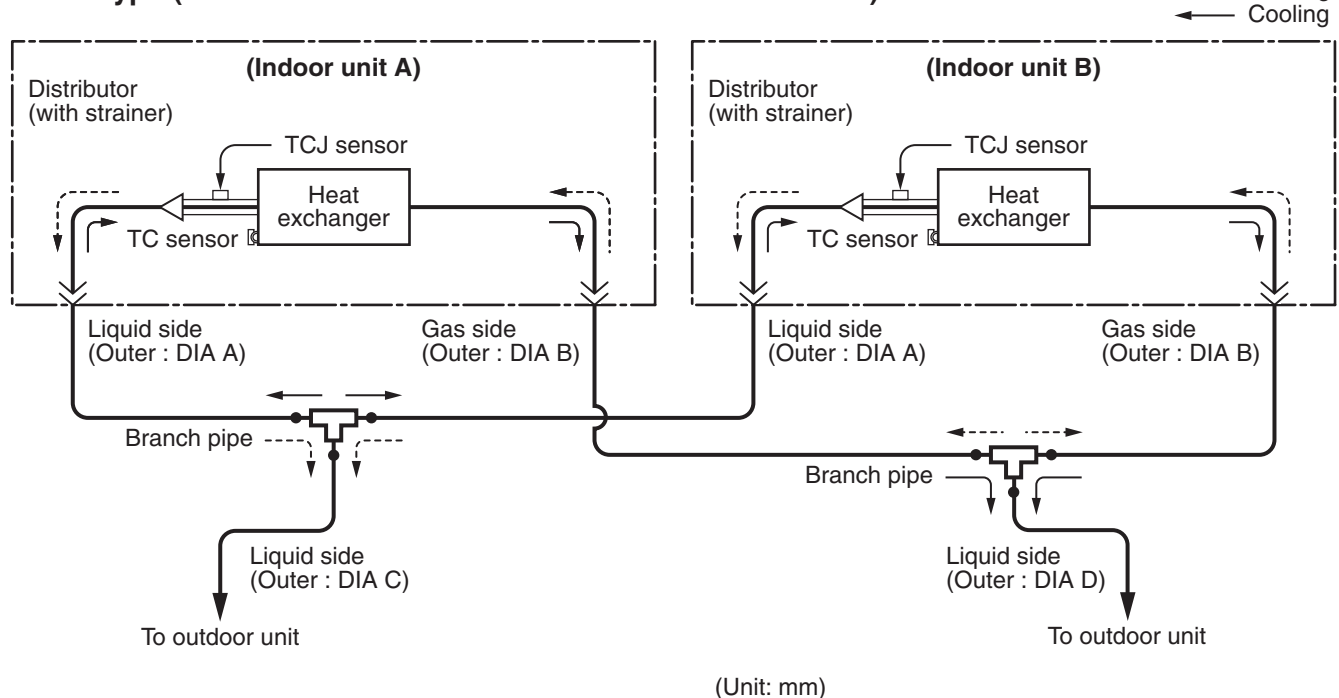

-- Heating

| Indoor unit | Branch pipe | Α   | В    | С   | D    |
|-------------|-------------|-----|------|-----|------|
| HM56 × 2    | RBC-TWP30E2 | 6.4 | 12.7 | 9.5 | 15.9 |
| HM80 × 2    | RBC-TWP50E2 | 9.5 | 15.9 | 9.5 | 15.9 |

# **5. INDOOR CONTROL CIRCUIT**

### 5-1. Indoor Controller Block Diagram

#### 5-1-1. Connection of Wired Remote Controller

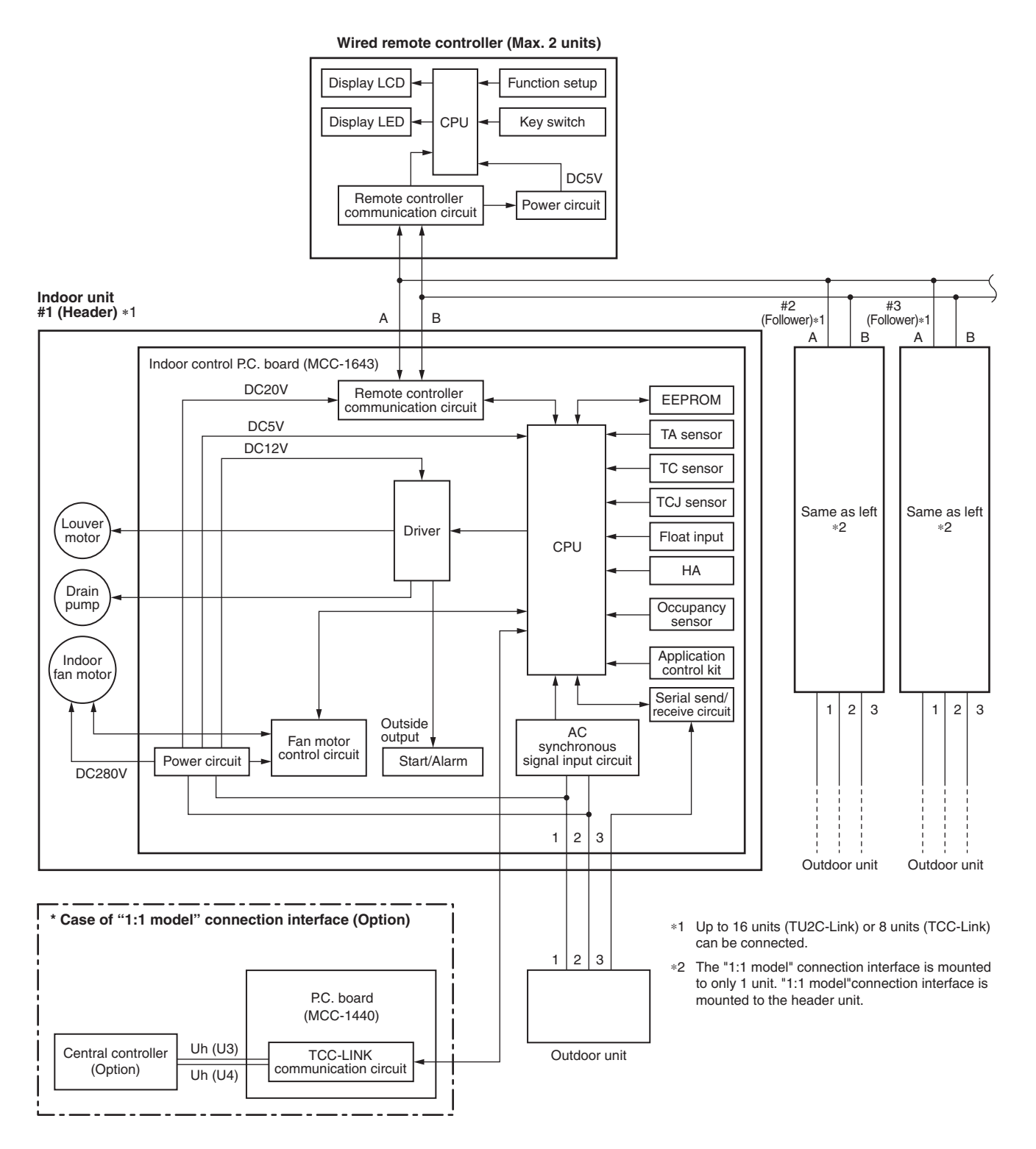

#### 5-1-2. Connection of Wireless Remote Controller Kit

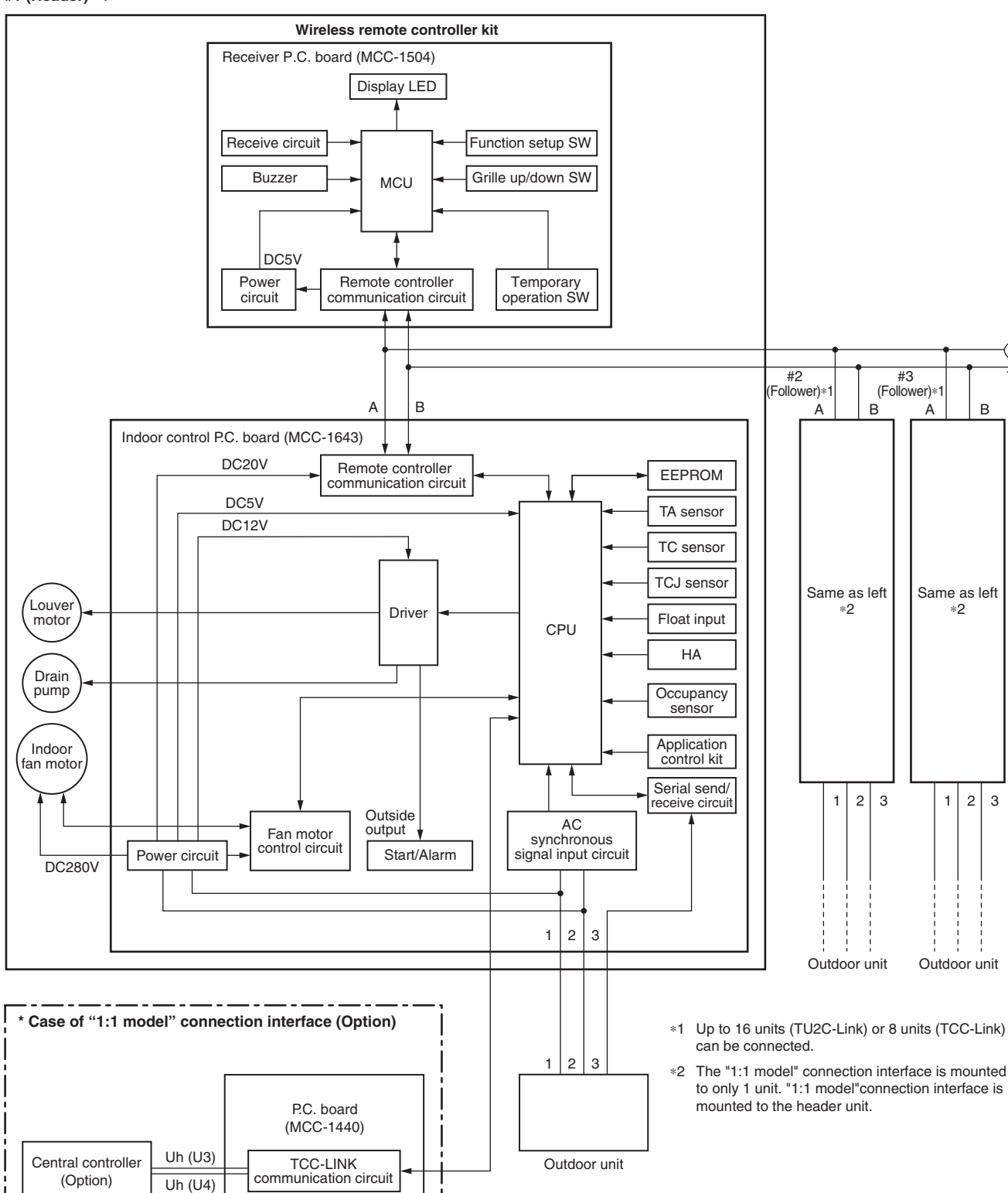

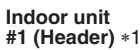

#### 5-1-3. Connection of Both Wired Remote Controller and Wireless Remote Controller Kit

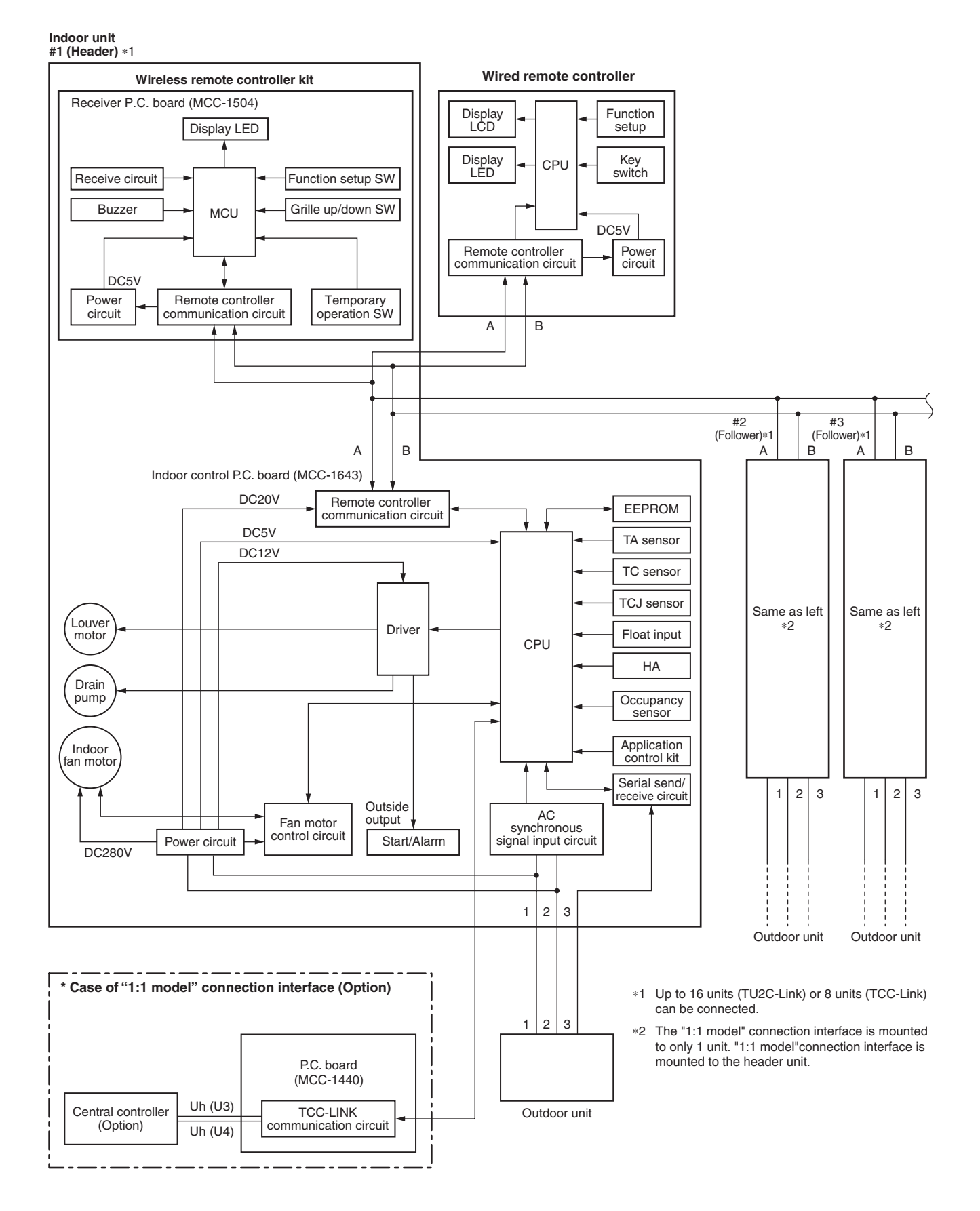

## 5-2. Control Specifications

| No. | Item                          | Out                                                                                                    | Outline of specifications                                                                             |                                                                       |                                              |                                      |  |
|-----|-------------------------------|----------------------------------------------------------------------------------------------------|----------------------------------------------------------------------------------------------------|-----------------------------------------------------------------------|----------------------------------------------|--------------------------------------|--|
| 1   | When power<br>supply is reset | <ol> <li>Distinction of outdo<br/>When the power su<br/>guished and the co<br/>distinguished resul</li> <li>Resetting of indoor<br/>Based on EEPROI<br/>speed and the louv</li> </ol>                                                                                                    | por unit<br>upply is rese<br>ontrol is selec<br>It.<br>r fan speed a<br>M data, selec<br>ver control. | t, the outdoors<br>ted according<br>and louver cor<br>t setting of th | Fan speed (rpm)/<br>Air direction adjustment |                                      |  |
| 2   | Operation<br>mode selection   | 1) Based on the oper remote controller, t                                                                                                    | ation mode s<br>the operation                                                                         | electing comr<br>mode is sele                                         | mand from the cted.                          |                                      |  |
|     |                               | Remote controller command                                                                                                    |                                                                                                    | Control outlin                                                        | ne                                           |                                      |  |
|     |                               | STOP                                                                                                    | Air conditi                                                                                           | oner stops.                                                           |                                              |                                      |  |
|     |                               | FAN                                                                                                    | Fan opera                                                                                             | tion                                                                  |                                              |                                      |  |
|     |                               | COOL                                                                                                    | Cooling or                                                                                            | peration                                                              |                                              |                                      |  |
|     |                               | DRY                                                                                                    | Dry opera                                                                                             | tion                                                                  |                                              |                                      |  |
|     |                               | HEAT                                                                                                    | Heating of                                                                                            | peration                                                              |                                              | TA: Room temp.                       |  |
|     |                               | HEATHeating operationAUTO• COOL/HEAT operation mode is<br>automatically selected by TA, Ts<br>and TO for operation.<br>• The operation is performed as<br>shown in the following figure<br>according to TA value at the first<br>time only. (In the range of Ts +<br>$\alpha -1 < TA < Ts + \alpha + 1$ , Cooling<br>thermostat OFF (Fan)/Setup air<br>volume operation continues.)+1.0//// Cooling<br>operation //////<br>Cooling thermostat OFF (Fan)TA<br>(°C)Ts + $\alpha$ -1.0-• Setup air volume-1.0//// Heating<br>operation ////// |                                                                                                    |                                                                       |                                              | Ts: Setup temp.<br>TO: Outside temp. |  |
|     |                               |                                                                                                    | s corrected according to the outside temperature.                                                     |                                                                       |                                              |                                      |  |
|     |                               | TO Nothing                                                                                                    | Co                                                                                                    | nrection value (                                                      | <u>α)</u>                                    |                                      |  |
|     |                               | $TO > 24^{\circ}C$                                                                                                    |                                                                                                    | –1°C                                                                  |                                              |                                      |  |
|     |                               | 24 > TO ≥ 18°C                                                                                                    |                                                                                                    | 0°C                                                                   |                                              |                                      |  |
|     |                               | TO < 18°C                                                                                                    | +1°C                                                                                                  |                                                                       |                                              |                                      |  |
|     |                               | TO Trouble                                                                                                    | le 0°C                                                                                                |                                                                       |                                              |                                      |  |
|     |                               |                                                                                                    |                                                                                                    |                                                                       |                                              |                                      |  |
| 3   | Room temp.<br>control         | 1) Adjustment range: Remote controller setup temperature (°C)                                                                                                    |                                                                                                    |                                                                       |                                              |                                      |  |
|     |                               |                                                                                                    | COOL/DRY                                                                                              | HEAT                                                                  | AUTO                                         |                                      |  |
|     |                               | Wired type                                                                                                    | 18 to 29                                                                                              | 18 to 29                                                              | 18 to 29                                     |                                      |  |
|     |                               | Wireless type                                                                                                    | 17 to 30                                                                                              | 17 to 30                                                              | 17 to 30                                     |                                      |  |

| No. | Item                                    | Outline of specifications                                                                                                    |                                                                                                    |                                        |                                             |                                    |                                                                                      | Remarks                                     |
|-----|-----------------------------------------|----------------------------------------------------------------------------------------------------|----------------------------------------------------------------------------------------------------|----------------------------------------|---------------------------------------------|------------------------------------|--------------------------------------------------------------------------------------|---------------------------------------------|
| 3   | Room temp.<br>control                   | 2) Using the Item code 06, th operation can be corrected                                                                                                    | ie setup<br>d.                                                                                                    | tempe                                  | erature i                                   | n heatin                           | g                                                                                    | Shift of suction<br>temperature in heating  |
|     | (Continued)                             | Setup data         0         2         4         6                                                                                                    |                                                                                                    |                                        | operation                                   |                                    |                                                                                      |                                             |
|     |                                         | Setup temp. correction +                                                                                                    | +0°C                                                                                                    | +2°C                                   | +4°C                                        | +6°C                               |                                                                                      |                                             |
|     |                                         | Setting at shipment                                                                                                    |                                                                                                    |                                        |                                             |                                    |                                                                                      |                                             |
|     |                                         | Setup data 2                                                                                                    |                                                                                                    |                                        |                                             |                                    |                                                                                      |                                             |
|     |                                         |                                                                                                    |                                                                                                    |                                        |                                             |                                    |                                                                                      |                                             |
| 4   | Automatic<br>capacity control           | <ol> <li>Based on the difference be<br/>operation frequency is inst</li> </ol>                                                                                                    | etween<br>tructed t                                                                                                    | TA and<br>to the o                     | d Ts, the<br>outdoor                        | e<br>unit.                         |                                                                                      |                                             |
|     | (GA control)                            | 2) Cooling operation                                                                                                    |                                                                                                    |                                        |                                             |                                    |                                                                                      |                                             |
|     |                                         | Every 90 seconds, the room<br>between temperature dete<br>varied room temperature v<br>the correction value of the                                                                                                    | m temp<br>ected by<br>value are<br>frequer                                                                                                    | erature<br>TA ar<br>e calcu<br>ncy cor | e differe<br>nd Ts an<br>ilated to<br>mmand | nce<br>d the<br>obtain<br>and thei | n                                                                                    |                                             |
|     |                                         | the present frequency com<br>TA (n) – Ts (n) : Room te                                                                                                    | nmand is<br>emp. dif                                                                                                    | s corre<br>ferenc                      | ected.<br>e                                 |                                    |                                                                                      |                                             |
|     |                                         | n : Counts<br>TA (n-1) – Ts (n) : Varied r<br>n – 1 : Counts c                                                                                                    | of detection of detection of detection of detection of the second second | ction<br>mp. val<br>tion of 9          | lue<br>90 secor                             | nds befor                          | re                                                                                   |                                             |
|     |                                         | 3) Heating operation                                                                                                    |                                                                                                    |                                        |                                             |                                    | Ŭ                                                                                    |                                             |
|     |                                         | Every 1 minute (60 sec.), t<br>ence between temperature                                                                                                    | the roon<br>e detect                                                                                                    | n temp<br>ed by                        | erature<br>TA and                           | differ-<br>Ts and t                | the                                                                                  |                                             |
|     |                                         | the correction value of the<br>the present frequency com                                                                                                    | alue are<br>frequer<br>nmand i                                                                                                    | e calcu<br>ncy cor<br>s corre          | nmand a<br>mmand a<br>ected.                | obtain<br>and thei                 | n                                                                                    |                                             |
|     |                                         | Ts (n) – TA (n) : Room<br>n : Counts                                                                                                    | temp. c<br>s of det                                                                                                    | differen<br>ection                     | ice                                         |                                    |                                                                                      |                                             |
|     |                                         | TA (n) – TA (n – 1): Varied room temp. value<br>n – 1 : Counts of detection of 1 minute before                                                                                                    |                                                                                                    |                                        |                                             |                                    |                                                                                      |                                             |
|     |                                         | 4) Dry operation                                                                                                    |                                                                                                    |                                        |                                             |                                    |                                                                                      |                                             |
|     |                                         | The frequency correction c<br>cooling operation.                                                                                                    | control i                                                                                                    | s same                                 | e as tho                                    | se of the                          | Э                                                                                    |                                             |
|     |                                         | However the maximum free mately "S6".                                                                                                    | quency                                                                                                    | is limit                               | ted to ap                                   | oproxi-                            |                                                                                      |                                             |
|     |                                         | <b>Note)</b> When LOW is set up, the maximum frequency is limited to approximately "SB".                                                                                                    |                                                                                                    |                                        |                                             |                                    |                                                                                      |                                             |
| 5   | Automatic<br>cooling/heating<br>control | <ol> <li>The judgment of selecting COOL/HEAT is carried out as<br/>shown below. When +1.5 exceeds against Tsh 10 minutes<br/>and after thermostat OFF, heating operation (Thermostat<br/>OFF) exchanges to cooling operation. Description in the<br/>parentheses shows an example of cooling ON/OFF.</li> </ol> |                                                                                                    |                                        |                                             | s<br>tes<br>at                     | Tsc: Setup temp. in<br>cooling operation<br>Tsh: Setup temp. in<br>heating operation |                                             |
|     |                                         | $\begin{array}{c c} TA \\ (^{\circ}C) \\ +1.5 \end{array} \begin{array}{c} \hline \\ \hline \\ \hline \\ \hline \\ \hline \\ \hline \\ \hline \\ \hline \\ \hline \\ \hline $                                                                                                    |                                                                                                    |                                        |                                             |                                    |                                                                                      | + temp. correction of<br>room temp. control |
|     |                                         | or Tsc<br>-1.5 - (Cooling ON)                                                                                                    |                                                                                                    |                                        |                                             |                                    |                                                                                      |                                             |
|     |                                         | Heating                                                                                                    |                                                                                                    |                                        |                                             |                                    |                                                                                      |                                             |
|     |                                         | When -1.5 lowers against Tsc 10 minutes and after<br>thermostat OFF, cooling operation (Thermostat OFF)<br>exchanges to heating operation.                                                                                                    |                                                                                                    |                                        |                                             |                                    |                                                                                      |                                             |
|     |                                         | 2) For the automatic capacity cooling/heating, see Item 4                                                                                                    | v control<br>4.                                                                                                    | l after j                              | udgmer                                      | nt of                              |                                                                                      |                                             |
|     |                                         | 3) For temperature correction automatic heating, see Iter                                                                                                    | n of roor<br>m 3.                                                                                                    | m temp                                 | o. contro                                   | l in                               |                                                                                      |                                             |

| No. | Item                   | Outline of specifications                                                                                                    | Remarks                                            |
|-----|------------------------|----------------------------------------------------------------------------------------------------|----------------------------------------------------|
| 6   | Fan speed<br>selection | <ol> <li>Operation with (HH), (H+), (H), (L+) (L) or [AUTO] mode<br/>is carried out by the command from the remote controller.</li> <li>When the fan speed mode [AUTO] is selected, the fan<br/>speed varies by the difference between TA and Ts.</li> </ol>                                                                                                    | HH > H+ > H > L+ ><br>L > UL                       |
|     |                        | $\begin{array}{c c c c c c c c c c c c c c c c c c c $                                                                                                    |                                                    |
|     |                        | <ul> <li>Controlling operation in case when thermostat of remote controller works is same as a case when thermostat of the body works.</li> <li>Once the fan speed changes, it doesn't change for 3 minutes. However, you can change the fan speed using the remote controller.</li> <li>When cooling operation has started, select a downward slope for the fan speed, that is, the high position.</li> <li>If the temperature is just on the difference boundary, the fan speed does not change.</li> <li>Mode in the parentheses indicates one in automatic cooling operation.</li> </ul>                                                                                                    |                                                    |
|     |                        | <pre><heat>     TA (°C)     (+0.5) +1.0     L (L+)     (0) Tsh     H (H+)     (-0.5) -1.0     H+     (HH)     (-1.0) -2.0     HH     (-1.5) -3.0     HH     (-2.0) -4.0     A</heat></pre>                                                                                                    |                                                    |
|     |                        | <ul> <li>Value in the parentheses indicates one when thermostat of the remote controller works.</li> <li>Value without parentheses indicates one when thermostat of the body works.</li> <li>Once the fan speed changes, it doesn't change for 3 minutes. However, you can change the fan speed using the remote controller.</li> <li>When heating operation has started, select an upward slope for the fan speed, that is, the high position.</li> <li>If the temperature is just on the difference boundary, the fan speed does not change.</li> <li>Mode in the parentheses indicates one in automatic heating operation.</li> <li>In TC ≥ 60°C, the fan speed increases by 1 step.</li> </ul> | TC: Indoor heat<br>exchanger sensor<br>temperature |

| Item         | Outline of specifications                                                                                                    |                                                                                                    |                                                                                                    |                                                                                                    |                                                                                                    | Remarks                                                                                                    |                                                                                                    |                                                                                                    |
|--------------|----------------------------------------------------------------------------------------------------|----------------------------------------------------------------------------------------------------|----------------------------------------------------------------------------------------------------|----------------------------------------------------------------------------------------------------|----------------------------------------------------------------------------------------------------|----------------------------------------------------------------------------------------------------|----------------------------------------------------------------------------------------------------|----------------------------------------------------------------------------------------------------|
| Fan speed    | CODE No                                                                                                    | Standard Type 1 Type 3                                                                                                    |                                                                                                    | be 3                                                                                                    |                                                                                                    |                                                                                                    |                                                                                                    |                                                                                                    |
| Selection    | [5d]                                                                                                    | 0000                                                                                                    |                                                                                                    | 00                                                                                                    | 01                                                                                                    | 0003                                                                                                    |                                                                                                    | Selection of high ceiling                                                                                                    |
| (Continued): | SW501 (1)/(2)                                                                                                    | ) OFF/OFF                                                                                                    |                                                                                                    | ON/OFF                                                                                                    |                                                                                                    | OFF/ON                                                                                                    |                                                                                                    | type CODE No. :                                                                                                    |
|              |                                                                                                    | COOL                                                                                                    | COOL HEAT (                                                                                                    |                                                                                                    | HEAT                                                                                                    | COOL                                                                                                    | HEAT                                                                                                    | [5d] or selection of high                                                                                                    |
|              | F1                                                                                                    |                                                                                                    |                                                                                                    |                                                                                                    |                                                                                                    | HH                                                                                                    | HH                                                                                                    | Celling on P.C. board                                                                                                    |
|              | F2                                                                                                    |                                                                                                    |                                                                                                    | НН                                                                                                    | НН                                                                                                    |                                                                                                    |                                                                                                    | 30001                                                                                                    |
|              | F3                                                                                                    |                                                                                                    |                                                                                                    |                                                                                                    | H+                                                                                                    | H+. H                                                                                                    | H+. H                                                                                                    |                                                                                                    |
|              | F4                                                                                                    |                                                                                                    |                                                                                                    | H+                                                                                                    |                                                                                                    | ,                                                                                                    | ,                                                                                                    |                                                                                                    |
|              | F5                                                                                                    |                                                                                                    | НН                                                                                                    |                                                                                                    | Н                                                                                                    |                                                                                                    |                                                                                                    |                                                                                                    |
|              | F6                                                                                                    | НН                                                                                                    |                                                                                                    | н                                                                                                    |                                                                                                    | L+                                                                                                    | L+                                                                                                    |                                                                                                    |
|              | F7                                                                                                    | H+                                                                                                    | H+                                                                                                    |                                                                                                    |                                                                                                    | L                                                                                                    | L                                                                                                    |                                                                                                    |
|              | F8                                                                                                    |                                                                                                    | Н                                                                                                    |                                                                                                    | L+                                                                                                    |                                                                                                    |                                                                                                    |                                                                                                    |
|              | F9                                                                                                    | Н                                                                                                    |                                                                                                    | L+                                                                                                    | L                                                                                                    |                                                                                                    |                                                                                                    |                                                                                                    |
|              | FA                                                                                                    |                                                                                                    | L+                                                                                                    | L                                                                                                    |                                                                                                    |                                                                                                    |                                                                                                    |                                                                                                    |
|              | FB                                                                                                    | L+                                                                                                    | L                                                                                                    |                                                                                                    |                                                                                                    |                                                                                                    |                                                                                                    |                                                                                                    |
|              | FC                                                                                                    | L                                                                                                    |                                                                                                    |                                                                                                    |                                                                                                    |                                                                                                    |                                                                                                    |                                                                                                    |
|              | FD                                                                                                    | UL                                                                                                    | UL                                                                                                    | UL                                                                                                    | UL                                                                                                    | UL                                                                                                    | UL                                                                                                    |                                                                                                    |
|              |                                                                                                    |                                                                                                    |                                                                                                    | 1                                                                                                    |                                                                                                    | 1                                                                                                    |                                                                                                    |                                                                                                    |
|              | <ul> <li>3) In cooling an if thermostat</li> <li>4) The fan spee cooling operation</li> <li>5) If TA ≥ 25°C defrost operates with entered in E (Item 7).</li> <li>6) In automatic (HH) is set la operation.</li> <li>TA (°C) 47 42 55°C 42 55°C 420 55°C 420 55°C 55°C 420 55°C 420 55°C 420 55°C 420 55°C 55°C 55°C 55°C 55°</li></ul> | d heatin<br>is turne<br>ed when<br>ation can<br>when he<br>ation has<br>n (H) mc<br>zone of<br>cooling/<br>arger that<br>$F5 \rightarrow F$                                                                                                    | g opera<br>d off.<br>the their<br>n be cha<br>eating o<br>s been c<br>ode or hi<br>cool air<br>/heating<br>in that ir                                                                                                    | tion, the<br>rmostat i<br>anged.<br>peration<br>cleared, f<br>gher mo<br>discharg<br>operation<br>the sta<br>However<br>restricte<br>heating<br>in the fe                                                                                                    | mode of the state of the state | UL<br>changes<br>d off duri<br>rted and<br>ondition<br>minute<br>entive co<br>an speed<br>ooling/he<br>automa<br>on as sh<br>figure.                                     | to [UL]<br>ng<br>I when<br>er<br>after TC<br>ntrol<br>d of<br>eating<br>I is<br>atic<br>nown                                                                                                    | However only when<br>the high ceiling<br>selection is set to<br>[Standard]                                                                                                    |
|              | Item<br>Fan speed<br>selection<br>(Continued):                                                                                                    | ItemFan speed<br>selection<br>(Continued): $\hline CODE No. [5d]$<br>SW501 (1)/(2)<br>Tap<br>F1<br>F2<br>F3<br>F3<br>F4<br>F5<br>F6<br>F7<br>F8<br>F9<br>FA<br>F8<br>F9<br>FA<br>FD3) In cooling an<br>if thermostat<br>4) The fan spee<br>cooling operates with<br>entered in E<br>(Item 7).6) In automatic<br>(HH) is set la<br>operation. $\binom{rC}{47} - \frac{1}{-\frac{42}{-\frac{1}{-\frac{52}{-\frac{52}{-5$ | ItemOutliFan speed<br>selection<br>(Continued): $\hline CODE No.$<br>[5d] $\hline Stan(0)\hline Fd00\hline SW501 (1)/(2)OFF_7\hline TapCOOLF1-1F2-1F3-1F4-1F5-1F6HHF7H_+F8-1F7H_+F8-1F7H_+F8-1F0UL3)In cooling and heatinif thermostat is turne4)The fan speed whencooling operation cancooling operation cancooling operation hasoperates with (H) modernos operation hasoperation.5)If TA \ge 25^{\circ}C when hiddefrost operation hasoperation.6)In automatic cooling/(HH) is set larger thatoperation.TA-f5 \rightarrow F4242-f5 \rightarrow F-F5$ | ItemOutline of syFan speed<br>selection<br>(Continued): $\hline CODE No.$<br>[5d] $\hline Standard$<br>0000<br>SW501 (1)/(2) $\hline OFF/OFF$ Tap $COOL$ $HEAT$ F1 $\hline F2$ $\hline F3$ F3 $\hline F4$ $\hline F5$ F4 $\hline F6$ $HH$ F6 $HH$ F7 $H+$ F8 $L+$ $F0$ $UL$ UL $UL$ 3)In cooling and heating opera<br>if thermostat is turned off.4)The fan speed when the their<br>cooling operation can be char5)If TA $\ge 25^{\circ}C$ when heating o<br>defrost operation has been<br>operates with (H) mode or hi<br>entered in E zone of cool air<br>(Item 7).6)In automatic cooling/heating<br>(HH) is set larger than that ir<br>operation.TA<br>$42$ $- \frac{F5 \rightarrow F4}{F5}$ | ItemOutline of specificalFan speed<br>selection<br>(Continued): $\hline CODE No.$<br>$[5d]$ $\hline Standard$<br>$0000$ $\hline Type0000SW501 (1)/(2)\overrightarrow{OFF/OFF}\overrightarrow{ONM}\overrightarrow{Fa}\overrightarrow{COOL}\overrightarrow{HEAT}\overrightarrow{COOL}\overrightarrow{F1}\overrightarrow{F2}\overrightarrow{HH}\overrightarrow{F3}\overrightarrow{apc}\overrightarrow{F4}\overrightarrow{H+}\overrightarrow{H+}\overrightarrow{F5}\overrightarrow{HH}\overrightarrow{H+}\overrightarrow{F6}\overrightarrow{H+}\overrightarrow{H+}\overrightarrow{F7}\overrightarrow{H+}\overrightarrow{H+}\overrightarrow{F7}\overrightarrow{H+}\overrightarrow{H+}\overrightarrow{F7}\overrightarrow{H+}\overrightarrow{H+}\overrightarrow{F8}\overrightarrow{H+}\overrightarrow{H+}\overrightarrow{F7}\overrightarrow{H+}\overrightarrow{H+}\overrightarrow{F7}\overrightarrow{H+}\overrightarrow{H+}\overrightarrow{F7}\overrightarrow{H+}\overrightarrow{H+}\overrightarrow{F7}\overrightarrow{H+}\overrightarrow{H+}\overrightarrow{F7}\overrightarrow{F5-F4}\overrightarrow{Hexer}\overrightarrow{42}\overrightarrow{F5-F4}\overrightarrow{F5-F4}\overrightarrow{42}\overrightarrow{F5-F4}\overrightarrow{F5-F4}\overrightarrow{42}\overrightarrow{F5-F4}\overrightarrow{F5-F4}\overrightarrow{42}\overrightarrow{F5-F4}\overrightarrow{F5-F4}\overrightarrow{42}\overrightarrow{F5-F4}\overrightarrow{F5-F4}$                                                                                                    | ItemOutline of specificationsFan speed<br>selection<br>(Continued): $\hline CODE No. Standard Type 1(Sd) 0000 0001SW501 (1)/(2) OFF/OFF ON/OFFTapCOOL HEATFOLD HEATF2F1$ | ItemOutline of specificationsFan speed<br>selection<br>(Continued): $\overline{CODE No.}$<br>[5d] $\overline{Standard}$<br>$\overline{1900}$<br>$\overline{0001}$<br>$\overline{1900}$<br>$\overline{0001}$<br>$\overline{0001}$<br>$\overline{111/(2)}$<br>$\overline{0000}$<br>$\overline{111/(2)}$<br>$\overline{0000}$<br>$\overline{111/(2)}$<br>$\overline{0000}$<br>$\overline{111/(2)}$<br>$\overline{111/(2)}$<br>$11$ | ItemOutline of specificationsFan speed<br>selection<br>(Continued): $\overline{CODE}$ No. $\overline{Standard}$ $\overline{Type 1}$ $\overline{Type 3}$ $\overline{CODE}$ No. $\overline{Tap}$ $\overline{COOL}$ $\overline{HEAT}$ $\overline{COoL}$ $\overline{HEAT}$ $\overline{COoL}$ $\overline{Tap}$ $\overline{COOL}$ $\overline{HEAT}$ $\overline{COoL}$ $\overline{HEAT}$ $\overline{COoL}$ $\overline{HEAT}$ $\overline{F3}$ $\overline{HH}$ $\overline{HH}$ $\overline{HH}$ $\overline{HH}$ $\overline{HH}$ $\overline{HH}$ $\overline{F3}$ $\overline{HH}$ $\overline{HH}$ $\overline{HH}$ $\overline{HH}$ $\overline{HH}$ $\overline{F6}$ $\overline{HH}$ $\overline{HH}$ $\overline{HL}$ $\overline{L}$ $\overline{F6}$ $\overline{HH}$ $\overline{HL}$ $\overline{L}$ $\overline{L}$ $\overline{F6}$ $\overline{HH}$ $\overline{HL}$ $\overline{L}$ $\overline{L}$ $\overline{F6}$ $\overline{HH}$ $\overline{HL}$ $\overline{L}$ $\overline{L}$ $\overline{F6}$ $\overline{HH}$ $\overline{HL}$ $\overline{L}$ $\overline{L}$ $\overline{F6}$ $\overline{HH}$ $\overline{HL}$ $\overline{L}$ $\overline{L}$ $\overline{F6}$ $\overline{HH}$ $\overline{HL}$ $\overline{L}$ $\overline{L}$ $\overline{F6}$ $\overline{HL}$ $\overline{L}$ $\overline{L}$ $\overline{L}$ $\overline{F6}$ $\overline{F6}$ $\overline{LL}$ $\overline{L}$ $\overline{L}$ $\overline{F6}$ $\overline{F6}$ $\overline{LL}$ $\overline{L}$ $\overline{L}$ $\overline{F6}$ $\overline{F6}$ $\overline{LL}$ $\overline{L}$ $\overline{L}$ $\overline{F6}$ $\overline{LL}$ $\overline{L}$ $\overline{L}$ $\overline{L}$ $\overline{F6}$ $\overline{LL}$ $\overline{L}$ $\overline{L}$ $\overline{L}$ $\overline{F6}$ $\overline{LL}$ $\overline{L}$ $\overline{L}$ $\overline{L}$ $\overline{F6}$ $\overline{LL}$ $\overline{L}$ $\overline{L}$ $\overline{L}$ $\overline{L}$ $\overline{L}$ $\overline$ |

| <ul> <li>7 Cool air discharge preventive control</li> <li>1) In heating operation, the indoor fan is controlled based on the detected temperature of TC sensor or TC isensor. As shown below, the upper limit of the revolution frequency is restricted. However B zone is assumed as C zone for amount of a figure base of the compressor activated.</li> <li>1) When the defrosting operation starts and the fourway valve of the coutdoor unit will stop. (Only when connected to a compatible outdoor unit will stop. (Only when connected to a compatible outdoor unit versees, the fan of the indoor ounit will stop. (Only when connected to a compatible outdoor unit will cose. This function can be enabled / disabled by DN setting. Refer to ttem 27 for details.</li> <li>8 Freeze preventive control (Low temperature release)</li> <li>1) The cooling operation (including Dry operation) is performed as follows based on the edetocted temperature of TC sensor. When [J] zone is detected the timer is cleared and the operation is held.</li> <li>8 Mere the the commanded frequency is decreased from the real operation frequency. After then the commanded frequency is decreased and the operation is held.</li> <li>9 Uhen the commanded frequency consets on the detected and the operation is held.</li> <li>9 Uhen the indoor und is bectered and the operation is bettered in the indoor intervents to the normal operation. If the commanded frequency is decreased from the real operation frequency is decreased from the real operation. If [J] zone is detected, the timer is cleared and the operation returns to the normal operation. If [J] zone, the commanded frequency becomes S0 because the operation continues in [J] zone, the return temperature A is raised from 5°C to 12°C until [J] zone is detected and the indoor fan operates with [L] mode.</li> <li>10 And E zone and the indoor fan operates with [L] mode.</li> <li>11 Decompetition is held.</li> <li>12 Decompetition is bettered and the indoor fan operates with [L] mode.</li> <li>13 Decompetition is held.<th>No.</th><th>Remarks</th><th></th></li></ul> | No. | Remarks                                                                                                    |                                                                                                    |
|----------------------------------------------------------------------------------------------------|-----|----------------------------------------------------------------------------------------------------|----------------------------------------------------------------------------------------------------|
| <ul> <li>2) When the defrosting operation starts and the fourway valve of the outdoor unit reverses, the fan of the indoor unit will stop. (Only when connected to a compatible outdoor unit)</li> <li>3) If the fan stops during defrosting operation (A zone), the louver of the indoor unit will close. This function can be enabled / disabled by DN setting. Refer to Item 27 for details.         <ul> <li>* In defrost operation, the control value of TC is shifted by 6°C.</li> </ul> </li> <li>8 Freeze preventive control (Low temperature release)         <ul> <li>1) The cooling operation (including Dry operation) is performed as follows based on the detected temperature of TC sensor or TCJ sensor. When [J] zone is detected for 6 minutes (Following figure), the commanded frequency is decreased from the real operation is performed in [J] zone. The counting is interrupted and the operation is performed in [J] zone. In [K] zone, time counting is interrupted and the operation is held. When [1] zone is detected, the timer is cleared and the operation rotinues in [J] zone, the return temperature A is raised from 5°C to 12°C until [1] zone is detected and the indoor fan operates with [L] mode.</li></ul></li></ul>                                                                                                    | 7   | In D and E zones, the<br>priority is given to air<br>volume selection setup<br>of remote controller.<br>In A zone while<br>thermostat is ON,<br>[PRE-HEAT (*) (Heating<br>ready)] isdisplayed.<br>TCJ:<br>Indoor heat exchanger<br>sensor temperature |                                                                                                    |
| 8Freeze preventive control<br>(Low temperature release)1) The cooling operation (including Dry operation) is<br>performed as follows based on the detected<br>temperature of TC sensor or TCJ sensor.<br>When [J] zone is detected for 6 minutes<br>(Following figure), the commanded frequency is<br>decreased from the real operation frequency.<br>After then the commanded frequency changes<br>every 30 seconds while operation is performed in<br>[J] zone.<br>In [K] zone, time counting is interrupted and the<br>operation is held.<br>When [1] zone is detected, the timer is cleared<br>and the operation returns to the normal operation.<br>If the commanded frequency becomes S0<br>because the operation continues in [J] zone, the<br>return temperature A is raised from 5°C to 12°C<br>until [1] zone is detected and the indoor fan<br>operates with [L] mode.(°C)<br>5<br>2<br>2<br>2(°C)<br>5<br>2<br>2<br>2<br>2<br>2<br>4                                                                                                    |     |                                                                                                    | 2) v<br>1<br>3) 1<br>1                                                                                                    |
| <ul> <li>Freeze preventive control (Low temperature release)</li> <li>1) The cooling operation (including Dry operation) is performed as follows based on the detected temperature of TC sensor or TCJ sensor. When [J] zone is detected for 6 minutes (Following figure), the commanded frequency is decreased from the real operation frequency. After then the commanded frequency changes every 30 seconds while operation is performed in [J] zone. In [K] zone, time counting is interrupted and the operation is held. When [1] zone is detected, the timer is cleared and the operation returns to the normal operation. If the commanded frequency becomes S0 because the operation continues in [J] zone, the return temperature A is raised from 5°C to 12°C until [1] zone is detected and the indoor fan operates with [L] mode.</li> </ul>                                                                                                    |     |                                                                                                    |                                                                                                    |
| In heating operation, the freeze-preventive control works if 4-way valve is not changed and the following conditions are satisfied. (However the temperature for J zone dashing control is changed from 2°C to -5°C.)       TC n: <conditions>       TC temperature for J zone dashing activation         • When ① or ② is established 5 minutes after activation       TC temperature for J zone dashing activation</conditions>                                                                                                    | 8   | TCn:<br>TC temperature when 5<br>minutes elapsed after<br>activation<br>TC (n – 1):<br>TC temperature at start<br>time                                                                                                    | vontrol 1) -<br>lease) 1) -<br>1<br>1<br>1<br>1<br>1<br>1<br>1<br>1<br>1<br>1<br>1<br>1<br>1<br>1<br>1<br>1<br>1<br>1<br>1 |

| No. | Item                          | Outline of specifications                                                                                                    | Remarks                                                                                                    |
|-----|-------------------------------|----------------------------------------------------------------------------------------------------|----------------------------------------------------------------------------------------------------|
| 9   | High-temp.<br>release control | <ol> <li>The heating operation is performed as follows based on the detected temperature of TC sensor or TCJ sensor.</li> <li>When [M] zone is detected, the commanded frequency is decreased from the real operation frequency. After then the commanded frequency changes every 30 seconds while operation is performed in [M] zone.</li> <li>In [N] zone, the commanded frequency is held.</li> <li>When [L] zone is detected, the commanded frequency is returned to the original value by approx. 6Hz every 60 seconds.</li> <li>Setup at shipment              <u>Control temp. (°C)</u> <u>A             B           </u></li></ol>                                                                  | However this control is ignored in case of the follower unit of the twin.                                                                                                    |
|     |                               | NOTE:<br>When the operation has started or when TC or TCJ < 30°C at<br>start of the operation or after operation start, temperature is<br>controlled between values in parentheses of A and B.                                                                                                    | Same status as that<br>when "thermostat OFF"<br>(status that the air<br>conditioner enters in the<br>room temp. monitor<br>mode when the<br>temperature reached the<br>setup temperature on<br>the remote controller) |
| 10  | Drain pump<br>control         | <ol> <li>In cooling operation (including Dry operation), the drain<br/>pump is usually operated.</li> <li>If the float switch works while drain pump drives, the<br/>compressor stops, the drain pump continues the operation,<br/>and a check code is output.</li> <li>If the float switch works while drain pump stops, the<br/>compressor stops and the drain pump operates. If the float<br/>switch keeps operating for approx. 4 minutes, a check code<br/>is output.</li> <li>The drain pump doesn't stop immediately to decrease<br/>the drain water in the drain pan when the cooling<br/>operation (including Dry operation) was stopped and drive<br/>the drain pump for five minutes.</li> </ol> | Check code [P10]                                                                                                    |
| 11  | Residual heat<br>elimination  | When heating operation stops, in some cases, the indoor fan operates with (L) for approx. 30 seconds.                                                                                                    |                                                                                                    |

| No. | Item           | Outline of specifications                                                                                                    | Remarks                                                                                                    |
|-----|----------------|----------------------------------------------------------------------------------------------------|----------------------------------------------------------------------------------------------------|
| 12  | Louver control | <ul> <li>1) Louver position setup</li> <li>• When the louver position is changed, the position moves necessarily to downward discharge position once to return to the set position.</li> <li>• The louver position can be set up in the following operation range.</li> <li>In cooling/dry operation In heating/fan operation collectively or individually.</li> <li>2) Swing setup</li> <li>• [SWING] is displayed and the following display is repeated. In all operations</li> <li>In group twin operation, the louver positions can be set up collectively or individually.</li> <li>2) Swing setup</li> <li>• [SWING] is displayed and the following display is repeated. In all operations</li> <li>Im all operations</li> <li>Im collectively or individually.</li> <li>3) When the unit stopped or the warning was output, the louver is automatically set to full closed position.</li> <li>4) When PRE-HEAT (Heating ready) is displayed (Heating operation started or defrost operation is performed), heating thermo is off or self-cleaning is performed, heating thermo is off or self-cleaning is performed, heating thermo is off or self-cleaning is performed, heating thermo is off or self-cleaning is performed, heating thermo is off or self-cleaning is performed, heating thermo is off or self-cleaning is performed, heating thermo is off or self-cleaning is performed, heating thermo is off or self-cleaning is performed, heating thermo is off or self-cleaning is performed, heating thermo is off or self-cleaning is performed, heating thermo is off.</li> <li><individual air="" direction="" setup="">&gt;</individual></li> <li>(In the case of RBC-AMTU3*)</li> <li>Pushing Immove Louver select button enables every discharge port to set up the air direction. The louver numbers that are displayed on the display part correspond to those in the following figure.</li> <li>In case of no input (key operation) for approx. 5 seconds during setting of individual air direction (during displaying of louver No. on the remote controller screen), the remote controller screen returns to the normal d</li></ul> | The swinging louver<br>moves usually up to the<br>ceiling side from the<br>louver position of the set<br>time. |
|     |                | <ul> <li>While individual air direction is being set, the remote controller operation (Illustration of air direction) and operation of the real machine are linked.</li> <li>When selecting a case,  Introducer No. is not displayed, the air directions of all the louvers are collectively set up. </li> <li>For RBC-AMSU5* remote controller, refer to its owner's manual.</li> </ul>                                                                                                    | Indoor unit<br>refrigerant pipe<br>Electrical<br>control box                                                   |

| No. | Item                          | Outline of sp                                                                                                    | Remarks                                                                                                    |                                                                                                   |
|-----|-------------------------------|----------------------------------------------------------------------------------------------------|----------------------------------------------------------------------------------------------------|---------------------------------------------------------------------------------------------------|
| 12  | Louver control<br>(Continued) | < <selection modes:<="" of="" p="" swing=""> <ul> <li>For the Swing mode, the followare selectable and settable by the selectable and settable by button pushed for 4 secontroller. (In the case of RBC-ASCU1*</li> <li>Standard (4 pieces: same p → Data: [0001 (At shipment When Swing operation is set the horizontal discharge possing operation at the same 2) Dual swing → Data: [0002] When operation is selected, [01] and [03] move to the horizontal discharge position operation at the same time.</li> <li>Cycle swing → Data: [0003] When operation is selected, the horizontal discharge position operation at the same time.</li> <li>Cycle swing → Data: [0003] When operation is selected, the horizontal discharge position operation at the same time.</li> <li>Cycle swing → Data: [0003] When operation is selected, the horizontal discharge position operation, [02] and and then start the Swing operation [02] and and then start the Swing operation [02] and and then start the Swing operation at the same time.</li> <li>Seconds when Swing operation [SWING]. (No display for [Cin the case of BBC-AMT</li> </ul></selection> | > wing three types of modes<br>y keeping Swing/Direction<br>conds or more on the remote<br>C-AMTU3*)<br>by Code No.(DN) setup [F0]<br>:).<br>hase) swing<br>:)]<br>elected, four louvers align at<br>sition and then start the<br>e time.<br>the louvers of louver No.<br>orizontal discharge position,<br>el and [04] move to the<br>in and then start the Swing<br>, the louver No. [01] moves to<br>sition, [03] to the downward<br>[04] to the middle position<br>eration at the same time.<br>wing mode, "Dual swing" or<br>ing numerals is displayed at<br>ontroller screen for approx.<br>tton was pushed to select<br>the standard swing)<br>U3*) | Carry out setting operation<br>during stop of the unit;<br>otherwise the unit stops<br>operation. |
|     |                               | <ul> <li>Alternate lighting (0.5 sec.)</li> <li>Dual swing</li> <li>Couver lock (Louver fix)&gt;&gt;</li> <li>For the air direction setup for e position can be locked during for e position can be locked during for e position can be locked during for e position can be locked during for e position can be locked during for e position can be locked during for e position can be set by keeping 4 seconds or more on the rem (In the case of RBC-AMTU3* Louver lock can be selected [F2], [F3] or [F4]. (In the case of RBC-AMTU3* Louver lock can be selected [F2], [F3] or [F4]. (In the case of No.(DN) [F1] to [F4] acc</li> <li>Code No.(DN) Objective louver No.</li> <li>F1 01</li> <li>F2 02</li> <li>F3 03</li> <li>F4 04</li> </ul>                                                                                                    | Alternate lighting<br>(0.5 sec.)<br>Cycle swing<br>Cycle swing<br>Cycle swing<br>each discharge port, the louver<br>the normal operation.<br>n arbitrary louver can be<br>g button pushed for<br>note controller.<br>by Code No.(DN) setup [F1],<br>e of RBC-ASCU1*)<br>registering the setup data to<br>ording to the following table.<br><u>Setup data</u><br>0000: Release (At shipment)<br>0001: Horizontal discharge position<br>0005: Downward discharge position                                                                                                    | Carry out setting operation<br>during stop of the unit;<br>otherwise the unit stops<br>operation. |

| No. | Item                                 | Outline of specifications                                                                                                    |                                                                                           |                                                                                                    |                                                                                                    | Remarks                                                                                                    |
|-----|--------------------------------------|----------------------------------------------------------------------------------------------------|-------------------------------------------------------------------------------------------|----------------------------------------------------------------------------------------------------|----------------------------------------------------------------------------------------------------|----------------------------------------------------------------------------------------------------|
| 12  | Louver control<br>(Continued)        | <ul> <li>If there is the locked louver in the unit, [ 	] goes on the remote controller screen.</li> <li>While the following controls are performed, the louvers operate even if executing the louver lock.</li> </ul>                                                                                                    |                                                                                           |                                                                                                    | For the setting<br>operation, refer to<br>[How to set louver<br>lock] of Installation                                                                                                    |                                                                                                    |
|     |                                      | Г                                                                                                    |                                                                                           | Control which ignores lock                                                                                                    | Objective louver No.                                                                                                    | Manual.                                                                                                    |
|     |                                      |                                                                                                    | (1)                                                                                       | Operation stop                                                                                                    | Full-close position                                                                                                    |                                                                                                    |
|     |                                      |                                                                                                    | 2                                                                                         | When heating operation started                                                                                                    | Horizontal discharge position                                                                                                    |                                                                                                    |
|     |                                      |                                                                                                    | 3                                                                                         | Heating thermostat OFF                                                                                                    | Horizontal discharge position                                                                                                    |                                                                                                    |
|     |                                      |                                                                                                    | 4                                                                                         | During defrost operation                                                                                                    | Horizontal discharge position                                                                                                    | It is position check                                                                                           |
|     |                                      |                                                                                                    | 5                                                                                         | Initialize operation                                                                                                    | Full-close position                                                                                                    | does not link with                                                                                             |
|     |                                      | <ul> <li>The real louver corresponding to the louver No. displayed on the remote controller screen during setting of louver lock operates swinging.</li> <li><to direction="" horizontal="" select="" wind="">         In the horizontal wind direction during cooling operation, the cold draft less position (Air direction to reduce ceiling contamination) or the smudge reducing position (Air direction to control cold air fall) can be selected. Though the factory default setting is the same as the smudge reducing position setting, changing 0000 to 0002 in DN code "45" can select the cold draft less position.     </to></li> <li>When the spacer for height adjustment separately sold is used or the indoor unit is installed in the place without a ceiling, setting DN code "45" to "0002" and operating the air conditioner in the cold draft less position is recommended.</li> </ul> |                                                                                           |                                                                                                    |                                                                                                    |                                                                                                    |
| 13  | HA control                           | 1)<br>2)<br>3)<br>4)                                                                                                    | ) Thi<br>sta<br>inp<br>) Thi<br>) I/O<br>) Thi<br>out<br>[Op<br>[00<br>cas<br>of t<br>(Ur | is control is connected to tele<br>rt/stop I/F, etc, and start/stop<br>ut from the remote position.<br>is control outputs start/stop s<br>specifications conform to JE<br>s control outputs [Operation O<br>put terminal while self-cleaning<br>beration ON (Operating) signal<br>00 (At shipment)] of Item code<br>se, if HA is input during self-clean<br>he air conditioner, the self-clean<br>hit stops.) | econtrol system or remote<br>o are available by HA signal<br>status to HA output terminal.<br>EMA regulations.<br>FF (STOP) signal] to HA<br>g works. However selection of<br>] is possible by changing<br>(DN) [CC] to [0001]. In this<br>an operation during operation<br>an operation is not performed. | In the group opera-<br>tion, use this control<br>by connecting to<br>either header or<br>follower indoor unit. |
| 14  | Frequency fixed operation (Test run) | Re                                                                                                    | efer                                                                                      | to "8-1-1. Test Run Setup on                                                                                                    | Remote Controller"                                                                                                    |                                                                                                    |
| 15  | Filter sign display                  | 1)<br>2)                                                                                                    | ) The<br>sign<br>(25<br>) Wh<br>ren<br>In t                                               | e operation time of the indoor f<br>nal is sent to the remote contro<br>i00H) has passed, and it is dis<br>nen the filter reset signal has<br>note controller, time of the ca<br>this case, the measurement<br>e has passed, and display o                                                                                                    | an is calculated, the filter reset<br>oller when the specified time<br>played on LCD.<br>been received from the<br>alculation timer is cleared.<br>time is reset if the specified<br>in LCD disappears.                                                                                                    | Except RBC-ASCU1*<br>and wireless type.                                                                        |

| No. | Item                              | Outline of specifications                                                                                                    | Remarks                                                                                                    |
|-----|-----------------------------------|----------------------------------------------------------------------------------------------------|----------------------------------------------------------------------------------------------------|
| 16  | Central control mode<br>selection | <ol> <li>Setting at the central controller side enables to select the contents which can be operated on the remote controller at indoor unit side.</li> <li>* In case of the wireless type, the display lamp does not change but the contents are same. If operating an item which is prohibited by the central control mode from the remote controller, it is notified with the receive sound, Pi, Pi, Pi, Pi, Pi (5 times).</li> </ol>                                                                                                    |                                                                                                    |
| 17  | Energy saving<br>operation        | <ol> <li>When AUTO mode is selected, "Energy saving operation"<br/>is performed.</li> <li>When using the remote controller RBC-AMSU5*,<br/>"Energy saving operation" can be performed even in<br/>cooling mode and heating mode.</li> <li>The setup temperature is shifted (corrected) in the range<br/>not to lose the comfort ability according to input values of<br/>various sensors.</li> <li>Data (Input value room temp. TA, Outside temp. TO, Air<br/>volume, Indoor heat exchanger sensor temp. TC) for<br/>20 minutes are taken the average to calculate correction<br/>value of the setup temperature.</li> <li>The setup temperature is shifted every 20 minutes, and<br/>the shifted range is as follows.<br/>In cooling time: +1.5 to - 1.0°C<br/>In heating time: -1.5 to +1.0°C</li> </ol> | Wired remote control<br>(RBC-AMSU5*)<br>is required.                                                            |
| 18  | Max. frequency cut<br>control     | <ul> <li>1) This control is operated by selecting [AUTO] operation mode:</li> <li>2) COOL operation mode:</li> <li>It is controlled according to the following figure if TO &lt; 28°C.</li> <li>3) HEAT operation It is controlled following figure</li> <li>TA(°C) +4 +3</li></ul>                                                                                                    | e.<br>according to the<br>e if TO > 15°C.<br>.frequency is<br>icted to approximately<br>rated heating frequency |

| No. | Item                                         | Outline of specifications                                                                                                    | Remarks                                                                                                    |
|-----|----------------------------------------------|----------------------------------------------------------------------------------------------------|----------------------------------------------------------------------------------------------------|
| 19  | DC motor                                     | <ol> <li>When the fan operation has started, positioning of the stator and the rotor are performed. (Moves slightly with tap sound)</li> <li>The motor operates according to the command from the indoor controller.</li> <li>Notes)</li> <li>When the fan rotates while the air conditioner stops due to entering of outside air, etc, the air conditioner may operate while the fan motor stops.</li> <li>When a fan lock is found, the air conditioner stops, and a trouble is displayed.</li> </ol>                                                                                                    | Check code [P12]                                                                                                    |
| 20  | Power saving<br>(Energy saving<br>operation) | <ul> <li>(In the case of RBC-AMTU3*)</li> <li>1) Turn on button on the remote controller.</li> <li>2) During operation of save operation, button on the remote controller.</li> <li>3) During power save operation, the current release control is performed with the restriction ratio set in EEPROM on the outdoor unit.</li> <li>4) The restriction ratio can be set by keeping button pushed for 4 seconds or more on the remote controller.</li> <li>5) When validating the power save operation, the next operation starts with power save operation valid because contents are held even when operation stops, operation mode changes or power supply is reset.</li> <li>6) The restriction ratio can be set by changing the setup data of CODE No. (DN) [C2] in the range of 50 to 100% (every 1%, Setting at shipment: 75%).</li> <li>* For RBC-AMSU5* remote controller, refer to its owner's manual.</li> </ul> | Carry out setting<br>operation during stop of<br>the unit; otherwise the<br>unit stops operation.<br>For the setup operation,<br>refer to "Power saving<br>mode" of Installation<br>Manual. |
| 21  | Drain pump delay<br>operation                | When a cooling operation (including dry operation) is<br>stopped, the drain pump continues operating for 5 minutes<br>to reduce drain water in drain pan.                                                                                                    |                                                                                                    |

| No.                                   | Item                             | Outline of spe                                                                                                    | Outline of specifications                                                                                                    |                                                       |  |  |
|---------------------------------------|----------------------------------|----------------------------------------------------------------------------------------------------|----------------------------------------------------------------------------------------------------|-------------------------------------------------------|--|--|
| 22                                    | 8°C heating/<br>Frost protective | 1) This functional is intended for the objective heating operation (8°C                                                                                                    | onal is intended for the cold latitudes and performs eating operation (8°C heating operation).                                                                                         |                                                       |  |  |
|                                       | operation                        | <ol> <li>This function is valid only for c<br/>units.</li> </ol>                                                                                                    | combination with the outdoor                                                                                                    | In a group connection, if there is even one           |  |  |
|                                       |                                  | <ol> <li>Using the indoor DN code [D1<br/>function is set up at the custon</li> </ol>                                                                                                    | ], Valid/Invalid of this<br>mer's side.                                                                                                    | combination with other<br>unit, "This function is not |  |  |
|                                       |                                  | * The setup by DN code is Inva<br>has been set at the shipmen                                                                                                    | valid [0]/Valid [1] and Invalid [0]<br>ht.                                                                                                    | provided." is displayed.                              |  |  |
|                                       |                                  | <ol> <li>This operation is the heating o<br/>the setup temperature of the ta</li> </ol>                                                                                                    | operation which sets 8°C as<br>arget.                                                                                                    |                                                       |  |  |
|                                       |                                  | <ul> <li>5) This function starts operation I button v during heating op button for 4 seconds or reached the minimum set temp</li> </ul>                                                                                                    | ion starts operation by pushing temperature<br>during heating operation; besides by pushing<br>on for 4 seconds or more after temperature<br>he minimum set temperature.               |                                                       |  |  |
|                                       |                                  | <ol> <li>To stop/release this operation,<br/>the following operations.</li> </ol>                                                                                                    | , select and execute one from                                                                                                    |                                                       |  |  |
|                                       |                                  | <ol> <li>Push  button: Heating<br/>continues.</li> </ol>                                                                                                    | g operation (18°C setting)                                                                                                    |                                                       |  |  |
|                                       |                                  | <ul> <li>② Push [START/STOP] buttor<br/>(Heating 18°C operation at</li> <li>③ Push (MODE) : Other operation</li> </ul>                                                                                                    | n: Air conditioner stops.<br>t the next start)<br>tion mode is selected and the                                                                                                    |                                                       |  |  |
|                                       |                                  | <ul> <li>7) As the setup temperature is 8°C targeted, the cold air discharge made invalid to suppress the in</li> </ul>                                                                                                    | ation continues.<br>etup temperature is 8°C and the human heating is not<br>I, the cold air discharge preventive control (Item 7) is<br>avalid to suppress the intermittent operation. |                                                       |  |  |
|                                       |                                  | <ol> <li>The settings of the air direction<br/>changeable during this operation</li> </ol>                                                                                                    | n and air volume are<br>tion.                                                                                                    |                                                       |  |  |
|                                       |                                  | <ol> <li>The indoor fan stops to protec<br/>2 minutes after start of heating<br/>by this function.</li> </ol>                                                                                                    | fan stops to protect the compressor for<br>fter start of heating operation (Thermostat ON)<br>ion.                                                                                     |                                                       |  |  |
| 23                                    | Occupancy<br>sensor              | <ol> <li>During the Occupancy sensor<br/>[0001] and [B6] [0002 to 0005]<br/>the Occupancy sensor range, i<br/>the operation for the absence.</li> </ol>                                                                                                    | Occupancy sensor operation (DN code: [B5]<br>[B6] [0002 to 0005]), when there is no people in<br>incy sensor range, it is automatically switched to                                    |                                                       |  |  |
|                                       |                                  | <ol> <li>The Occupancy sensor operations and operates and absent time, if time or absence continues. However time count temperature is stabilized. (after the operations of the operations of the operations) and the operation operation operation.</li> </ol> | tion can change by [DN code :<br>according to the operation at<br>e of the setting contents<br>ating starts after the room<br>er for 30 minutes operation)                             |                                                       |  |  |
|                                       |                                  | DN [B6] Data                                                                                                    | Setting contents                                                                                                    |                                                       |  |  |
|                                       |                                  | 0001 to 0005 30                                                                                                    | 0 minutes to 150 minutes<br>(30 minutes each)                                                                                                    |                                                       |  |  |
| 3) The operation at absent ti<br>B7]. |                                  | 3) The operation at absent time c<br>B7].                                                                                                    | can be changed by [DN code :                                                                                                    |                                                       |  |  |
|                                       |                                  | DN [B7] Data 0                                                                                                    | Operation at absent time                                                                                                    |                                                       |  |  |
|                                       |                                  | 0000                                                                                                    | Operation stop                                                                                                    |                                                       |  |  |
|                                       |                                  | stops during group operation,<br>stem, the operation starts<br>then the operation stops when<br>any droup                                                                                                    |                                                                                                    |                                                       |  |  |
|                                       |                                  | * DN [06] and DN [B7] can be<br>menu of the wired remote co                                                                                                    | Ince was determined on all group.<br>[06] and DN [B7] can be set on the "Occupancy sensor"<br>inu of the wired remote controller RBC - AMSU5*.                                         |                                                       |  |  |
| No. | Item                                                              | Outlir                                                                                                    | ne of specifications                                                                                                    | Remarks                                                                                |
|-----|-------------------------------------------------------------------|----------------------------------------------------------------------------------------------------|----------------------------------------------------------------------------------------------------|----------------------------------------------------------------------------------------|
| 24  | Soft cooling                                                      | <ul> <li>* Wired remote controller</li> <li>1) Sensation of draft car<br/>performance and corr<br/>operation.</li> <li>2) However, it may not correct performed with the correct operations for<br/>soft cooling.</li> </ul>                                                                                                    | er : RBC-AMSU5* is required.<br>n be suppressed by controlling<br>recting the louver angle during cooling<br>cool well because the operation will be<br>ooling capacity suppressed.<br>rom the remote controller menu to use                                                                                                    |                                                                                        |
| 25  | Dual set point<br>(AUTO mode)                                     | <ol> <li>The temperature for h<br/>operations can be set<br/>set point is valid.</li> <li>The compressor will t<br/>reaching the set temp<br/>cooling operations.</li> <li>Set CODE No. (DN)</li> <li>DN [77] Data</li> <li>0000</li> <li>0002</li> </ol>                                                                                                    | heating operations and cooling<br>et separately in AUTO mode when dual<br>turn off (thermostat-OFF) when<br>perature for heating operations and<br>[77] to enable Dual set point.<br>Dual set point<br>Unavailable (Factory default)<br>Available                                                                                                    | This function cannot be<br>used with remote<br>controllers that are not<br>RBC-AMSU5*. |
| 26  | Fan speed<br>setting when<br>thermostat-OFF<br>in cooling<br>mode | <ol> <li>The fan speed for wh set temperature in co set.</li> <li>Change the fan speed</li> <li>Select "Remote contr not desired during the</li> <li>* When selecting "0002" controller sensor or Rei temperature can be det</li> <li>DN [9A] Data</li> <li>0000</li> <li>0001</li> </ol>                                                                                                    | hen the room temperature reaches the<br>boling operations and dry mode can be<br>ad by operating CODE No. (DN)[9A].<br>roller setting" if changing fan speed is<br>ermostat-OFF.<br>(OFF), make sure to use the Remote<br>mote sensor unit so that the room<br>tected properly.<br>Fan speed when thermostat-OFF<br>in cooling mode<br>Remote controller setting<br>Extremely low speed (UL)                                                                                                    |                                                                                        |
|     |                                                                   | 0002<br>0003                                                                                                    | (Factory default)<br>OFF<br>Low speed (L)                                                                                                    |                                                                                        |
| 27  | Draft prevention<br>control                                       | <ol> <li>This function prevents<br/>outlet of the air condit<br/>being performed and<br/>closing the louver.</li> <li>Valid/Invalid can be s</li> <li>When defrosting oper<br/>indoor fan will stop sin<br/>sensor detects falls a<br/>is performed (see Iter<br/>louver will close.</li> <li>After the defrosting op<br/>operations start, caus<br/>sensor detects to rise<br/>the louver will open a<br/>move to the point that</li> <li>DN [121] Data<br/>0000<br/>0001</li> </ol> | ts cold air from descending from the air<br>itioner when defrosting operations are<br>the indoor unit fan is stopped, by<br>switched by CODE No. (DN) [121].<br>rations start at the outdoor unit, the<br>ince the temperature that the TC/TCJ<br>and the cold air draft prevention control<br>m 7). When this function is valid, the<br>operations end and normal heating<br>sing the temperature that the TC/TCJ<br>e and the indoor fan to start operations,<br>at a horizontal angle, and thereafter<br>at is set by the remote controller.<br>Draft prevention control<br>Unavailable<br>Available (Factory default) |                                                                                        |

| No. | ltem                              | Outline of specifications                                                                                                    | Remarks                                                                                                    |
|-----|-----------------------------------|----------------------------------------------------------------------------------------------------|----------------------------------------------------------------------------------------------------|
| 28  | Communication<br>type setting     | <ol> <li>Communication type will be determined automatically by the combination of the indoor unit and the remote controller/ remote sensor.</li> <li>However, this must be set to TCC-Link when connecting to a central control device exclusively for TCC-Link. Set the CODE No. (DN) [FC] to "0000" (TCC-Link).</li> <li>DN [FC] Data Communication type 0000 TCC-Link 0004 TU2C-Link (Factory default)</li> </ol>                                                                                                    | • When performing<br>group control in<br>combination with a<br>TCC-Link dedicated<br>indoor unit (other than<br>RAV-HM***), change<br>the communication<br>type to TCC-Link. |
|     |                                   | 3) The communication protocol used in the operations can be checked by "Monitor function" on the wired remote controller.      Monitor     Communication protocol                                                                                                    |                                                                                                    |
|     |                                   | CODE No. 0000: TCC-Link<br>B9 0001: TU2C-Link                                                                                                    |                                                                                                    |
|     |                                   | * Refer to page 82 or the manual for the remote controller for operation methods of "Monitor function".                                                                                                    |                                                                                                    |
| 29  | Rotation /<br>backup<br>operation | <ol> <li>Rotation control which alternately performs operations is available only when the following conditions are satisfied.         <ul> <li>Only two systems are connected</li> <li>Each system is connected singly</li> </ul> </li> <li>If a trouble occurs in either of the systems, the other system will start to operate. (backup operation)</li> <li>When performing rotation control, the DN code [1C1] for the header unit must be set to "0001" (valid).</li> <li>The intervals to switch the operations can be set by setting the CODE No. (DN) [1C2] in increments of days (maximum 28 days).</li> <li>Start the other operation 30 minutes before the end of one operation. Rotation lap time can be set in increments of 10 minutes by setting the CODE No. (DN) [1C3] (maximum 70 minutes).</li> <li>A check code will show on the remote controller if backup operations are being performed due to a trouble.</li> <li>If the following trouble occurs, backup operations trouble</li> <li>Form operations.         <ul> <li>E03 : Remote controller - indoor unit communication trouble</li> <li>If the following trouble occurs, only the header unit will perform operations.</li> <li>E18 : Indoor header - follower unit communication trouble</li> </ul> </li> <li>This function is not guaranteed to protect the devices within the room of air conditioning.</li> </ol> |                                                                                                    |

| No. | Item                |                                        | Ou                                        | Remarks                                                                                                    |  |
|-----|---------------------|----------------------------------------|-------------------------------------------|----------------------------------------------------------------------------------------------------|--|
| 29  | Rotation /          | DN [1C1]                               | Data                                      | Rotation operation                                                                                                    |  |
|     | backup<br>operation |                                        | 0000                                      | Unavailable (Factory default)                                                                                                  |  |
|     | (Continued)         |                                        | 0001                                      | Available                                                                                                    |  |
|     |                     |                                        | Data                                      | Potation interval                                                                                                    |  |
|     |                     |                                        | 0001                                      |                                                                                                    |  |
|     |                     |                                        | to                                        | 0001: 1day (Factory default)                                                                                                   |  |
|     |                     |                                        | 0028                                      |                                                                                                    |  |
|     |                     | DN [1C3]                               | Data                                      | Rotation lan time                                                                                                    |  |
|     |                     | []                                     | 0000                                      | 0003: 30 minutes (Factory default)                                                                                             |  |
|     |                     |                                        | to                                        | 0 to 70 minutes                                                                                                    |  |
|     |                     |                                        | 0007                                      | (10 minutes each)                                                                                                    |  |
|     |                     | 9) The state<br>"Monitor"              | e of rotatio<br>function" v               | n operations can be checked by the<br>within the wired remote controller.                                                      |  |
|     |                     | Monito                                 | or Rotat                                  | tion operation                                                                                                    |  |
|     |                     |                                        | No                                        | -: Unavailable                                                                                                    |  |
|     |                     | E9                                     | 0000                                      | J: Rotation operation OFF                                                                                                    |  |
|     |                     |                                        | 0002                                      | 2: Rotation operation ON, Unit OFF                                                                                             |  |
|     |                     | * Refer to pa                          | ae 82 or 1                                | the manual for the remote controller for                                                                                       |  |
|     |                     | operation r                            | nethod of                                 | "Monitor function".                                                                                                    |  |
|     |                     |                                        |                                           |                                                                                                    |  |
| 30  | Defrost shift       | 1) This cont<br>operation<br>condition | rol is to cl<br>is to avoid<br>ers that b | nange the starting time of defrosting<br>I temperature drop when multiple air<br>elong to refrigerant systems are installed ir |  |
|     |                     | the same<br>at the sar                 | space, a me time.                         |                                                                                                    |  |
|     |                     | 2) Set the C                           | ODE No.                                   | (DN) [120] to "0001" (valid) for all the                                                                                       |  |
|     |                     | 3) The outd                            | oor unit m                                | sust be compatible to use this function.                                                                                       |  |
|     |                     | Check the                              | e installat                               | ion manual and service manual for further                                                                                      |  |
|     |                     | * The defros                           | ting opera                                | ations may be performed at the same time                                                                                       |  |
|     |                     | to prevent                             | incomplet                                 | e defrosting in environments where the                                                                                         |  |
|     |                     | temperatur                             | e of the o                                | utdoor unit is extremely low or the like.                                                                                      |  |
|     |                     | DN [120]                               | Data                                      | Defrost shift                                                                                                    |  |
|     |                     |                                        | 0000                                      | Unavailable                                                                                                    |  |
|     |                     |                                        | 0001                                      | Available (Factory default)                                                                                                    |  |
|     |                     |                                        |                                           |                                                                                                    |  |
|     |                     |                                        |                                           |                                                                                                    |  |
|     |                     |                                        |                                           |                                                                                                    |  |
|     |                     |                                        |                                           |                                                                                                    |  |
|     |                     |                                        |                                           |                                                                                                    |  |
|     |                     |                                        |                                           |                                                                                                    |  |
|     |                     |                                        |                                           |                                                                                                    |  |
|     |                     |                                        |                                           |                                                                                                    |  |
|     |                     |                                        |                                           |                                                                                                    |  |
|     |                     |                                        |                                           |                                                                                                    |  |
|     |                     |                                        |                                           |                                                                                                    |  |

| No. | ltem        | Outline of specifications                                                                                                    | Remarks |
|-----|-------------|----------------------------------------------------------------------------------------------------|---------|
| 31  | Power shift | <ol> <li>This is control that, when air conditioners in different systems are installed in the same space controlled in a group, and the load within the space is imbalanced, lowers the used power within the whole group by limiting air conditioners having compressors that are operating at a highly inefficient frequency, and making up for insufficient performance by operating other air conditioners.</li> <li>When using this function, set the unit CODE No. (DN) [FB] to "0001" (valid) for all indoor units within the controlled group.</li> <li>When the load is determined to be unbalanced after a defined period of normal cooling operations or heating operations, the frequency of the outdoor unit compressor which is operating under the highest load will be limited. This function is invalid with auto cooling operations, dry operations, and air fan operations.</li> <li>The frequency is limited 10% at the maximum, in accordance with the temperature difference of TA (indoor temperature) and Ts (set temperature). Δt = TA - Ts (during heating operations)</li> <li>The limitation will be lifted when either of the following conditions are satisfied.</li> <li>Any one of the set temperature, fan speed, wind direction, or the operations are performed within the group</li> <li>Δt &gt; 3°C has been satisfied for five minutes</li> <li>The limitation will continue until the operations are stopped or the operation mode is changed for the air conditioners under the limitation.</li> </ol> |         |
|     |             | DN [FB] Data Power shift<br>0000 Unavailable (Factory default)<br>0001 Available                                                                                                    |         |

| No. | ltem         | Outline of specifications                                                                                                    | Remarks |
|-----|--------------|----------------------------------------------------------------------------------------------------|---------|
| 32  | Free cooling | <ol> <li>The external device can be operated in accordance with the outdoor temperature in cooling operations. Energy saving operations can be realized even if a cooling load exists in the winter, by combining a device that uses the outdoor temperature.</li> <li>This function is valid by setting the CODE No. (DN) [1C8] from the wired remote controller, and when the outdoor temperature satisfies certain conditions, the output for the CN32 connector on the indoor P.C. board will turn ON.</li> <li>* Use processed air when taking in fresh air. Watch for condensation of devices when taking in fresh air at low temperatures.</li> </ol> |         |
|     |              | DN [1C8] Data Free cooling                                                                                                    |         |
|     |              | 0001 Available                                                                                                    |         |
|     |              | то                                                                                                    |         |
|     |              |                                                                                                    |         |
|     |              |                                                                                                    |         |
|     |              | <ol> <li>The temperature condition can be set with the following<br/>CODE No. (DN).</li> </ol>                                                                                                    |         |
|     |              | DN [1C9] Data Ton : Free cooling ON temp.[°C]<br>-0015 0016:16°C (Factory default)                                                                                                    |         |
|     |              | to -15°C to 29°C<br>0029 (1°C each)                                                                                                    |         |
|     |              | DN [1CA] Data TOFF : Free cooling OFF temp.[°C]<br>-0015 0010:10°C (Factory default)                                                                                                    |         |
|     |              | to -15°C to 29°C<br>0029 (1°C each)                                                                                                    |         |
|     |              | DN [1CB] Data ΔT : ON/OFF differential temp.[°C]                                                                                                    |         |
|     |              | 0000         0002: 2°C (Factory default)           to         0°C to 10°C           0010         (1°C each)                                                                                                    |         |
|     |              | <ul> <li>4) The output for CN32 will turn OFF if there is a trouble in the TO sensor.</li> <li>5) The output state can be checked from "Monitor function" on the wired remote controller.</li> <li>* Refer to page 82 or or the manual for the remote controller for operation methods of "Monitor function".</li> <li>Monitor Free cooling output<br/>CODE No: Unavailable<br/>B6 0000: OFF<br/>0001: ON</li> </ul>                                                                                                    |         |
|     |              |                                                                                                    |         |

| No. | ltem                 | Outline of specifications                                                                                                    | Remarks                                                                         |
|-----|----------------------|----------------------------------------------------------------------------------------------------|---------------------------------------------------------------------------------|
| 33  | Secondary<br>heating | <ul> <li>Secondary heating can be used while heating operations are performed.</li> <li><control (normal="" mode)="" outline=""></control></li> <li>1) If the difference between the indoor temperature and the outdoor temperature is large while the air conditioner is operating, turn ON the secondary heating.</li> <li>2) This function is valid when the CODE No. (DN) [DC] is set to "0001" (0.5°C) to "0010" (5.0°C) using the wired remote controller, and the output to the external heating source will turn ON if the room temperature satisfies the condition.</li> <li>3) The output will always stay ON while defrosting operations are being performed.</li> </ul> |                                                                                 |
|     |                      | TA<br>TS<br>OFF<br>TAH<br>OFF<br>OFF<br>OFF<br>OFF<br>OFF<br>OFF<br>OFF<br>OF                                                                                                    | TAн : Temp.set air high<br>(= Ts - a )<br>TA∟: Temp.set air low<br>(= TAн - b ) |
|     |                      | <ol> <li>The output can be turned on by the outdoor temperature<br/>when CODE No. (DN) [C7] is set to "0001" (1°C) to "0010"<br/>(10°C) using the wired remote controller.</li> </ol>                                                                                                    |                                                                                 |
|     |                      |                                                                                                    | TO⊢: Temp.set out high<br>TO∟: Temp.set out low<br>(= TO⊢ - c )                 |
|     |                      | <ul> <li><control (flip="" mode)="" outline=""></control></li> <li>1) If the difference between the room temperature and the set temperature is large while using secondary heating, run the air conditioner.</li> <li>2) This function is valid when the CODE No. (DN) [C5] is set to "0001" (Flip mode) or the CODE No. (DN) [C7] is set to "0001" (1°C) to "0010" (10°C) using the wired remote controller, and when the output is switched ON when the room temperature satisfies the conditions.</li> <li>* The outdoor temperature determination is invalid whilst this control is performed.</li> </ul>                                                                      |                                                                                 |
|     |                      | TA<br>TS<br>OFF<br>OFF<br>ON<br>TAH<br>TAL<br>ON<br>A<br>a                                                                                                    |                                                                                 |

| No. | ltem                   | Outline of specifications                                                                                                    | Remarks |
|-----|------------------------|----------------------------------------------------------------------------------------------------|---------|
| 33  | Secondary              |                                                                                                    |         |
|     | heating<br>(Continued) | DN [C5] Data Secondary heating mode                                                                                                    |         |
|     |                        | 0000 Normal mode (Factory default)                                                                                                    |         |
|     |                        |                                                                                                    |         |
|     |                        | DN [C6] Data TOH: Set temp. out (high) [°C]                                                                                                    |         |
|     |                        | -0015 "-0015": -15°C to "0015": 15°C                                                                                                    |         |
|     |                        |                                                                                                    |         |
|     |                        |                                                                                                    |         |
|     |                        | DN [C7] Data c : TO <sub>H</sub> - TO <sub>L</sub> [⁰C]                                                                                                    |         |
|     |                        | 0000 Unavailable (Factory default)                                                                                                    |         |
|     |                        | 0001 0001: 1°C to "0010": 10°C                                                                                                    |         |
|     |                        | 0010                                                                                                    |         |
|     |                        |                                                                                                    |         |
|     |                        | 0001 "0001": 0.5%C to "0010": 5.0%C                                                                                                    |         |
|     |                        | to "0006": 3°C (Factory default)                                                                                                    |         |
|     |                        | 0010                                                                                                    |         |
|     |                        | DN [DC] Data a : Ts - TAH (Normal mode)[ºC]                                                                                                    |         |
|     |                        | TAL - Ts (Flip mode)[°C]                                                                                                    |         |
|     |                        | 0000 Unavailable (Factory default)                                                                                                    |         |
|     |                        | 0001 0001: 1°C to "0010": 10°C                                                                                                    |         |
|     |                        | to<br>0010                                                                                                    |         |
|     |                        | <wiring> <ol> <li>Use ① - ④ pin (Cooling output, DC 12 V) of CN60 on indoor P.C. board for output.</li> </ol></wiring>                                                                                                    |         |
|     |                        | Relay (DC12V, procured locally)<br>Corresponds to the relay up to one that the rated<br>current of the operation coil is approx. 75mA                                                                                                    |         |
|     |                        | Option<br>output<br>(6P WHI)<br>4 4<br>5 5<br>6 6                                                                                                    |         |
|     |                        | Indoor controlNote) Determine the cable length between the<br>indoor control P.C.board and the relay<br>within 2m.                                                                                                    |         |
|     |                        | 2) If there is no CN60 on the P.C. board (MCC-1643 model),<br>install separately-sold Application control kit (TCB-PCUC2E)<br>and use "OUT1 to OUT3" of the Signal output terminal block<br>(TB1). At this time, select "1" (Cool dry output) for "SW1 to<br>SW3". Following the installation manual of the Application<br>control kit for detailed contents relating to wiring. | ,       |
|     |                        | * The output state can be checked from "Monitor function" on<br>the wired remote controller. See page 82 or the manual for the<br>remote controller for operation methods of "Monitor function".                                                                                                    | ,       |
|     |                        | MonitorSecondary heating outputCODE No: UnavailableE50000: OFF0001: ON                                                                                                    |         |

### 

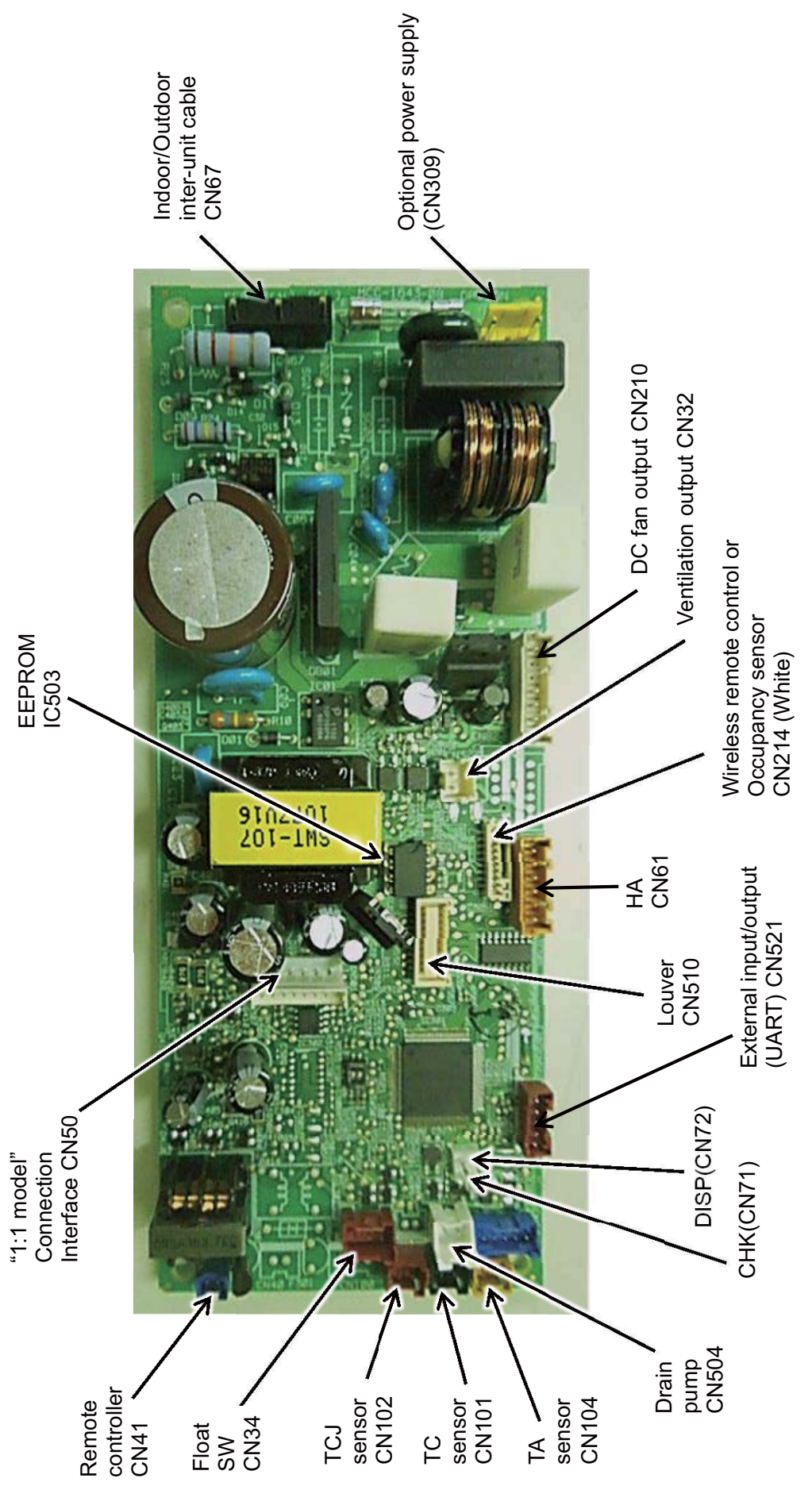

| Function                          | Connector No.   | Pin No.   | Specifications                                        | Remarks                                                                                                    |
|-----------------------------------|-----------------|-----------|-------------------------------------------------------|----------------------------------------------------------------------------------------------------|
| Montion of the P                  |                 | -         | DC12V                                                 | • Output in conjunction with the operation of the indoor unit (At shipment, DN [31] = 0, DN [1C8] = 0)                                                                      |
| ventilation output                | CIN32           | 0         | Output (Open collector)                               | <ul> <li>Output according to the Ventilation function of the remote controller. (DN [31] = 1, DN [1C8]=0)</li> <li>Free cooling output (DN [31]=0, DN [1C8] = 1)</li> </ul> |
|                                   |                 | -         | ON/OFF input                                          | • HA ON/OFF input (DN [2E] = 0 (At shipment), J01: Close=Pulse input (At shipment) / Open = Static input)                                                                   |
|                                   |                 | 2         | 0                                                     |                                                                                                    |
|                                   |                 | e         | Remote controller prohibited input                    | Permission/Prohibition of remote controller operation stop is performed by input.                                                                                           |
| НА                                | CING            | 4         | Operation output (Open collector)                     | Operation ON (Answer back of HA)                                                                                                    |
|                                   |                 | വ         | DC12V                                                 |                                                                                                    |
|                                   |                 | 9         | Warning output (Open collector)                       | Warning output ON                                                                                                    |
| CHK                               |                 | -         | 0                                                     | This check is used to check indoor operation. (Performs operation of indoor fan "H", Louver horizontal                                                                      |
| Operation check                   | CNC             | 2         |                                                       | and Drain pump ON without communication with outdoor and remote controller)                                                                                                 |
| DISP                              |                 | -         | 0                                                     |                                                                                                    |
| Exhibition mode                   | CINIZ           | 2         |                                                       | - Communication is available by indoor unit and remote controller only.                                                                                                    |
|                                   |                 | -         | 12V                                                   |                                                                                                    |
|                                   |                 | 2         | 5V                                                    |                                                                                                    |
| Option control kit                | CN521           | e         | Transmission                                          | Connected Application control kit (TCB-PCUC2E)                                                                                                    |
|                                   |                 | 4         | Receive                                               |                                                                                                    |
|                                   |                 | ъ         | 0                                                     |                                                                                                    |
|                                   |                 | -         | 12V                                                   |                                                                                                    |
|                                   |                 | 2         |                                                       |                                                                                                    |
|                                   |                 | 3         |                                                       | Connect when using the Wireless remote controller kit "RBC-AXU31UM*".                                                                                                    |
| Wireless remote                   |                 | 4         |                                                       | Code No. (DN) [B5] automatically changes from "0000" to "0002".                                                                                                    |
| Cortifolier<br>Occupancy sensor   | CN214           | 5         |                                                       | T Connect when using the Occupancy sensor.<br>To use the occupancy sensor, vou need to set the Code No.(DN).                                                                |
| input                             |                 | 9         | GND                                                   | $[B5] = 0.000^{\circ} \rightarrow 0.001^{\circ}$                                                                                                    |
|                                   |                 | 7         | 5V                                                    |                                                                                                    |
|                                   |                 | œ         |                                                       |                                                                                                    |
|                                   |                 | ი         | Occupancy sensor and wireless remote controller input |                                                                                                    |
| * To use the funct<br>separately. | ions operated b | y CN60, C | 0080, CN70 and CN73, which are                        | e provided for other models, use the Application control kit (TCB-PCUC2E) sold                                                                                              |

## 5-4. Optional connector specifications of indoor P.C. board

# 6. TROUBLESHOOTING

### 6-1. Summary of Troubleshooting

### <Wired remote controller type>

### 1. Before troubleshooting

- 1) Required tools/instruments
  - $\oplus$  and  $\bigcirc$  screwdrivers, spanners, Needle-nose pliers, nippers, push pins for reset switch
  - Tester, thermometer, pressure gauge, etc.
- 2) Confirmation points before check
  - a) The following operations are normal.
    - 1. Compressor does not operate.
      - · Is the air conditioner being controlled by the 3-minute protective function?
      - Is it in standby status though the room temperature has reached the setup temperature?
      - Is it being operated in timer mode or fan mode?
      - Is the remote controller set in "heating" under the high outside air temperature?
    - 2. Indoor fan does not operate.
      - Is the air conditioner being controlled by the cool air discharge preventive function in "heating"?
    - 3. Indoor fan does not operate or fan speed changes.
      - Is the air conditioner being controlled by high-temperature release function in "heating"?
      - Is the remote controller set in "cooling" under the low outside air temperature?
      - Is the air conditioner being operated in defrost operation?
    - 4. ON/OFF operation cannot be performed from remote controller.
      - Is the air conditioner being operated by the central control system?
      - Is an automatic address being set up? (When the power is turned on at the first time or when indoor unit address setting is changed, the operation cannot be performed for maximum approx. 5 minutes after power-ON.)
    - Is a test run of the air conditioner being carried out?
  - b) Did you return the cabling to the initial positions?
  - c) Are connecting cables of indoor unit and remote controller correct?

### 2. Troubleshooting procedure

When a trouble occurred, check the parts along with the following procedure.

Trouble

Confirmation of check code display

Check troubled position and parts.

### NOTE :

For cause of a trouble except the items to be checked, miss diagnosis of microcomputer is considered due to outer noise or power conditions. If there is any noise source, change the cables of the remote controller to shield cables.

### <Wireless remote controller type>

### 1. Before troubleshooting

- 1) Required tools/instruments
  - (+) and (-) screwdrivers, spanners, Needle-nose pliers, nippers, etc.
  - Tester, thermometer, pressure gauge, etc.
- 2) Confirmation points before check
  - a) The following operations are normal.
    - 1. Compressor does not operate.
      - · Is the air conditioner being controlled by the 3-minute protective function?
      - Is it in standby status though the room temperature has reached the setup temperature?
      - Is it being operated in timer mode or fan mode?
      - Is the remote controller set in "heating" under the high outside air temperature?
    - 2. Indoor fan does not operate.
      - Is the air conditioner being controlled by the cool air discharge preventive function in "heating"?
    - 3. Indoor fan does not operate or fan speed changes.
      - Is the air conditioner being controlled by high-temperature release function in "heating"?
      - Is the remote controller set in "cooling" under the low outside air temperature?
      - Is the air conditioner being operated in defrost operation?
    - 4. ON/OFF operation cannot be performed from remote controller.
      - Is the air conditioner in forced operation?
      - Is it being operated by the central control system?
    - Is an automatic address being set up?
       (When the power is turned on at the first time or when indoor unit address setting is changed, the operation cannot be performed for maximum approx. 5 minutes after power-ON.)
    - Is a test run of the air conditioner being carried out?
  - b) Did you return the cabling to the initial positions?
  - c) Are connecting cables between indoor unit and receiving unit correct?

### 2. Troubleshooting procedure

When a trouble occurred, check the parts along with the following procedure.

Trouble

Confirmation of the signal receiving unit lamp display

Check troubled position and parts.

\_

### 6-2. Troubleshooting

### 6-2-1. Outline of judgment

The primary judgment to check whether a trouble occurred in the indoor unit or outdoor unit is carried out with the following method.

Method to judge the troubled position by flashing indication on the display part of the indoor unit (sensors of the receiving part)

The indoor unit monitors the operating status of the air conditioner, and the blocked contents of self-diagnosis are displayed restricted to the following cases if a protective circuit works.

| Lamp                  | o indicati   | ion                              | Check code | Cause of trouble occurrence                                                                                                    |
|-----------------------|--------------|----------------------------------|------------|----------------------------------------------------------------------------------------------------|
| Operation             | Timer        | Ready                            |            |                                                                                                    |
| •                     | •            |                                  | _          | Power supply OFF or miswiring between receiving unit and indoor unit                                                                                         |
| No inc                | dication a   | t all                            |            |                                                                                                    |
|                       |              |                                  | E01        | Receiving trouble Beceiving unit                                                                                                    |
|                       |              |                                  | E02        | Sending trouble freedoming that Miswiring or wire connection trouble between receiving unit and indoor unit                                                  |
| Operation             | Timor        | Poody                            | E03        | Communication stop                                                                                                    |
|                       | Imer         | neauy                            | E08        | Duplicated indoor unit No.                                                                                                    |
| - <u>Q</u> -<br>Flash |              | •                                | E09        | Duplicated header units of remote controller                                                                                                    |
| 1 10311               |              |                                  | E11        | Communication trouble between Application control kit and indoor unit P.C. board                                                                             |
|                       |              |                                  | E18        | Wire connection trouble between indoor units, Indoor power OFF (Communication stop between indoor header and follower or between master and sub indoor twin) |
| Operation<br>•        | Timer        | Ready<br>-ִָָ̈̈̈́̈́̈́́-<br>Flash | E04        | Miswiring between indoor unit and outdoor unit or connection trouble (Communication stop between indoor and outdoor units)                                   |
| Operation             | Timer<br>-Ò- | Ready<br>-Ò                      | P10        | Overflow was detected.                                                                                                    |
|                       | Alternat     | e flash                          | P12        | Indoor DC fan trouble                                                                                                    |
|                       |              |                                  | P03        | Outdoor unit discharge temp. trouble<br>Protective device of *1                                                                                              |
|                       | Timer        | r Ready                          | P04        | Outdoor high pressure system trouble outdoor unit worked.                                                                                                    |
|                       |              |                                  | P05        | Negative phase detection trouble                                                                                                    |
|                       |              |                                  | P07        | Heat sink overheat trouble Outdoor unit trouble                                                                                                    |
| Operation             |              |                                  | P15        | Gas leak detection trouble                                                                                                    |
| -))-                  |              | -)0(-                            | P19        | 4-way valve system trouble (Indoor or outdoor unit judged.)                                                                                                  |
| Alte                  | rnate flas   | sh                               | P20        | Outdoor unit high pressure protection                                                                                                    |
|                       |              |                                  | P22        | Outdoor unit: Outdoor unit trouble                                                                                                    |
|                       |              |                                  | P26        | Outdoor unit: Inverter Idc operation                                                                                                    |
|                       |              |                                  | P29        | Outdoor unit: Position detection trouble                                                                                                    |
|                       |              |                                  | P31        | Stopped because of trouble of other indoor unit in a group (Check codes of E03/L03/L07/L08)                                                                  |

\*1: These are representative examples and the check code differs according to the outdoor unit to be combined.

| Lamp indication              | Check code | Cause of trouble occurrence                                                                                             |
|------------------------------|------------|----------------------------------------------------------------------------------------------------|
| Operation Timer Rea          | ly F01     | Heat exchanger sensor (TCJ) trouble                                                                                     |
|                              | F02        | Heat exchanger sensor (TC) trouble                                                                                      |
| Alternate flash              | F10        | Room air temperature sensor (TA) trouble                                                                                |
|                              | F04        | Discharge temp. sensor (TD) trouble                                                                                     |
|                              | F06        | Temp. sensor (TE) trouble                                                                                               |
| Operation Timer Read         | ly F07     | Temp. sensor (TL) trouble                                                                                               |
|                              | F08        | Temp. sensor (TO) trouble Sensor trouble of outdoor unit *1                                                             |
| Alternate flash              | F12        | Temp. sensor (TS) trouble                                                                                               |
|                              | F13        | Temp. sensor (TH) trouble                                                                                               |
|                              | F15        | Temp. Sensor miswiring (TE, TS)                                                                                         |
| Operation Timer Read<br>     | iy<br>F29  | Indoor EEPROM trouble                                                                                                   |
| Operation Timer Rea          | ly F30     | Occupancy sensor trouble                                                                                                |
| -☆☆- C<br>Simultaneous flash | F31        | Outdoor EEPROM trouble                                                                                                  |
|                              | H01        | Compressor break down                                                                                                   |
| Operation Timer Read         | iy H02     | Compressor lock                                                                                                    |
| • - <u>\</u> •               | H03        | Current detection circuit trouble                                                                                       |
| Flash                        | H04        | Case thermostat worked.                                                                                                 |
|                              | H06        | Outdoor unit low pressure system trouble                                                                                |
|                              | L03        | Duplicated header indoor units                                                                                          |
| Operation Timer Rea          | ly L07     | There is indoor unit of group connection<br>in individual indoor unit.<br>→ AUTO address<br>* If group construction and |
| Simultaneous flash           | L08        | Unsetting of group address when power supply turned on,<br>automatically goes to address                                |
|                              | L09        | Missed setting setup mode.<br>(Unset indoor capacity)                                                                   |
|                              | L10        | Unset model type (Service board)                                                                                        |
| Operation Timer Rea          | ly L20     | Duplicated indoor central addresses                                                                                     |
|                              | L29        | Outdoor unit and other trouble Cothers                                                                                  |
| Simultaneous flash           | L30        | Outside interlock trouble                                                                                               |
|                              | L31        | Negative phase trouble                                                                                                  |

\*1: These are representative examples and the check code differs according to the outdoor unit to be combined.

### 6-2-2. Others (Other than Check Code)

| Lam                          | p indicat         | tion                     | Check code | Cause of trouble occurrence                                                                                                    |
|------------------------------|-------------------|--------------------------|------------|----------------------------------------------------------------------------------------------------|
| Operation<br>-ໍ္လုံ-<br>Simu | Timer<br>-ໍຸຸ່-   | Ready<br>- ֲ ִ ִׁ-       | _          | During test run                                                                                                    |
| Operation                    | Timer<br>-Ö-<br>L | Ready<br>-Ŏ-<br>te flash |            | Disagreement of cool/heat<br>(Automatic cool/heat setting to automatic cool/heat prohibited model, or<br>setting of heating to cooling-only model) |

○ : Go on, ③ : Flash, ● : Go off ALT (Alternate): Alternate flashing when there are two flashing LED SIM (Simultaneous): Simultaneous flashing when there are two flashing LED (Indoor unit detected)

| Check code indication    | Lamp ir         | dication    |       |                                                                                                    |                                                                                                    | Air condition | er operation |
|--------------------------|-----------------|-------------|-------|----------------------------------------------------------------------------------------------------|----------------------------------------------------------------------------------------------------|---------------|--------------|
|                          |                 | adiaction . |       | actificant children and an and an activity of the second second sec | True and the second second sec |               |              |
| Central control device & | BIOCK           |             | i     | Representative trouble position                                                                                                    | Explanation of trouble contents                                                                                                    | Automatic     | Operation    |
| wired remote controller  | Operation Timer | Ready       | Flash |                                                                                                    |                                                                                                    | reset         | continuation |
| E03                      | •               | •           |       | Regular communication trouble between indoor and remote controller                                                                                                    | No communication from remote controller and network adapter<br>(Also no communication from central control system)                                                                                                    | >             | I            |
| E04                      | •               | 0           |       | Indoor/Outdoor serial trouble                                                                                                    | There is trouble on serial communication between indoor and outdoor units                                                                                                    | >             |              |
| E08                      | •               | •           |       | Duplicated indoor addresses                                                                                                    | Same address as yours was detected.                                                                                                    | >             |              |
| E11                      | •               | •           |       | Communication trouble between Application control kit and indoor unit                                                                                                    | Communication trouble between Application control kit and indoor unit P.C. board                                                                                                    | >             |              |
| E18                      | •               | •           |       | Regular communication trouble between<br>indoor header and follower units                                                                                                    | Regular communication between indoor header and follower units is impossible.<br>Communication between twin header (master) and follower (sub) units is impossible.                                                                                                    | >             | I            |
| F01                      | 0               | •           | ALT   | Indoor unit, Heat exchanger (TCJ) trouble                                                                                                    | Open/short-circuit was detected on heat exchanger (TCJ).                                                                                                    | >             |              |
| F02                      | 0               | •           | ALT   | Indoor unit, Heat exchanger (TC) trouble                                                                                                    | Open/short-circuit was detected on heat exchanger (TC).                                                                                                    | ~             |              |
| F10                      | 0               | •           | ALT   | Indoor unit, Room temp. sensor (TA) trouble                                                                                                    | Open/short-circuit was detected on room temp. sensor (TA).                                                                                                    | >             | 1            |
| F29                      | 0               | •           | SIM   | Indoor unit, other indoor P.C. board trouble                                                                                                    | EEPROM trouble (Other trouble may be detected. If no trouble, automatic address is repeated.                                                                                                    |               |              |
| F30                      | 0               | 0           | ALT   | Occupancy sensor trouble                                                                                                    | Occupancy sensor trouble has been detected.                                                                                                    |               | >            |
| L03                      | •               | 0           | SIM   | Duplicated setting of indoor group header unit $\Leftrightarrow$                                                                                                    | There are multiple header units in a group.                                                                                                    |               |              |
| L07                      | •               | 0           | SIM   | There are group cable in individual indoor unit. $\diamond$                                                                                                    | When even one group connection indoor unit exists in individual indoor unit.                                                                                                    |               |              |
| L08                      | •               | 0           | SIM   | Unset indoor group address                                                                                                    | Indoor group address is unset.                                                                                                    |               | I            |
| F00                      | •               | 0           | SIM   | Unset indoor capacity                                                                                                    | Capacity of indoor unit is unset.                                                                                                    |               |              |
| L20                      | 0<br>©          | 0           | SIM   | Duplicated central control system address                                                                                                    | Duplicated setting of central control system address                                                                                                    | >             |              |
| L30                      | 0               | 0           | SIM   | Outside trouble input to indoor unit (Interlock)                                                                                                    | Abnormal stop by outside trouble CN80/TB2 (IN1) input                                                                                                    |               |              |
| P01                      | 0               | 0           | ALT   | Indoor unit, AC fan trouble                                                                                                    | An trouble of indoor AC fan was detected. (Fan motor thermal relay worked.)                                                                                                    |               |              |
| P10                      | 0               | 0           | ALT   | Indoor unit, overflow detection                                                                                                    | Float switch worked.                                                                                                    |               |              |
| P12                      | 0               | 0           | ALT   | Indoor unit, DC fan trouble                                                                                                    | Indoor DC fan trouble (Over-current/Lock, etc.) was detected.                                                                                                    |               |              |
| P19                      | •               | 0           | ALT   | 4-way valve system trouble                                                                                                    | In heating operation, a trouble was detected by temp. down of indoor heat exchanger sensor.                                                                                                    | ~             |              |
| P31                      | •               | 0           | ALT   | Other indoor unit trouble                                                                                                    | Follower unit in group cannot operate by warning from [E03/L03/L08] of header unit.                                                                                                    | <             |              |

When this warning was detected before group construction/address check finish at power supply was turned on, the mode shifts automatically to AUTO address setup mode.

# (Remote controller detected)

| Check code indication   | Lamp indication       | -     |                                                                                   |                                                                                                    | Air conditior          | ler operation   |
|-------------------------|-----------------------|-------|-----------------------------------------------------------------------------------|----------------------------------------------------------------------------------------------------|------------------------|-----------------|
|                         | Block indication      | _     | Representative trouble position                                                   | Explanation of trouble contents                                                                                                    | Automatic              | Operation       |
| wired remote controller | Operation Timer Ready | Flash |                                                                                   |                                                                                                    | reset                  | continuation    |
| E01                     | •                     |       | No master remote controller, Remote controller<br>communication (Receive) trouble | Signal cannot be received from indoor unit. Master remote controller was not set.<br>(including 2 remote controllers)              | Ι                      | I               |
| E02                     | •                     |       | Remote controller communication (Send) trouble                                    | Signal cannot be sent to indoor unit.                                                                                              |                        |                 |
| E09                     | •                     |       | Duplicated master remote controller                                               | In 2-temote controller control, both were set as master. (Indoor master unit stops warning and follower unit continues operation.) |                        | ⊲               |
|                         | •                     |       |                                                                                   |                                                                                                    | $\Delta$ : It is based | on a situation. |

# (Central control devices detected)

| ioner operation       | ic Operation                                    | continuation                | Ι                                                                                                    |                                                                     |                                                                                                    |                                                                                                    |
|-----------------------|-------------------------------------------------|-----------------------------|----------------------------------------------------------------------------------------------------|---------------------------------------------------------------------|----------------------------------------------------------------------------------------------------|----------------------------------------------------------------------------------------------------|
| Air condit            | Automat                                         | reset                       | Ι                                                                                                    | I                                                                   |                                                                                                    |                                                                                                    |
|                       | Explanation of trouble contents                 |                             | Signal sending operation of central control system is impossible.<br>There are multiple same central devices. (Link adapter) | Signal receiving operation of central control system is impossible. | An trouble on device connected to general-purpose device control interface of exclusive to<br>Link adapter | Group follower unit is trouble. (For remote controller: above-mentioned [*** ] details are displayed with unit No. |
|                       | Representative trouble position                 |                             | Central control system communication (send) trouble                                                                          | Central control system communication (receive) trouble              | General-purpose device control interface batched warning                                                   | Group follower unit is trouble.                                                                                    |
| Lamp indication       | Block indication                                | Operation Timer Ready Flash | Is not displayed.<br>(Common use of wired                                                                                    | remote controller, etc.)                                            | 1                                                                                                    | By warning unit<br>(Above-mentioned)                                                                               |
| Check code indication | Cneck code Indication<br>Central control device |                             | C05                                                                                                    | C06                                                                 | C12                                                                                                    | P30                                                                                                    |

NOTE:

Even for the same contents of trouble such as communication trouble, the display of check code may differ according to detection device. When wired remote controller or central controller detects an trouble, it is not necessarily related to operation of the air conditioner. In this list, the check codes that outdoor unit detects are not described.

### Trouble mode detected by indoor unit

|               | Operation of diagnostic                                                                                                    | c function                                   |                                          |                                                                                                    |
|---------------|----------------------------------------------------------------------------------------------------|----------------------------------------------|------------------------------------------|----------------------------------------------------------------------------------------------------|
| Check<br>code | Cause of operation                                                                                                    | Status of air conditioner                    | Condition                                | Judgment and measures                                                                                                    |
| E03           | No communication from remote<br>controller (including wireless) and<br>communication adapter                                                                                                    | Stop<br>(Automatic reset)                    | Displayed when<br>trouble is<br>detected | <ol> <li>Check cables of remote controller and communication adapters.</li> <li>Remote controller LCD display OFF (Disconnection)</li> <li>Central remote controller [97] check code</li> </ol>                                                                                                    |
| E04           | <ul> <li>The serial signal is not output from outdoor unit to indoor unit.</li> <li>Miswiring of inter-unit wire</li> <li>Serial communication circuit trouble of outdoor P.C. board</li> <li>Serial communication circuit trouble of indoor P.C. board</li> </ul> | Stop<br>(Automatic reset)                    | Displayed when<br>trouble is<br>detected | <ol> <li>Outdoor unit does not completely operate.         <ul> <li>Inter-unit wire check, correction of miswiring</li> <li>Check outdoor P.C. board. Correct wiring of P.C. board.</li> </ul> </li> <li>When outdoor unit normally operates         <ul> <li>Check P.C. board (Indoor receiving / Outdoor sending).</li> </ul> </li> </ol> |
| E08           | Duplicated indoor unit address                                                                                                    |                                              |                                          | 1. Check whether remote controller connection (Group/Individual)<br>was channed or not after power supply turned on                                                                                                    |
| L03           | Duplicated indoor header unit                                                                                                    |                                              | Displayed when                           | (Finish of group construction/Address check).                                                                                                    |
| L07           | There is group wire in individual indoor unit.                                                                                                    | Stop trouble is detected                     |                                          | power has been turned on, the mode automatically shifts to<br>address setup mode. (Resetting of address)                                                                                                    |
| L08           | Unset indoor group address                                                                                                    |                                              |                                          |                                                                                                    |
| L09           | Unset indoor capacity                                                                                                    | Stop                                         | Displayed when<br>trouble is<br>detected | 1. Set indoor capacity (DN=11)                                                                                                    |
| L30           | Abnormal input of outside interlock                                                                                                    | Stop                                         | Displayed when<br>trouble is<br>detected | <ol> <li>Check outside devices.</li> <li>Check indoor P.C. board.</li> </ol>                                                                                                    |
| P10           | Float switch operation<br>• Float circuit, Disconnection,<br>Coming-off, Float switch contact trouble                                                                                                    | Stop                                         | Displayed when<br>trouble is<br>detected | <ol> <li>Trouble of drain pump</li> <li>Clogging of drain pump</li> <li>Check float switch.</li> <li>Check Application control kit (TCB-PCUC2E)</li> </ol>                                                                                                    |
| P12           | Indoor DC fan trouble                                                                                                    | Stop                                         | Displayed when<br>trouble is<br>detected | <ol> <li>Position detection trouble</li> <li>Check fan motor (Protective circuit operation).</li> <li>Indoor fan locked.</li> <li>Check indoor P.C. board.</li> </ol>                                                                                                    |
| P19           | <ul> <li>4-way valve system trouble</li> <li>After heating operation has started,<br/>indoor heat exchangers temp. is<br/>down.</li> </ul>                                                                                                    | Stop<br>(Automatic reset)                    | Displayed when<br>trouble is<br>detected | <ol> <li>Check 4-way valve.</li> <li>Check 2-way valve and check valve.</li> <li>Check indoor heat exchanger (TC/TCJ).</li> <li>Check indoor P.C. board.</li> </ol>                                                                                                    |
| P31           | Unit automatically stops while warning is output to other indoor units.                                                                                                    | Stop<br>(Follower unit)<br>(Automatic reset) | Displayed when<br>trouble is<br>detected | <ol> <li>Judge follower unit while header unit is [E03], [L03], [L07] or [L08].</li> <li>Check indoor P.C. board.</li> </ol>                                                                                                    |
| F01           | Coming-off, disconnection or short-<br>circuit of indoor heat exchanger temp.<br>sensor (TCJ)                                                                                                    | Stop<br>(Automatic reset)                    | Displayed when<br>trouble is<br>detected | <ol> <li>Check indoor heat exchanger temp. sensor (TCJ).</li> <li>Check indoor P.C. board.</li> </ol>                                                                                                    |
| F02           | Coming-off, disconnection or short-<br>circuit of indoor heat exchanger temp.<br>sensor (TC)                                                                                                    | Stop<br>(Automatic reset)                    | Displayed when<br>trouble is<br>detected | <ol> <li>Check indoor heat exchanger temp. sensor (TC).</li> <li>Check indoor P.C. board.</li> </ol>                                                                                                    |
| F10           | Coming-off, disconnection or short-<br>circuit of indoor room air temp. sensor<br>(TA)                                                                                                    | Stop<br>(Automatic reset)                    | Displayed when<br>trouble is<br>detected | <ol> <li>Check indoor room air temp. sensor (TA).</li> <li>Check indoor P.C. board.</li> </ol>                                                                                                    |
| F29           | Indoor EEPROM trouble • EEPROM access trouble                                                                                                    | Stop<br>(Automatic reset)                    | Displayed when<br>trouble is<br>detected | <ol> <li>Check indoor EEPROM. (including socket insertion)</li> <li>Check indoor P.C. board.</li> </ol>                                                                                                    |
| E11           | Communication trouble between<br>Application control kit and indoor unit                                                                                                    | Stop<br>(Automatic reset)                    | Displayed when<br>trouble is<br>detected | <ol> <li>Check power supply/communication harness.</li> <li>Check indoor P.C. board.</li> </ol>                                                                                                    |
| F30           | Occupancy sensor trouble                                                                                                    | Operation                                    | Displayed when<br>trouble is<br>detected | <ol> <li>Check occupancy sensor wiring.</li> <li>Check indoor P.C. board.</li> </ol>                                                                                                    |
| E18           | Regular communication trouble between<br>indoor header and follower units and<br>between master and sub units                                                                                                    | Stop<br>(Automatic reset)                    | Displayed when<br>trouble is<br>detected | <ol> <li>Check remote controller wiring.</li> <li>Check indoor power supply wiring.</li> <li>Check indoor P.C. board.</li> </ol>                                                                                                    |

### Trouble mode detected by remote controller or central controller (Link adapter)

|                                                                               | Operation of diagnostic fun                                                                                                    | nction                                                                                  |                                          |                                                                                                    |
|-------------------------------------------------------------------------------|----------------------------------------------------------------------------------------------------|-----------------------------------------------------------------------------------------|------------------------------------------|----------------------------------------------------------------------------------------------------|
| Check code                                                                    | Cause of operation                                                                                                    | Status of<br>air conditioner                                                            | Condition                                | Judgment and measures                                                                                                    |
| Not displayed at all<br>(Operation on<br>remote controller<br>is impossible.) | No communication with header indoor unit<br>• Remote controller wiring is not correct.<br>• Power of indoor unit is not turned on.<br>• Automatic address cannot be completed. | Stop                                                                                    | _                                        | <ul> <li>Power supply trouble of remote controller, Indoo<br/>EEPROM trouble</li> <li>1. Check remote controller inter-unit wiring.</li> <li>2. Check remote controller.</li> <li>3. Check indoor power wiring.</li> <li>4. Check indoor P.C. board.</li> <li>5. Check indoor EEPROM.<br/>(including socket insertion)<br/>Automatic address repeating phenomenon generates.</li> </ul> |
| E01<br>*1                                                                     | No communication with header indoor unit<br>• Disconnection of inter-unit wire between<br>remote controller and header indoor unit<br>(Detected by remote controller side)     | Stop<br>(Automatic reset)<br>* If central controller<br>exists, operation<br>continues. | Displayed when<br>trouble is<br>detected | <ol> <li>Receiving trouble from remote controller</li> <li>Check remote controller inter-unit wiring.</li> <li>Check remote controller.</li> <li>Check indoor power wiring.</li> <li>Check indoor P.C. board.</li> </ol>                                                                                                    |
| E02                                                                           | Signal send trouble to indoor unit<br>(Detected by remote controller side)                                                                                                    | Stop<br>(Automatic reset)<br>* If central controller<br>exists, operation<br>continues. | Displayed when<br>trouble is<br>detected | <ul> <li>Sending trouble of remote controller</li> <li>1. Check sending circuit inside of remote controller.</li> <li>→ Replace remote controller.</li> </ul>                                                                                                    |
| E09                                                                           | There are multiple master remote controllers.<br>(Detected by remote controller side)                                                                                          | Stop<br>(Follower unit<br>continues operation.)                                         | Displayed when<br>trouble is<br>detected | <ol> <li>In 2-remote controllers (including wireless),<br/>there are multiple header units.</li> <li>Check that there are 1 master remote<br/>controller and other sub remote controllers.</li> </ol>                                                                                                    |
| L20<br>Central controller<br>L20                                              | Duplicated indoor central addresses on<br>communication of central control system<br>(Detected by indoor/central controller side)                                              | Stop<br>(Automatic reset)                                                               | Displayed when<br>trouble is<br>detected | <ol> <li>Check setting of central control system<br/>network address. (Network adapter SW01)</li> <li>Check network adapter P.C. board.</li> </ol>                                                                                                    |
|                                                                               | Communication circuit trouble of central<br>controller<br>(Detected by central controller side)                                                                                | Continues<br>(By remote controller)                                                     | Displayed when<br>trouble is<br>detected | <ol> <li>Check communication wire / miswiring</li> <li>Check communication (Uh (U3,U4) terminals)</li> <li>Check network adapter P.C. board.</li> <li>Check central controller (such as central control remote controller, etc.)</li> <li>Check terminal resistance. ("1 : 1 Model" Connection Interface P.C. board or indoor P.C. board)</li> </ol>                                    |
| Central controller<br>P30                                                     | Indoor Gr sub unit trouble<br>(Detected by central controller side)                                                                                                    | Continuation/Stop<br>(According<br>to each case)                                        | Displayed when<br>trouble is<br>detected | Check the check code of the corresponding unit from remote controller.                                                                                                    |

\*1 The check code cannot be displayed by the wired remote controller. (Usual operation of air conditioner becomes unavailable.) For the wireless models, a trouble is notified with indication lamp.

\*2 This trouble is related to communication of remote controller (A, B), central system (Uh (U3,U4)), and [E01], [E02], [E03], [E09] or [E18] is displayed or no check display on the wired remote controller according to the contents.

### 6-2-4. Diagnostic Procedure for Each Check Code (Indoor Unit)

### Check code

[E01 trouble]

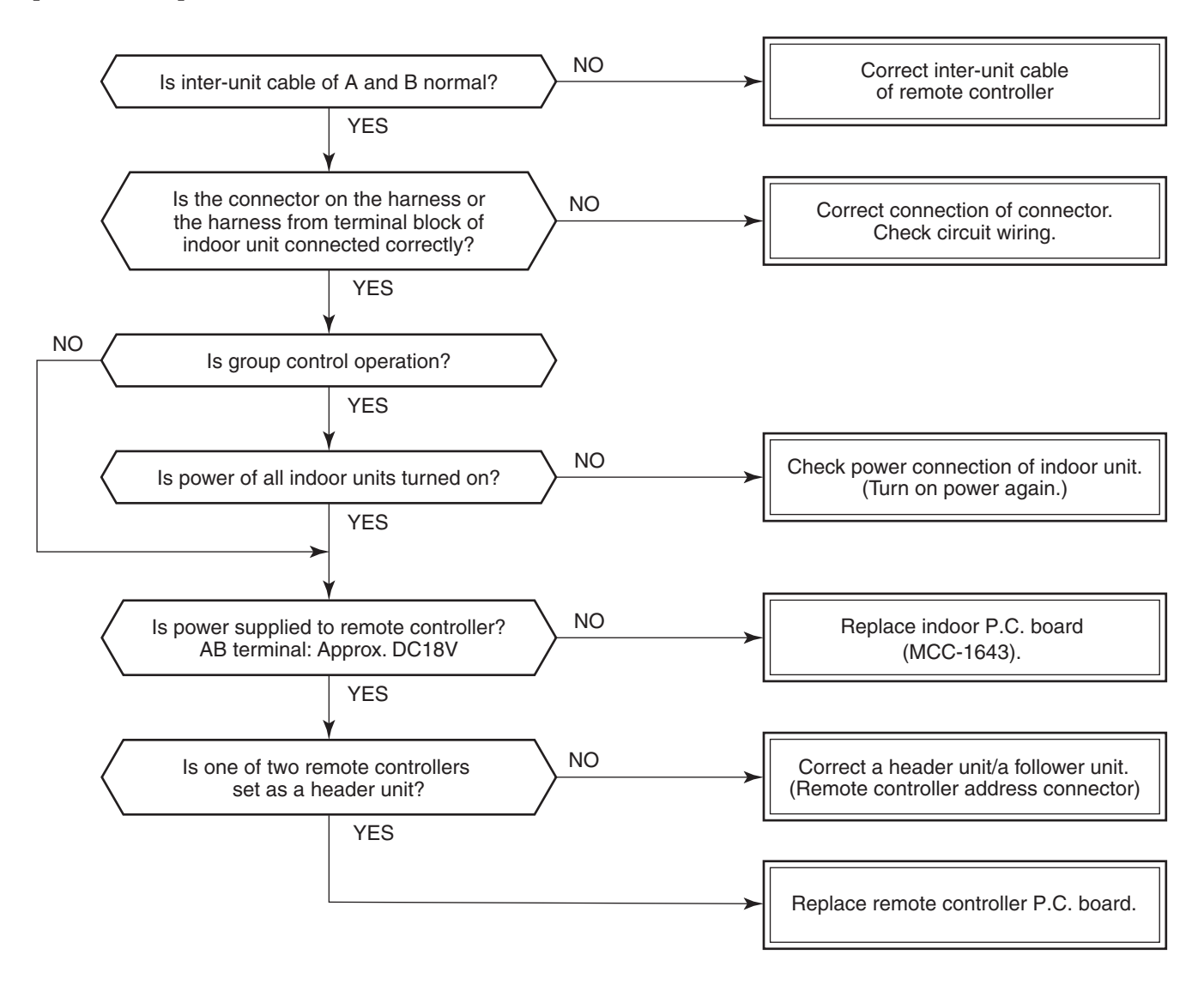

### [E09 trouble]

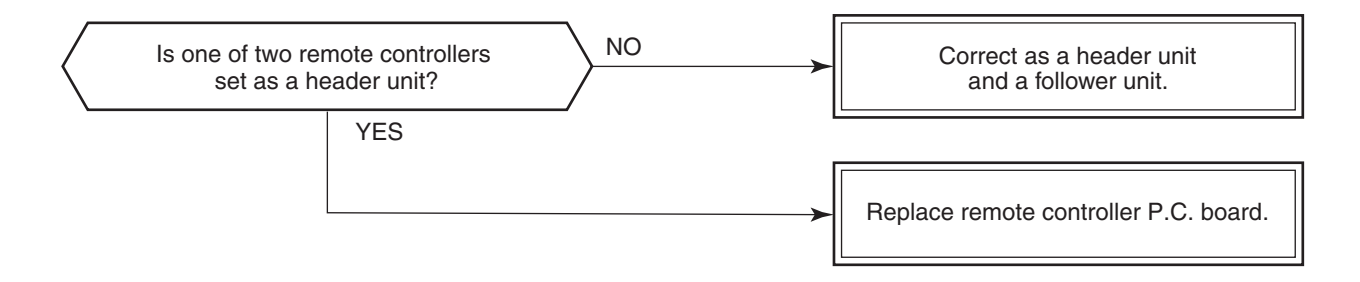

### [E04 trouble]

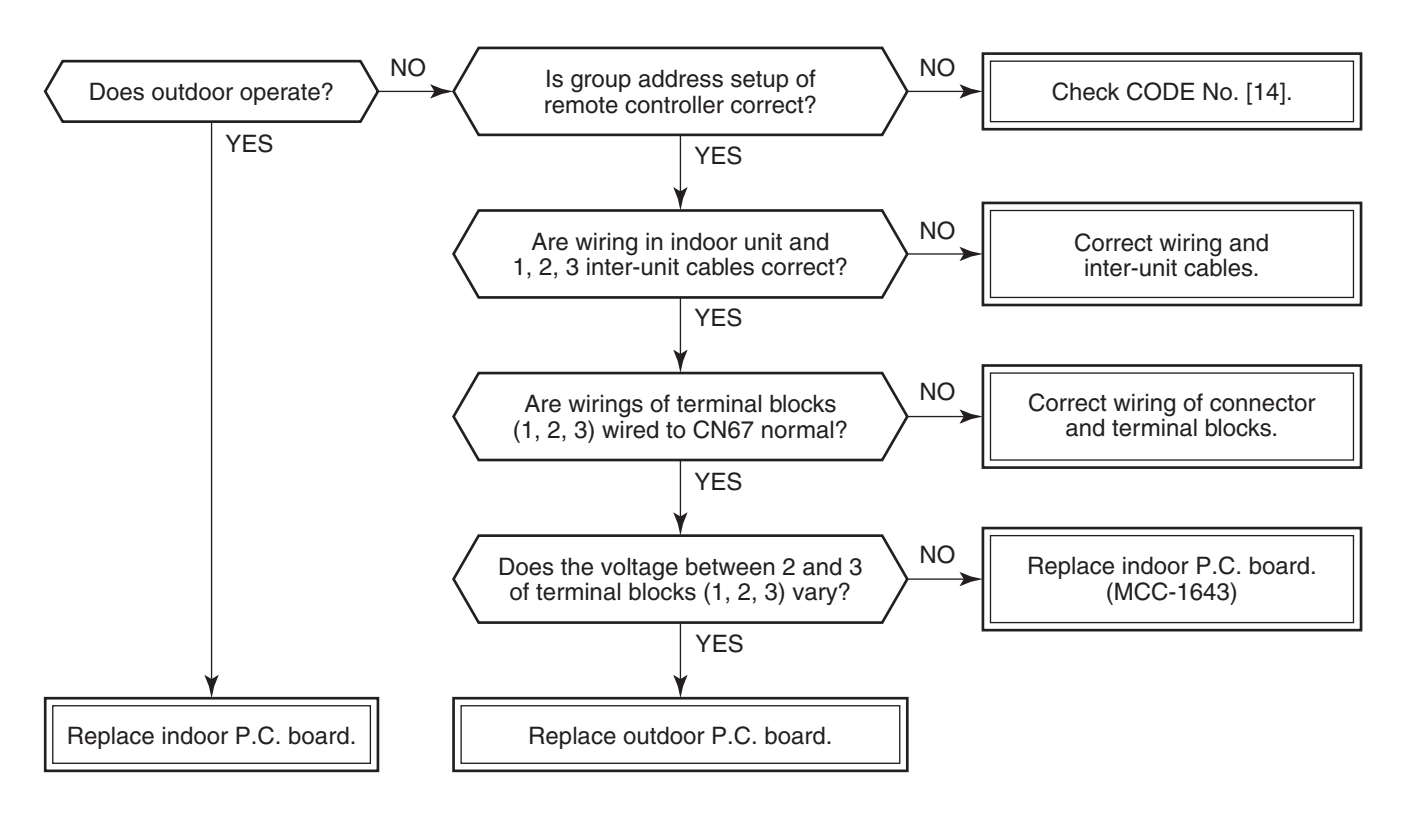

As shown in the following figure, carry out measurement within 20 seconds after the power was turned on.

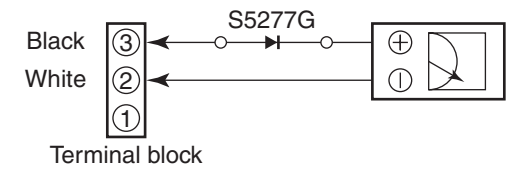

### [E11 trouble]

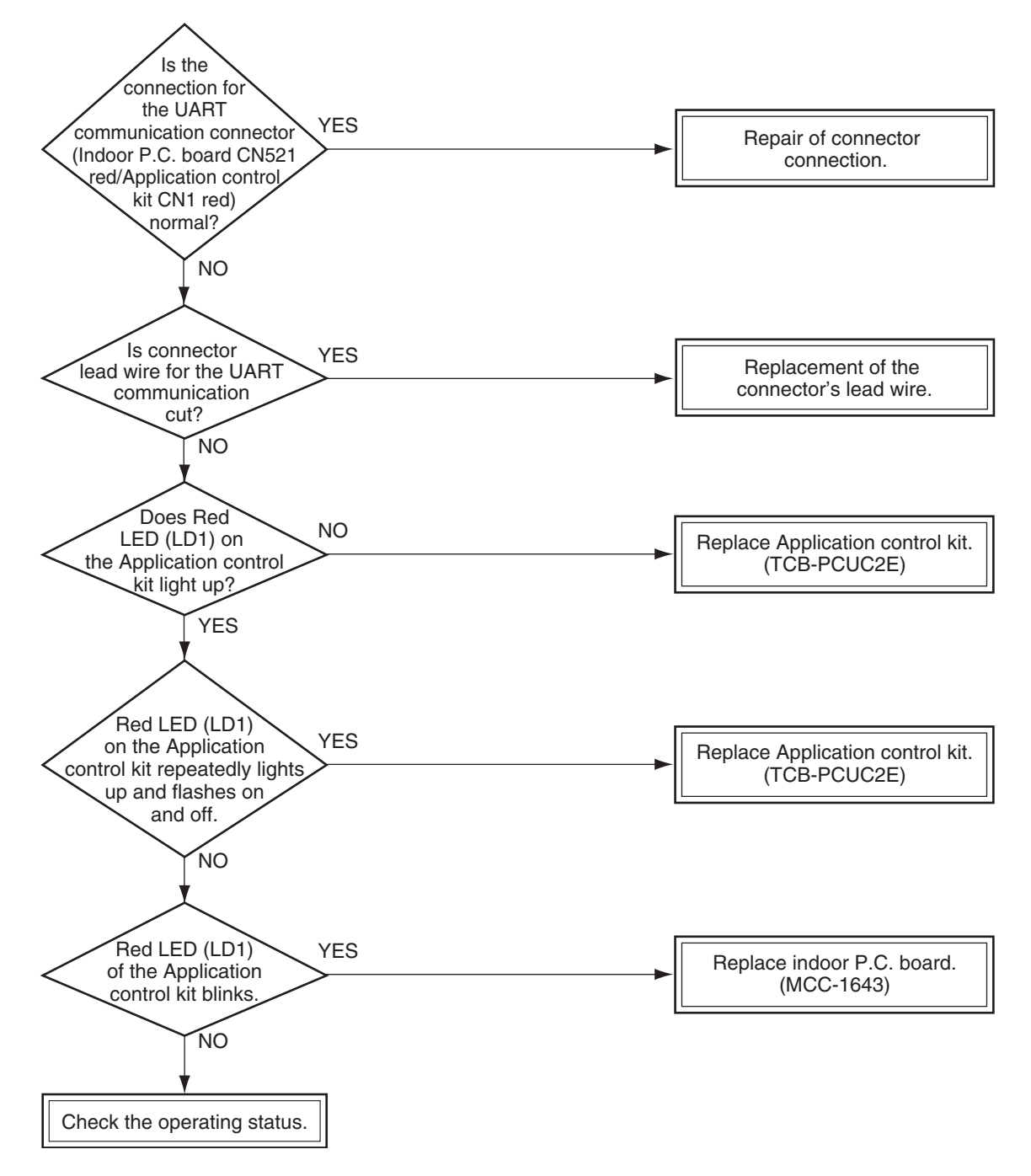

### [E18 trouble]

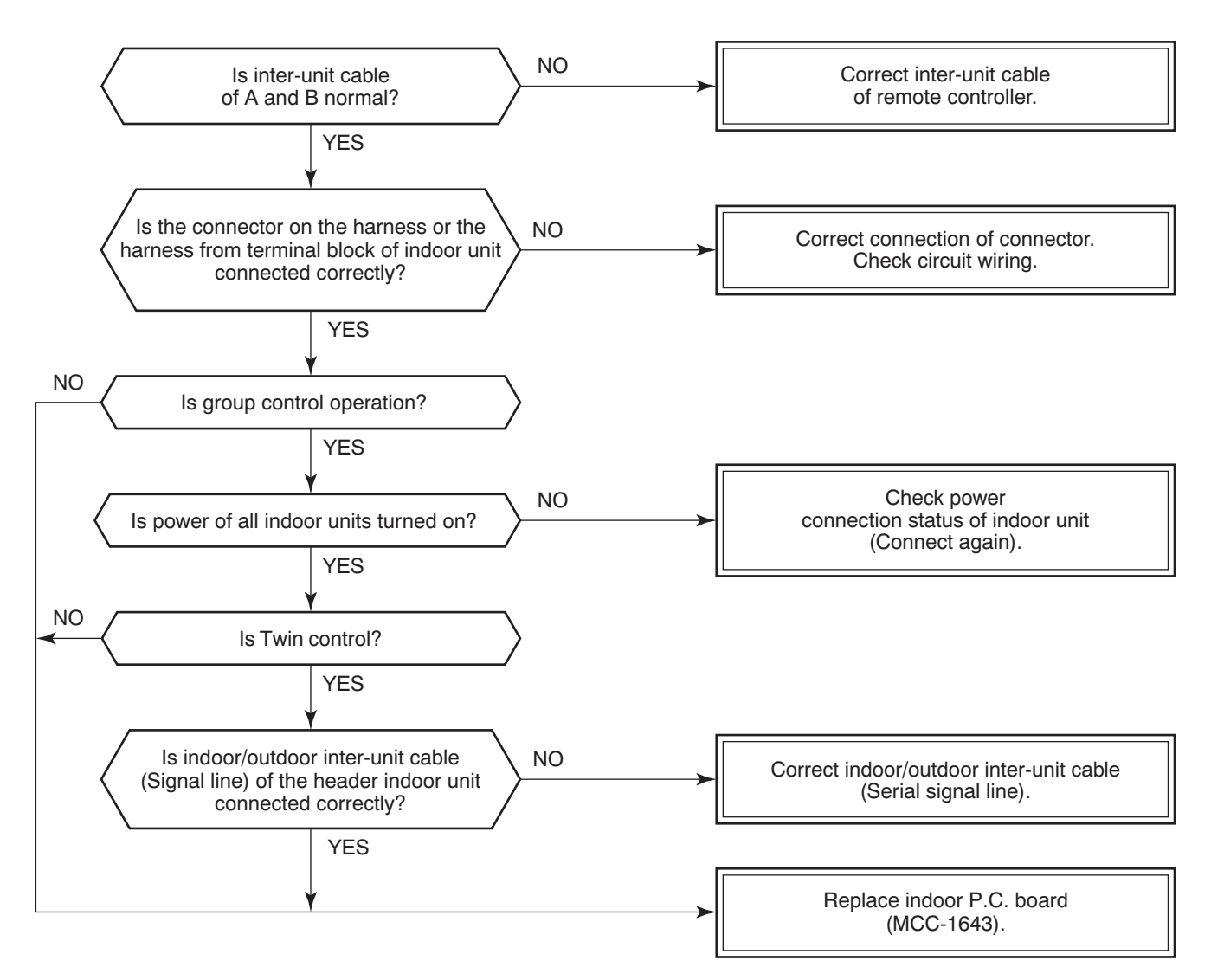

### [E08, L03, L07, L08 trouble]

E08: Duplicated indoor unit No.

L03: There are 2 or more header units in a group control.

L07: There is 1 or more group address [Individual] in a group control.

L08: The indoor group address is unset. (CODE NO. (DN) [14] = 00Un or 0099)

If the above trouble is detected when power supply turned on, the mode enters automatically in the automatic address set mode. (Check code is not output.)

However, if the above trouble is detected during the automatic address set mode, a check code may be output.

### [L09 trouble]

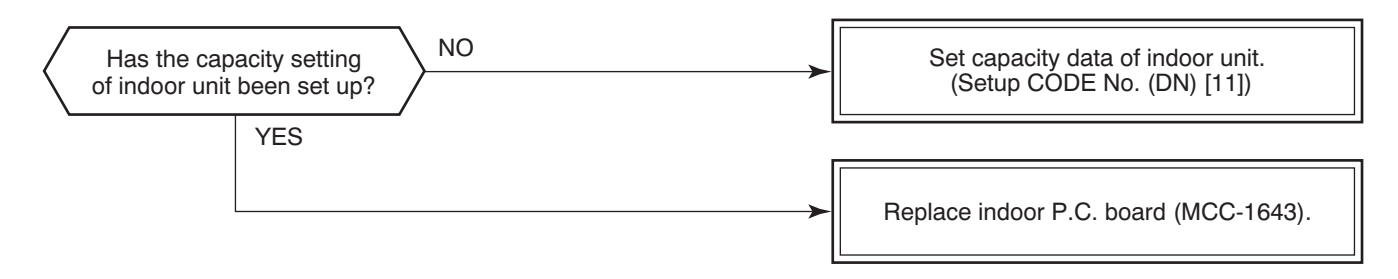

### [L20 trouble]

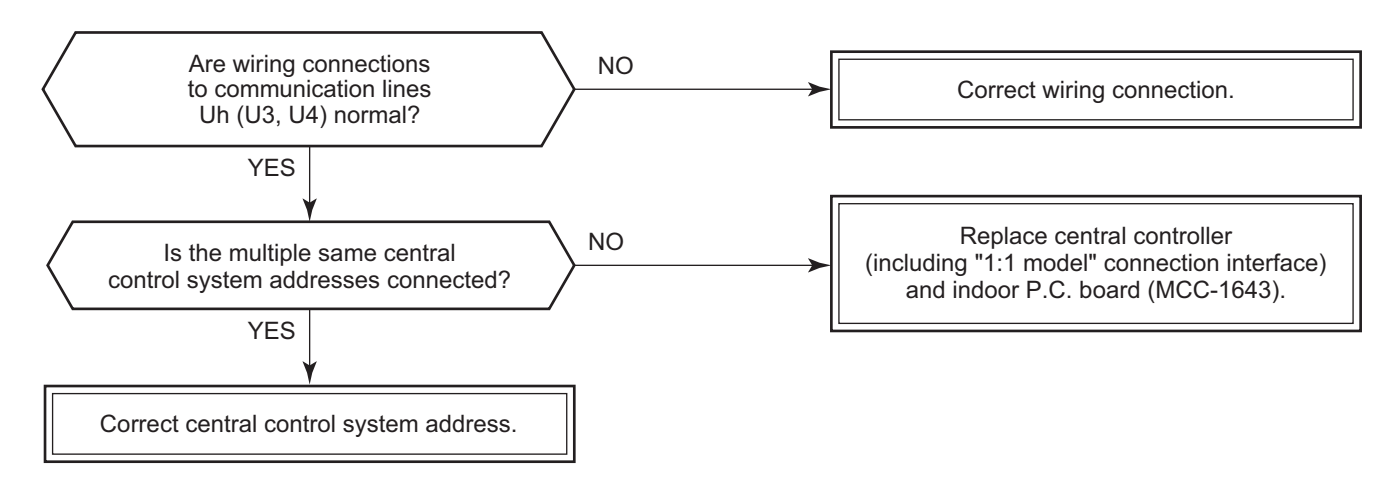

### [L30 trouble]

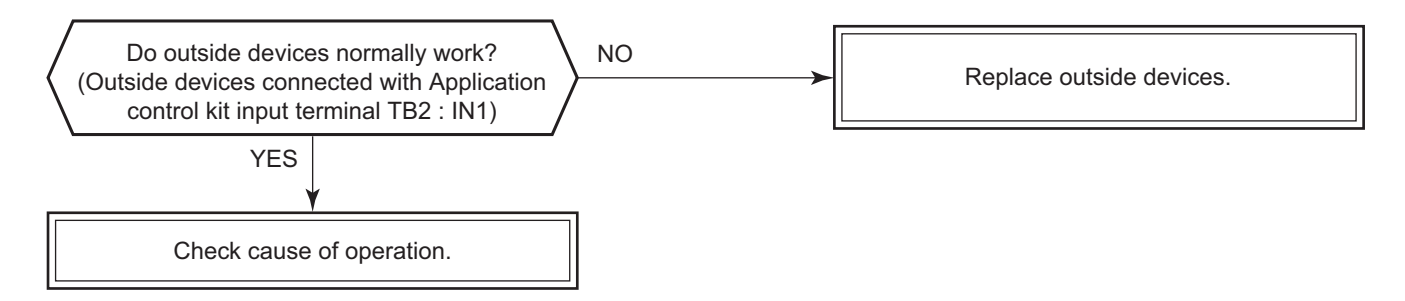

### [P30 trouble] (Central controller)

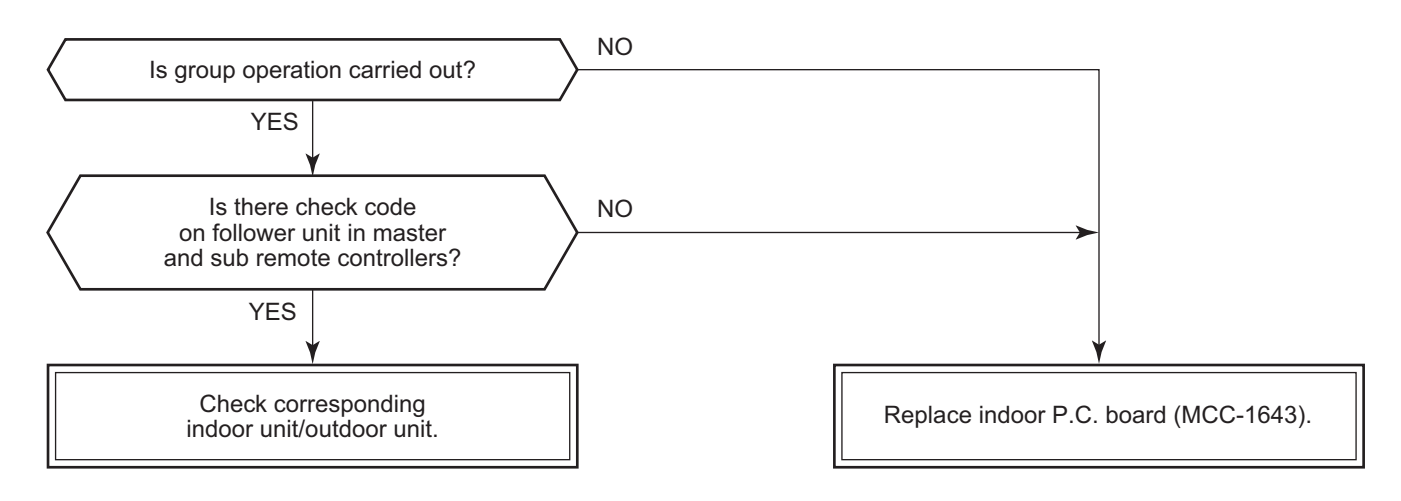

### [P10 trouble]

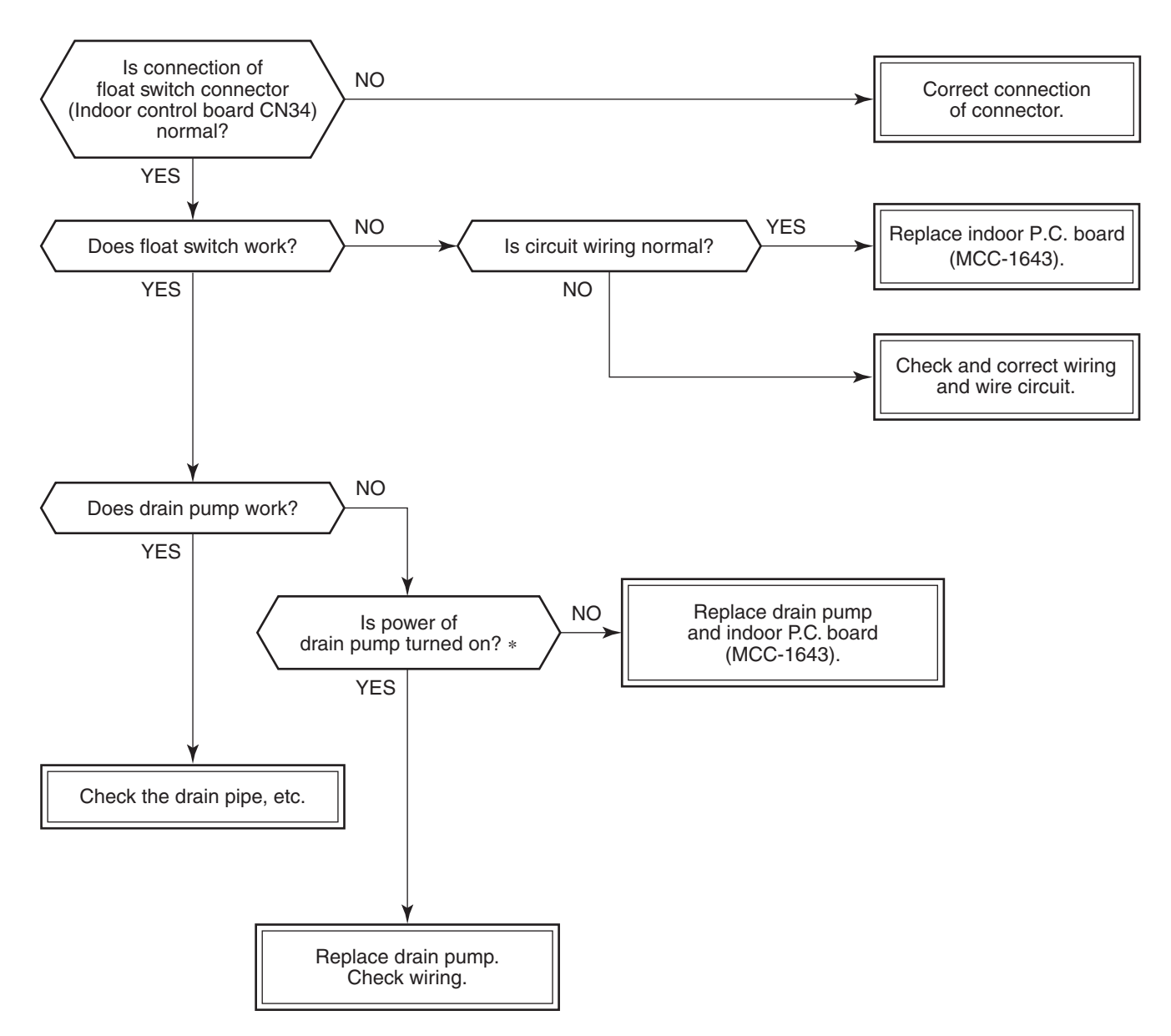

\* Check that voltage of 1-2 pin of CN504 on the indoor P.C. board is +12V. (1 pin is plus (+).)

### [F10 trouble]

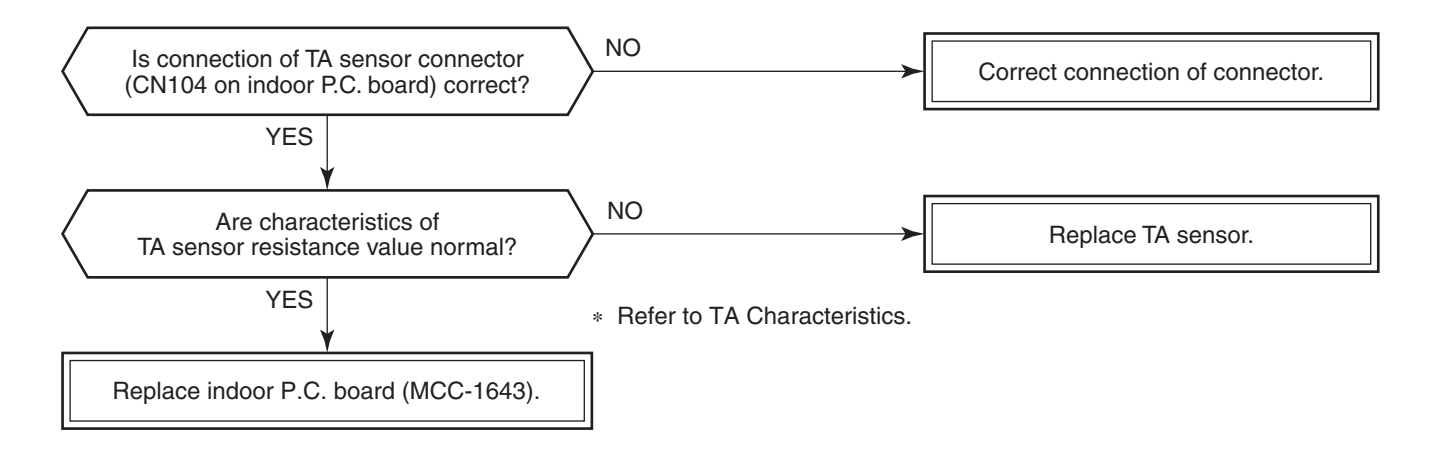

### [P12 trouble]

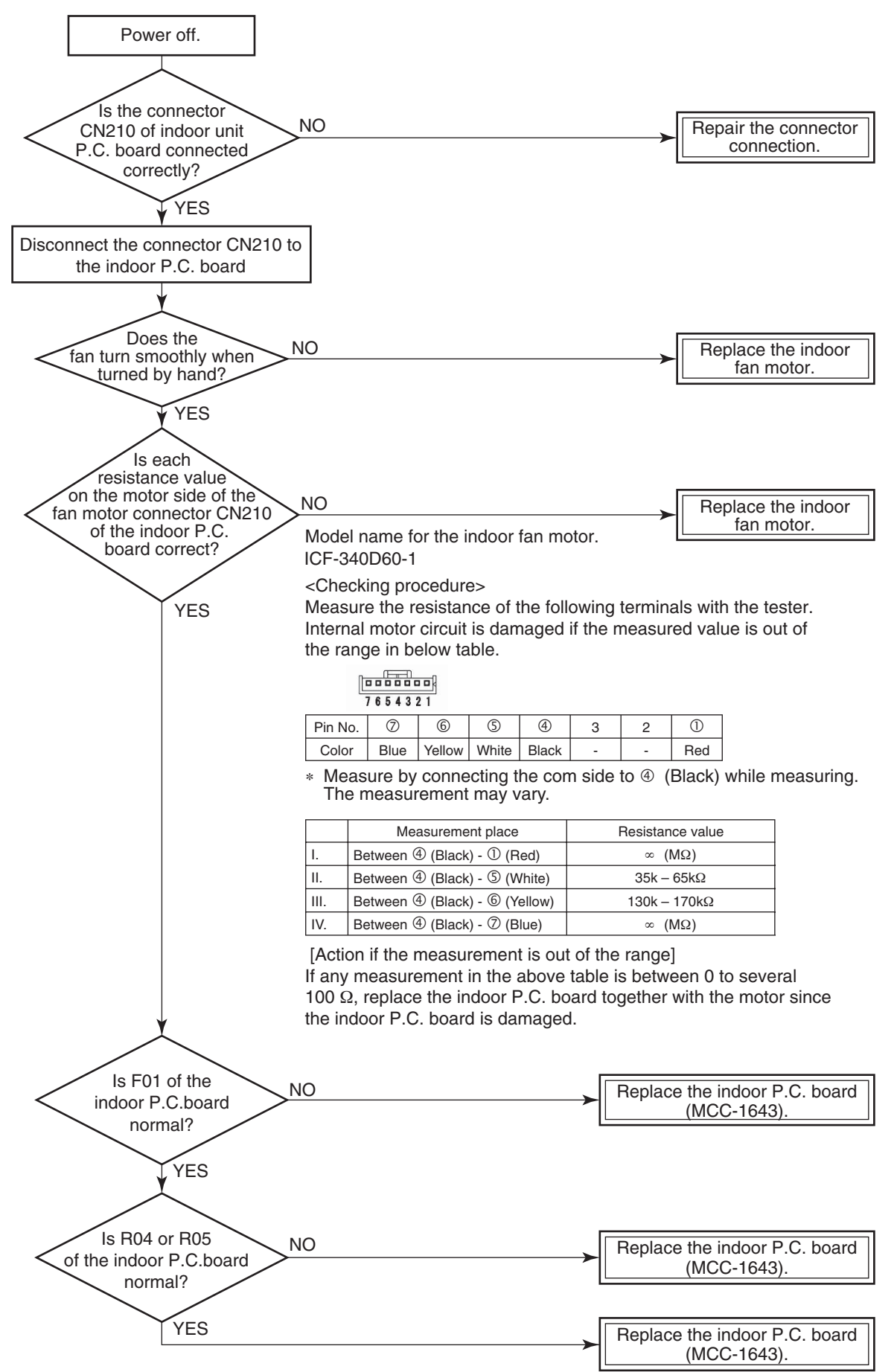

### [P19 trouble]

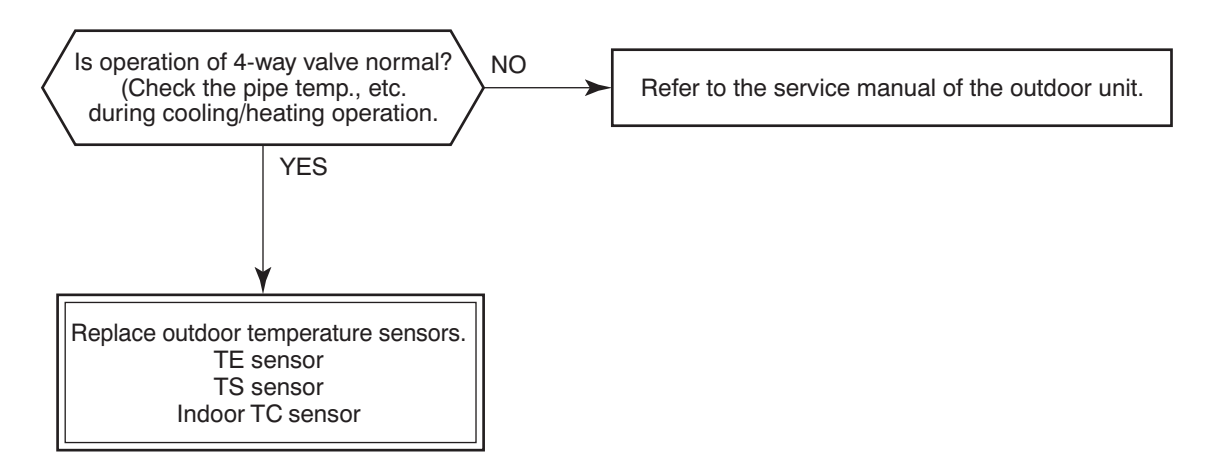

### [F02 trouble]

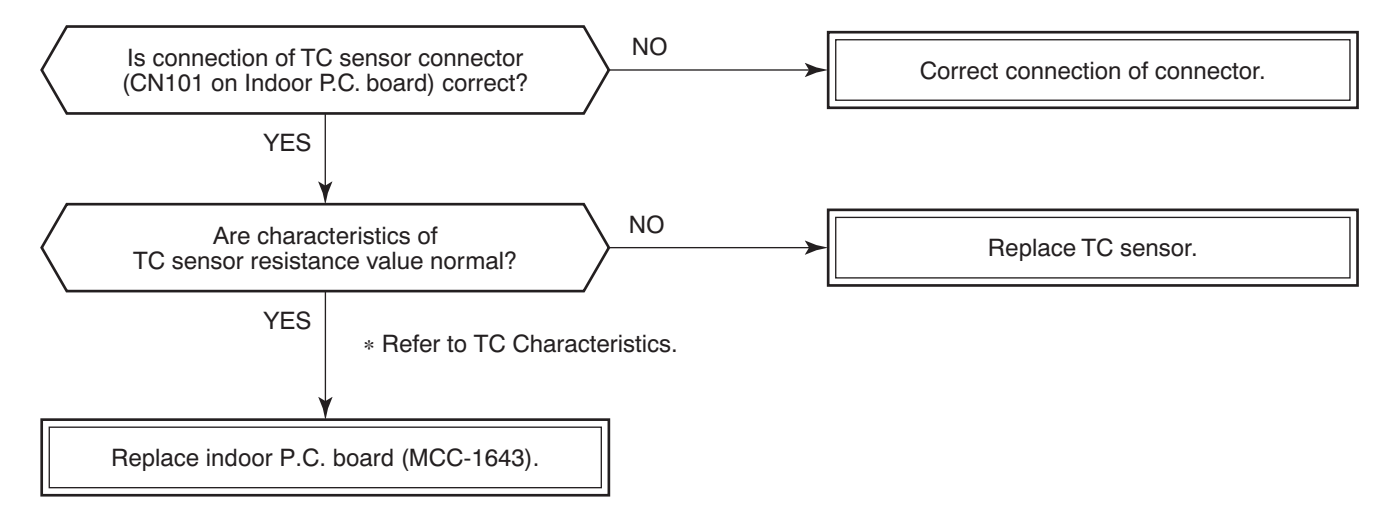

### [F01 trouble]

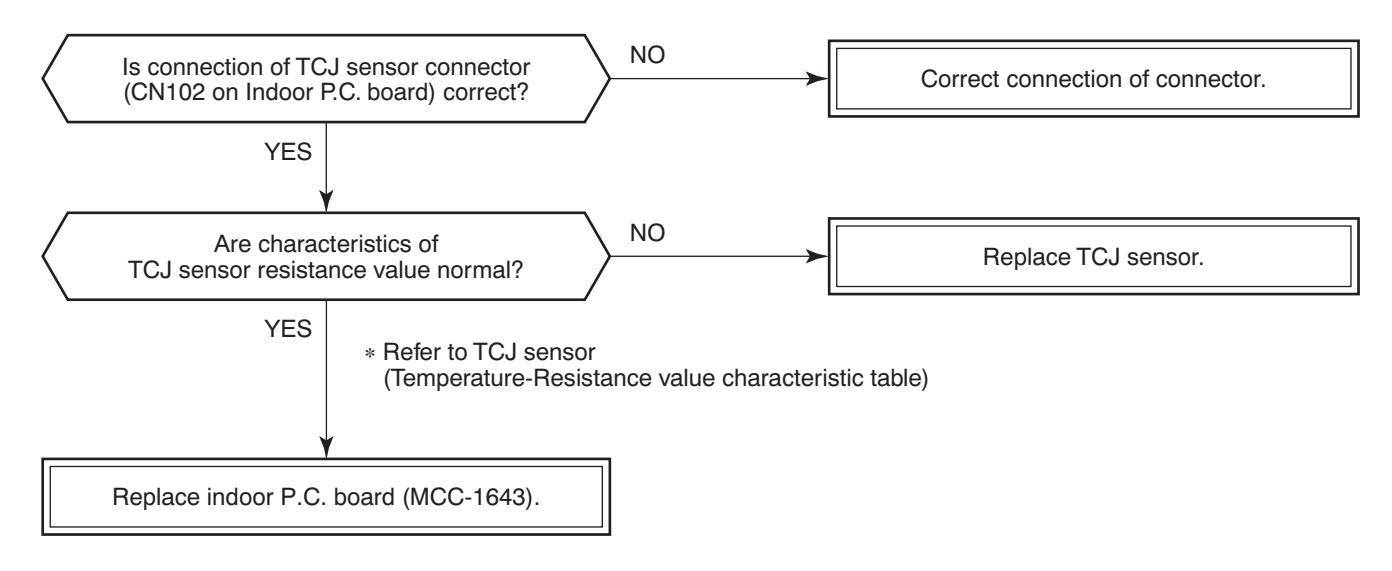

### [F30 trouble]

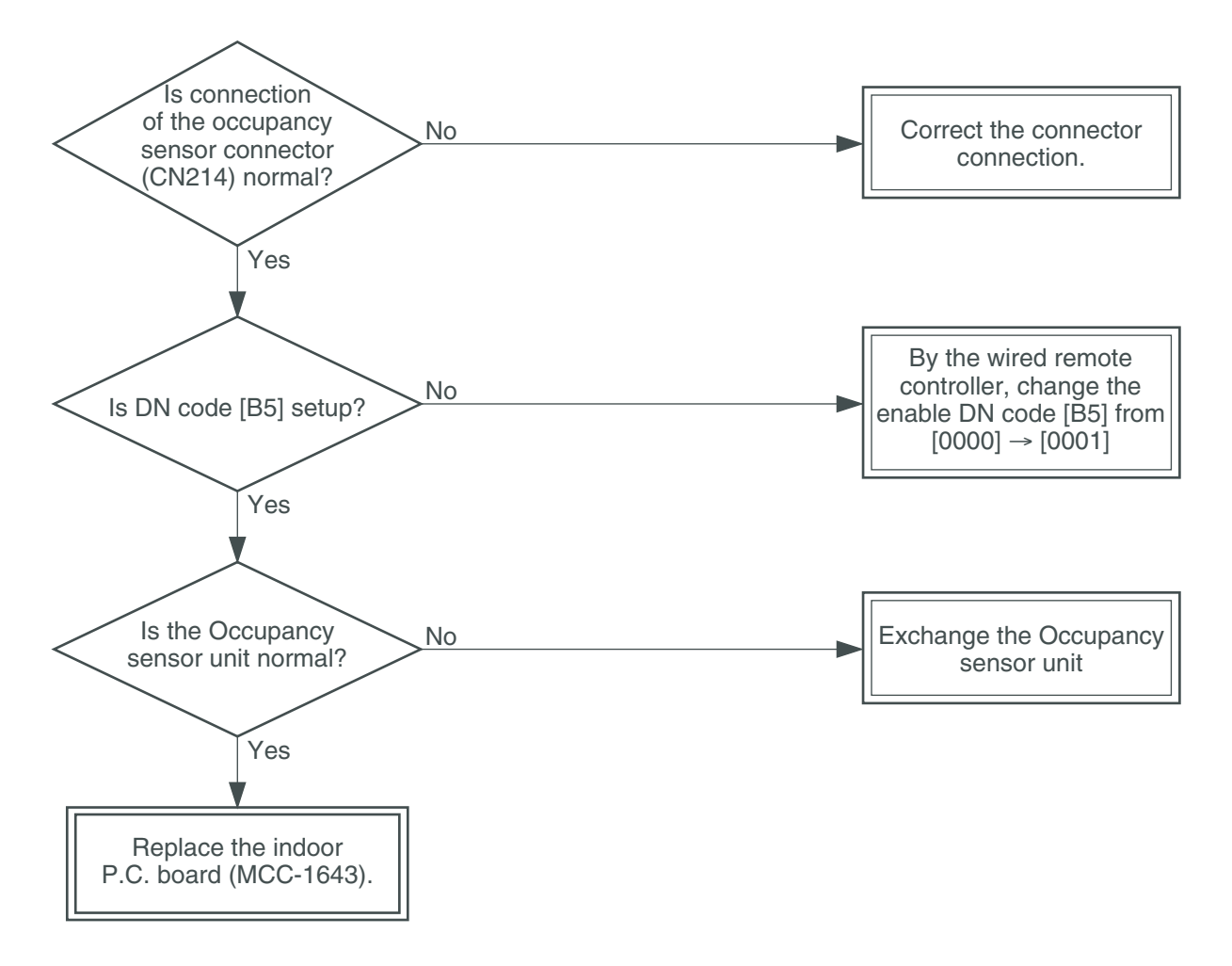

### [C06 trouble] ("1:1 model" connection interface)

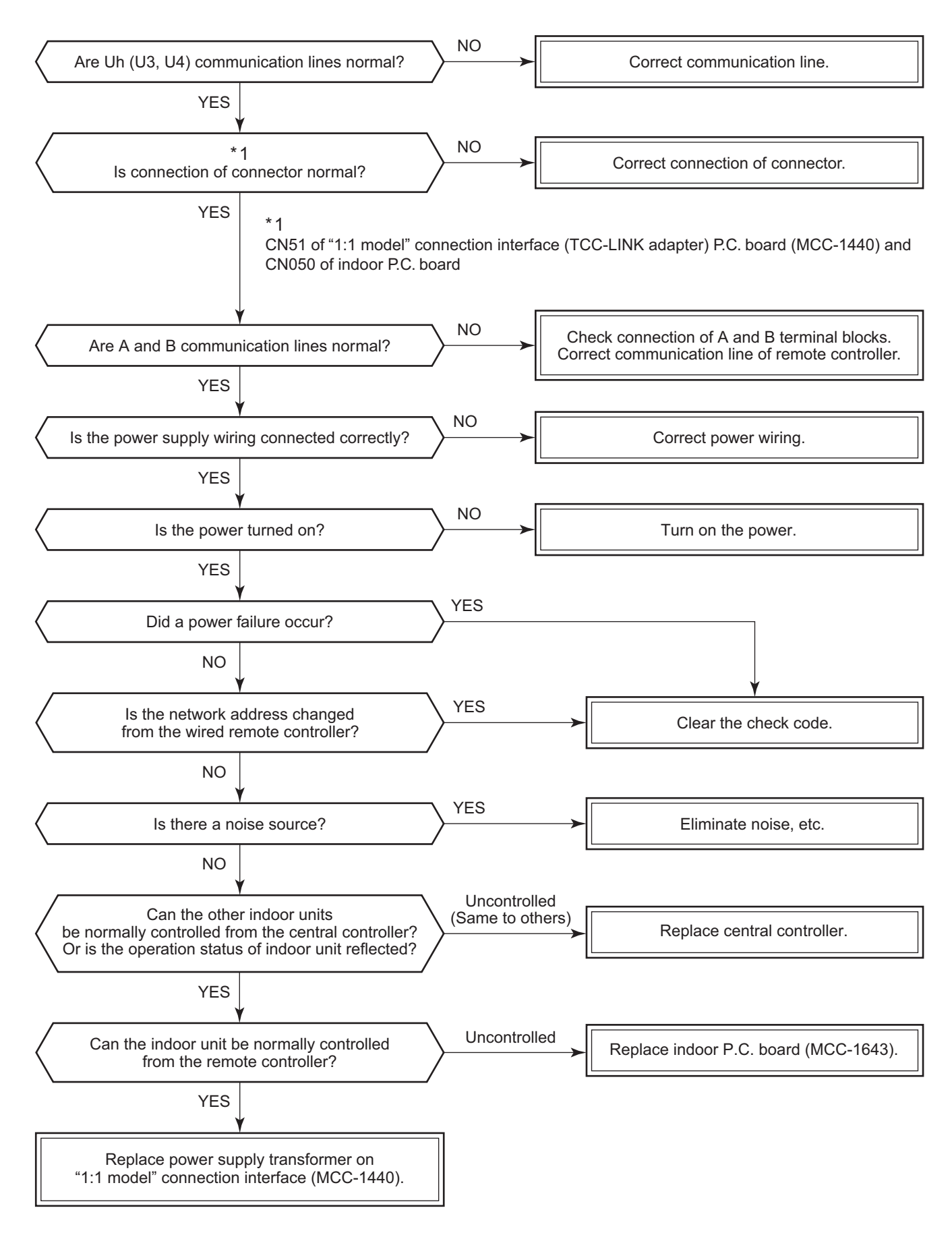

### [E03 trouble] (Header indoor unit)

[E03 trouble] is detected when the indoor unit cannot receive a signal from the remote controller (also central controller).

Check A and B remote controllers and communication lines of the central control system Uh (U3, U4). As communication is impossible, this check code [E03] is not displayed on the remote controller and the central controller. [E01] is displayed on the remote controller and [C06 trouble] is displayed on the central controller. If these check codes generate during operation, the air conditioner stops.

### [F29 trouble]

This check code indicates a detection trouble of IC503 non-volatile memory (EEPROM) on the indoor unit P.C. board, which generated during operation of the air conditioner. Replace the service P.C. board.

\* When EEPROM was not inserted when power supply turned on or when the EEPROM data read/write operation is impossible at all, the automatic address mode is repeated. In this time, [C06 trouble] is displayed on the central controller.

### [P31 trouble] (Follower indoor unit)

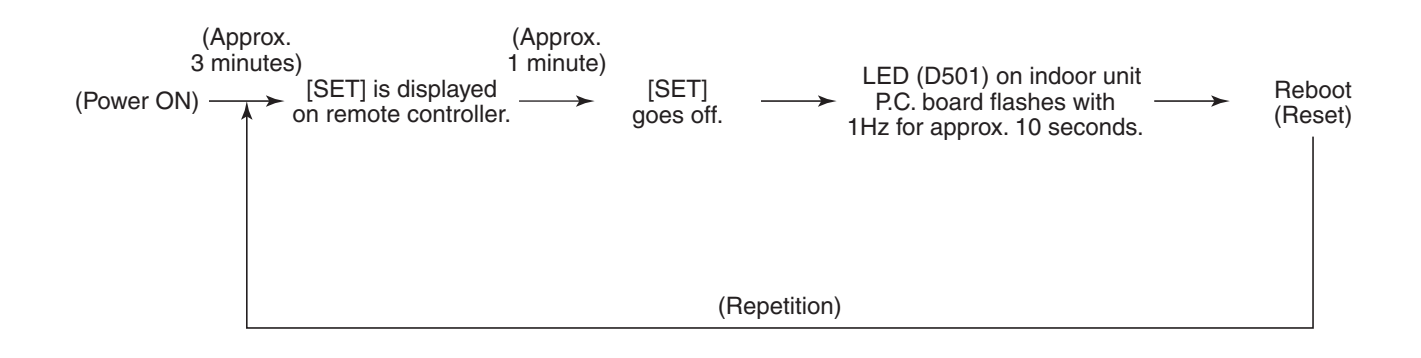

When the header unit of a group operation detected [E03], [L03], [L07] or [L08] trouble, the follower unit of the group operation detects [P31 trouble] and then the unit stops.

There is no display of the check code or alarm history of the wired remote controller. (In this model, the mode enters in automatic address set mode when the header unit detected [L03], [L07] or [L08] trouble.)

### **Temperature sensor**

### <u>Temperature – Resistance value characteristic table</u>

**Representative value** 

### TA, TC, TCJ, TE, TS, TO sensors

### TD, TL sensors

### **Representative value**

| Temperature | Resistance value (kΩ) |                  |                 |  |  |
|-------------|-----------------------|------------------|-----------------|--|--|
| (°C)        | (Minimum value)       | (Standard value) | (Maximum value) |  |  |
| 0           | 32.33                 | 33.80            | 35.30           |  |  |
| 10          | 19.63                 | 20.35            | 21.09           |  |  |
| 20          | 12.23                 | 12.59            | 12.95           |  |  |
| 25          | 9.75                  | 10.00            | 10.25           |  |  |
| 30          | 7.764                 | 7.990            | 8.218           |  |  |
| 40          | 5.013                 | 5.192            | 5.375           |  |  |
| 50          | 3.312                 | 3.451            | 3.594           |  |  |
| 60          | 2.236                 | 2.343            | 2.454           |  |  |
| 70          | 1.540                 | 1.623            | 1.709           |  |  |
| 80          | 1.082                 | 1.146            | 1.213           |  |  |
| 90          | 0.7740                | 0.8237           | 0.8761          |  |  |
| 100         | 0.5634                | 0.6023           | 0.6434          |  |  |

|             | 1                              |                  |                 |  |  |  |
|-------------|--------------------------------|------------------|-----------------|--|--|--|
| Temperature | Resistance value (k $\Omega$ ) |                  |                 |  |  |  |
| (°C)        | (Minimum value)                | (Standard value) | (Maximum value) |  |  |  |
| 0           | 150.5                          | 161.3            | 172.7           |  |  |  |
| 10          | 92.76                          | 99.05            | 105.6           |  |  |  |
| 20          | 58.61                          | 62.36            | 66.26           |  |  |  |
| 25          | 47.01                          | 49.93            | 52.97           |  |  |  |
| 30          | 37.93                          | 40.22            | 42.59           |  |  |  |
| 40          | 25.12                          | 26.55            | 28.03           |  |  |  |
| 50          | 17.00                          | 17.92            | 18.86           |  |  |  |
| 60          | 11.74                          | 12.34            | 12.95           |  |  |  |
| 70          | 8.269                          | 8.668            | 9.074           |  |  |  |
| 80          | 5.925                          | 6.195            | 6.470           |  |  |  |
| 90          | 4.321                          | 4.507            | 4.696           |  |  |  |
| 100         | 3.205                          | 3.336            | 3.468           |  |  |  |

TA, TC, TCJ, TE, TS, TO sensors

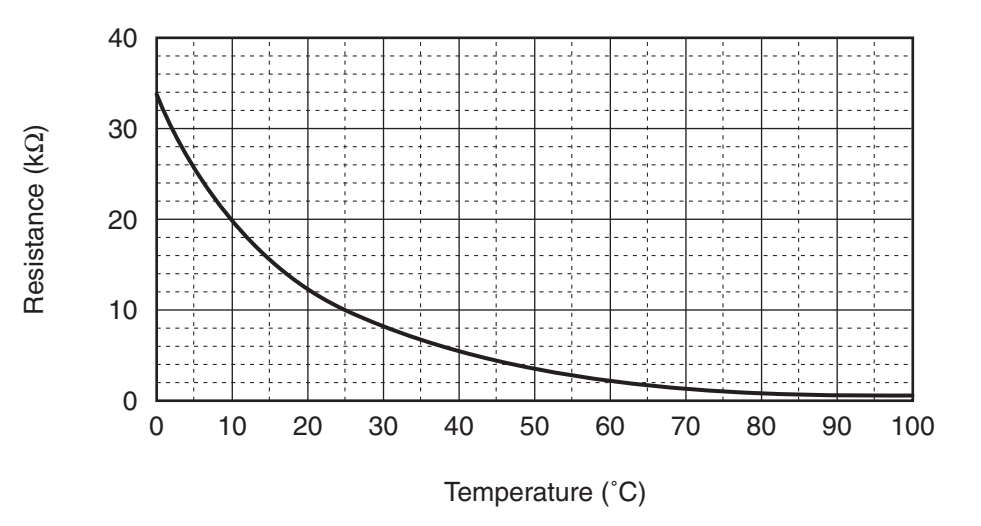

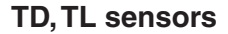

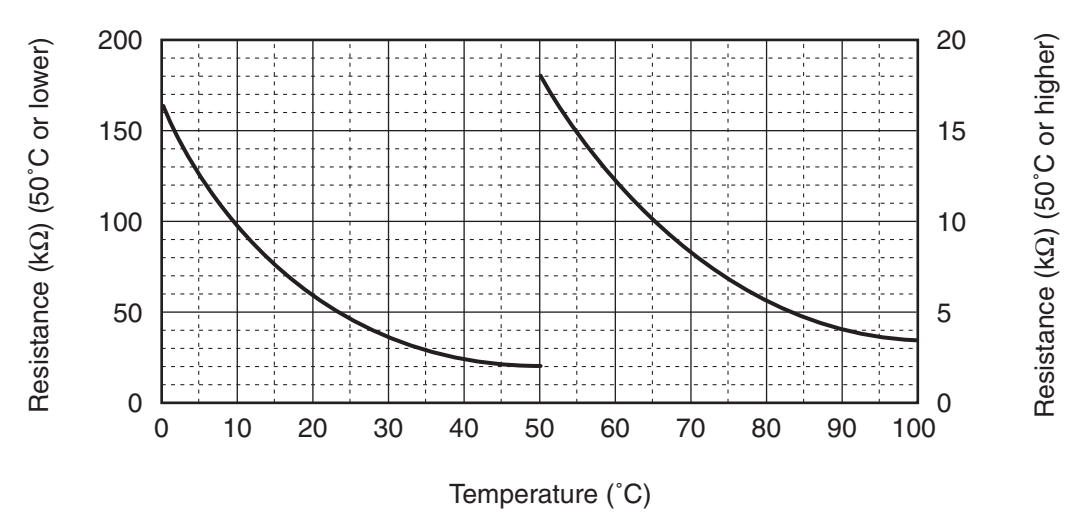

\* As TH sensor (Outdoor unit heat sink temp. sensor) is incorporated in the outdoor control P.C. board, the resistance value cannot be measured.

# 7. REPLACEMENT OF SERVICE P.C. BOARD

### 7-1. Indoor Unit

# 

<Model name: RAV-HM\*\*\*UT-\*> For this model, please make all the following settings.

| CODE No.(DN) | Setting data | Description  |
|--------------|--------------|--------------|
| E0           | 0004         | Global model |
| CF           | 0001         | UT model     |

### <Note: when replacing the P.C. board for indoor unit servicing>

The nonvolatile memory (hereafter called EEPROM, IC503) on the indoor unit P.C. board before replacement includes the model specific type information and capacity codes as the factory-set value and the important setting data which have been automatically or manually set when the indoor unit is installed, such as system/ indoor/group addresses, high ceiling select setting, etc.

When replacing the P.C. board for indoor unit servicing, follow the procedures below.

After replacement completes, confirm whether the settings are correct by checking the indoor unit No., Group header unit/follower unit settings and perform the cooling cycle confirmation through the trial operation.

### <Replacement procedures>

# CASE 1

# Before replacement, the indoor unit can be turned on and the setting data can be read out by wired remote control operation.

### EEPROM data read out [1]

Replacement of P.C. board for Indoor unit servicing and power on [2]

↓ Writing the read out EEPROM data [3]

### Û

### Power reset

(for all indoor units connected to the remote control when the group operation control is performed.)

# CASE 2

### The EEPROM before replacement is trouble and the setting data cannot be read out.

Replacement of P.C. board for Indoor unit servicing and power on [2]

Ŷ

Writing the setting data to EEPROM, such as high ceiling installation setting and optional connection setting, etc., based on the customer information. [3]

### Û

Power reset

(for all indoor units connected to the remote control when the group operation control is performed.)

Replacement of P.C. board for Indoor unit servicing and power on [2]

### [1] Setting data read out from EEPROM

The setting data modified on the site, other than factory-set value, stored in the EEPROM shall be read out. **<RBC-ASCU1\*>** 

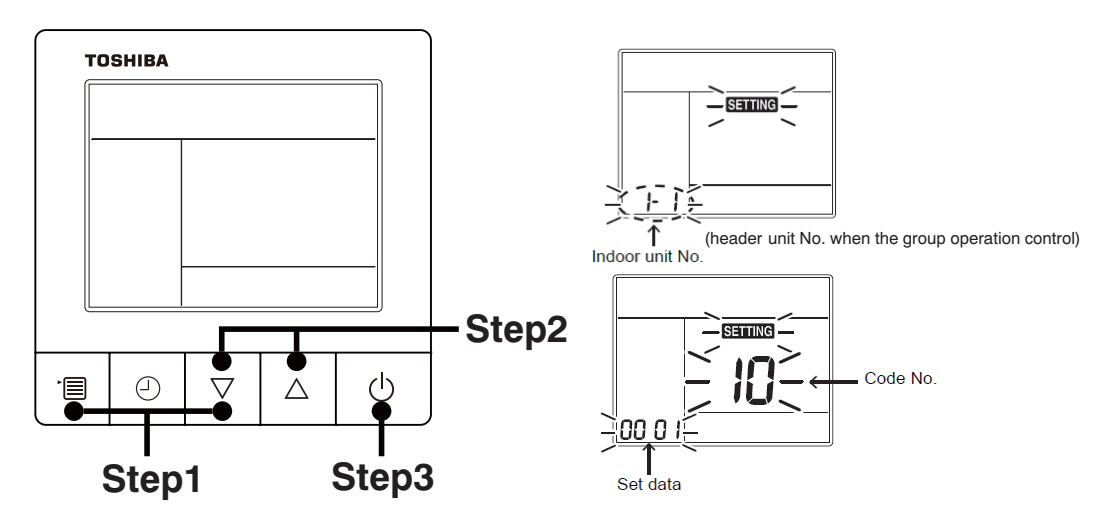

**Step1** Push and hold the [menu +  $\nabla$ ] buttons at same time for more than 10 seconds.

\* When the group operation control is performed, the unit No. displayed for the first time is the header unit No.

At this time, the Code No. (DN) shows "10". Also, the fan of the indoor unit selected starts its operation and the swing operation also starts if it has the louvers.

- **Step2** Every time when the [ $\nabla$  or  $\Delta$ ] button is pushed, the indoor unit No. under the group control is displayed in order. Specify the indoor unit No. to be replaced.
  - 1. Change the Code No. (DN) to  $10 \rightarrow 01$  by pushing [ $\nabla$  or  $\Delta$ ] buttons setting. (this is the setting for the filter sign lighting time.)
    - At this time, be sure to write down the setting data displayed.
  - 2. Change the Code No. (DN) by pushing [ $\nabla$  or  $\Delta$ ] buttons. Similarly, be sure to write down the setting data displayed.
  - 3. Repeat the step 2-2 to set the other settings in the same way and write down the setting data as shown in the table 1 (example).
    - \* The Code No. (DN) are ranged from "01" to "FE". The Code No. (DN) may skip.

### <RBC-AMTU3\*>

**Step 1** Push  $\stackrel{\text{\tiny step}}{\rightarrow}$ ,  $\stackrel{\text{\tiny step}}{\rightarrow}$  and  $\stackrel{\text{\tiny step}}{\rightarrow}$  button on the remote controller simultaneously for more than 4 seconds.

\* When the group operation control is performed, the unit No. displayed for the first time is the header unit No.

At this time, the CODE No. (DN) shows " 🗓 ". Also, the fan of the indoor unit selected starts its operation and the swing operation also starts if it has the louvers.

- **Step 2** Every time when the (left side button) button is pushed, the indoor unit No. under the group control is displayed in order. Specify the indoor unit No. to be replaced.
  - Change e the CODE No. (DN) to □→□ by pushing / △ buttons for the temperature setting. (this is the setting for the filter sign lighting time.) At this time, be sure to write down the setting data displayed.
  - 2. Change the CODE No. (DN) by pushing 💌 / 👁 buttons for the temperature setting. Similarly, be sure to write down the setting data displayed.
  - 3. Repeat the step 2-2 to set the other settings in the same way and write down the setting data as shown in the table 1 (example).

\* The CODE No. (DN) are ranged from " 🛛 { " to " FE ". The CODE No. (DN) may skip.

### CODE No. required at least

| DN | Contents                  |
|----|---------------------------|
| 10 | Туре                      |
| 11 | Indoor unit capacity      |
| 12 | Line address              |
| 13 | Indoor unit address       |
| 14 | Group address             |
| E0 | Destination               |
| CF | 4-way cassette type model |

- 1. The Code No. for the Indoor unit type and Indoor unit capacity are required to set the rotation number setting of the fan.
- If the system/indoor/group addresses are different from those before replacement, the auto-address setting mode starts and the manual resetting may be required again. (when the multiple units group operation including twin system.)
- CF 4-way cassette type model
- **Step3** After writing down all setting data, push [ON/OFF] button to return to the normal stop status. (It takes approx. 1 min until the remote controller operation is available again.)

### [2] P.C. Board for indoor unit servicing replacement procedures

Step 1 Replace the P.C. board to the P.C. board for indoor unit servicing. At this time, perform the same setting of the jumper wire (J01, J08, J09) setting (cut), switch SW501, (short-circuit) connector CN34 as the setting of the P.C. board before replacement.

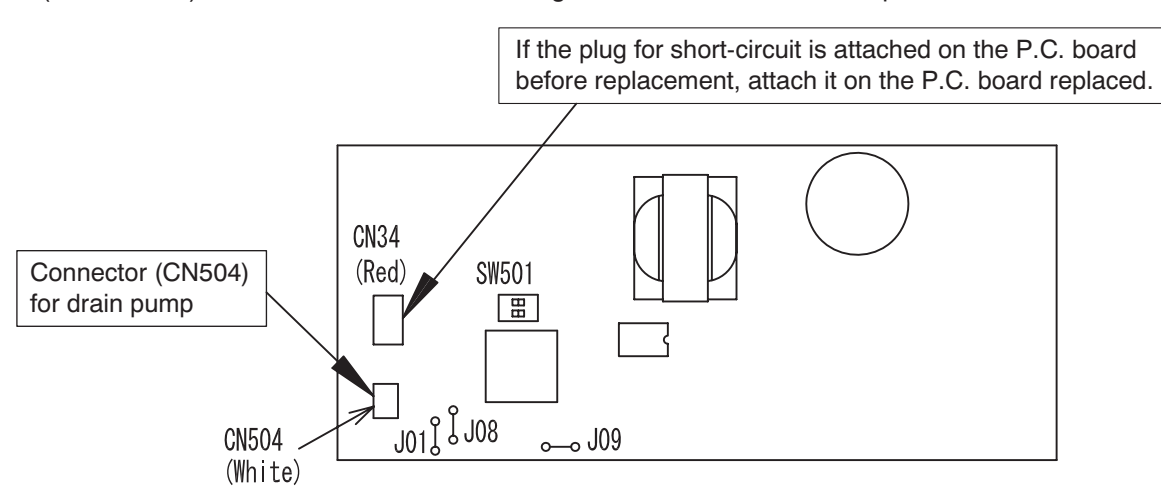

- **Step 2** According to the system configuration, turn on the indoor unit following to the either methods shown below. a) Single operation (Indoor unit is used as standalone.)
  - Turn on the indoor unit.
    - 1. After completion of the auto-address setting mode (required time; approx, 5 min.), proceed to [3]. (Line address = 1, Indoor unit address = 1, Group address = 0 (standalone) are automatically set.)
    - 2. Push the following button on the wired remote controller to interrupt the automatic addressing mode and proceed to [3]. (The unit number "ALL" is displayed.)
      - RBC-ASCU1\*: [menu] + [ $\nabla$ ], 10 seconds or more RBC-AMTU3\*: [SET] + [CL] + [TEST], 4 seconds or more

      - RBC-AMSU5\*: [MENU] + [V], 4 seconds or more
      - \* Code No. (DN) [100] and later cannot be set, so after setting the address (DN [12], [13], [14]), restart and proceed to [3].
  - b) Group operation (including twin system) Turn on the indoor unit(s) with its P.C. board replaced to the P.C. board for indoor unit servicing, according to either methods 1 or 2 shown below.
    - 1. Turn on only the indoor unit with its P.C. board replaced. (Be sure to confirm the remote controller is surely connected. If not, the operation [3] cannot be performed.) Then, the method a) above is performed.
    - 2. Turn on the multiple indoor units including the indoor unit with its P.C. board replaced.
      - Twin 1 system only
      - All group connections

After completion of the auto-address setting mode (required time: approx. 5 min.), proceed to [3].

\* The header unit of the group may be changed by performing the auto-address setting. Also, the system address/Indoor unit address of the indoor unit with its P.C. board replaced may be assigned to the addresses (not used) other than those of the indoor units without its P.C. board replaced.

It is recommended to keep the information in advance, which refrigerant system the indoor unit belongs to or whether the indoor unit works as the header unit or the follower unit in the group control operation.

### [3] Writing the setting data to EEPROM

### <RBC-ASCU1\*>

The settings stored in the EEPROM of the P.C. board for indoor unit servicing are the factory-set values.

**Step 1** Push and hold the [menu +  $\nabla$ ] buttons at same time for more than 10 seconds.

\* When the group operation control is performed, the unit No. displayed for the first time is the header unit No.

At this time, the Code No. (DN) shows "10". Also, the fan of the indoor unit selected starts its operation and the swing operation also starts if it has the louvers.

**Step 2** Every time when the [ $\nabla$  or  $\Delta$ ] button is pushed, the indoor unit No. in the group control operation are displayed in order.

(The settings stored in the EEPROM of the P.C. board for indoor unit servicing are the factory-set values.)

Specify the indoor unit No. with its P.C. board replaced to the P.C. board for indoor unit servicing. (You cannot perform this operation if "ALL" is displayed.)

- **Step 3** Select the Code No. (DN) can be selected by pushing the [ $\nabla$  or  $\Delta$ ] button.
  - Set the indoor unit type and capacity.
  - The factory-set values shall be written to the EEPROM by changing the type and capacity.
  - 1. Push the [menu] button to make Code No. flash. And set the Code No. (DN) to10 .
  - 2. Push the [menu] button to make SET DATA flash. And select the type by pushing the [ $\nabla$  or  $\Delta$ ] buttons.

(For example, 4-way Cassette Type is set to "0001". Refer to table 1)

- 3. Push [OFF timer] button. (The changed data is set.)
- 4. Change the Code No. (DN) to "11" by pushing the [ $\nabla$  or  $\Delta$ ] buttons.
- 5. Select the capacity by pushing the [ $\nabla$  or  $\Delta$ ] buttons. (For example, 56 Type is set to "0009". Refer to table 2)
- 6. Push [OFF timer] button. (The changed data is set.)
- Step 4 Write the on-site setting data to the EEPROM, such as address setting, etc. Perform the steps 1 and 2 above again.
- **Step 5** Change the Code No. (DN) to "01" by pushing the [ $\nabla$  or  $\Delta$ ] buttons. (this is the setting for the filter sign lighting time.)
- Step 6 Check the setting data displayed at this time with the setting data put down in [1].
  - 1. If the setting data is different, modify the setting data by pushing the [  $\nabla$  or  $\Delta$  ] buttons to the data put down in [1].
  - 2. If the data is the same, proceed to next step.
- Step 7 Change the Code No. (DN) by pushing the [ ∇ or △ ] buttons. As described above, check the setting data and modify to the data put down in [1].
- Step 8 Repeat the steps 6 and 7.
- **Step 9** After the setting completes, push the [ON/OFF] button to return to the normal stop status. (It takes approx. 1 min until the remote controller operation is available again.)

### <RBC-AMTU3\*>

The settings stored in the EEPROM of the P.C. board for indoor unit servicing are the factory-set values.

- **Step 1** Push  $\stackrel{\text{set}}{\bigcirc}$ ,  $\stackrel{\text{c}}{\bigcirc}$  and  $\stackrel{\text{rest}}{\checkmark}$  buttons on the remote controller simultaneously for more than 4 seconds.
  - \* In the group control operation, the unit No. displayed for the first time is the header unit No.. At this time, the CODE No. (DN) shows " 🗓 ". Also, the fan of the indoor unit selected starts its operation and the swing operation starts if it has the louvers.

(The unit No. "RLL " is displayed if the auto-address setting mode is interrupted in [2] step 2 a))

Step 2 Every time when (left side button) button is pushed, the indoor unit No. in the group control operation are displayed in order.
 (The settings stored in the EEPROM of the P.C. board for indoor unit servicing are the factory-set values.)

Specify the indoor unit No. with its P.C. board replaced to the P.C. board for indoor unit servicing. (You cannot perform this operation if "RLL " is displayed.)

- Step 3 Select the CODE No. (DN) can be selected by pushing the 💌 / 🔺 button for the temperature setting.
  - Set the indoor unit type and capacity.
    The factory set values shall be written to the EEPPOM
    - The factory-set values shall be written to the EEPROM by changing the type and capacity.
    - 1. Set the CODE No. (DN) to " 🗓 ". (without change)
    - Select the type by pushing ♥ / ▲ buttons for the timer setting. (For example, 4-way Cassette Type is set to "0001". Refer to table 1)
    - Push <sup>SET</sup> button. (The operation completes if the setting data is displayed.)
    - 4. Change the CODE No. (DN) to " { { " by pushing / buttons for the temperature setting.
    - 5. Select the capacity by pushing 
       / buttons for the timer setting.
    - (For example, 56 Type is set to " □□□□ ". Refer to table 2)
      6. Push <sup>SET</sup> button.
      - (The setting completes if the setting data are displayed.)
    - 7. Push <sup>SET</sup> button (The setting completes if the setting data are displayed.)
    - Push <sup>™</sup> the button to return to the normal stop status (It takes approx. 1 min until the remote control operation is available again.)
- Step 4 Write the on-site setting data to the EEPROM, such as address setting, etc. Perform the steps 1 and 2 above again.
- Step 5 Change the CODE No. (DN) to " ☐ { " by pushing / ▲ buttons for the temperature setting. (this is the setting for the filter sign lighting time.)
- Step 6 Check the setting data displayed at this time with the setting data put down in [1].
  - 1. If the setting data is different, modify the setting data by pushing 💌 / 🏝 buttons for the timer setting to the data put down in [1].
    - The operation completes if the setting data is displayed.
  - 2. If the data is the same, proceed to next step.
- Step 7 Change the CODE No. (DN) by pushing ♥ / ▲ buttons for the temperature setting. As described above, check the setting data and modify to the data put down in [1].
- Step 8 Repeat the steps 6 and 7.
- **Step 9** After the setting completes, push *b* button to return to the normal stop status. (It takes approx. 1 min until the remote control operation is available again.)
  - ∗ Even after modifying the data wrongly and pushing <sup>SET</sup> button, it is possible to return to the data before modification by pushing <sup>C</sup> button if the CODE No. (DN) is not changed.

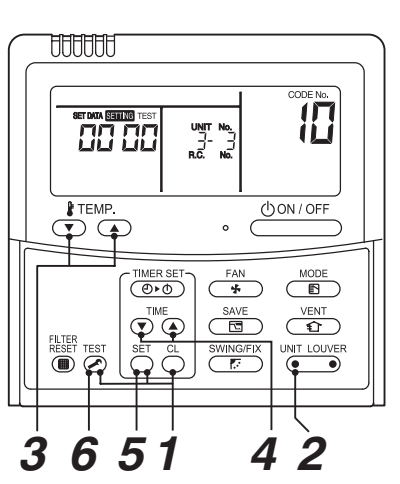

### Table 1. Type: CODE No. 10

| Setting data | Туре                | Type name abb. |
|--------------|---------------------|----------------|
| 0001*        | 4-way Cassette Type | RAV-HM***UT-*  |

<Model name: RAV-HM\*\*\*UT-\*>

For this model, please make all the following settings.

| CODE No.(DN) | Setting data | Description  |
|--------------|--------------|--------------|
| E0           | 0004         | Global model |
| CF           | 0001         | UT model     |

# Table 2. Indoor unit capacity: CODE No. 11

| Setting data | Туре    |
|--------------|---------|
| 0000*        | Disable |
| 0009         | 56      |
| 0012         | 80      |
| 0015         | 110     |
| 0017         | 140     |

\* EEPROM initial value on the P.C. board for indoor unit servicing.

• For other CODE No., refer to "Function CODE No. (DN Code) table" on page 77.
# 8. SETUP AT LOCAL SITE AND OTHERS

# 8-1. Indoor Unit

8-1-1. Test Run Setup on Remote Controller

# <RBC-ASCU1\*>

Be sure to stop the air conditioner before making settings.

(Change the setup while the air conditioner is not working.)

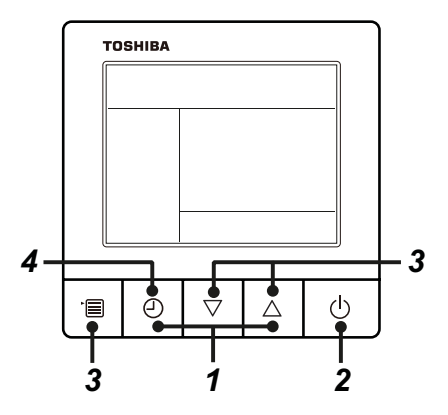

**1** Push and hold OFF timer button and [  $\triangle$  ] setting button simultaneously for 10 seconds or more. [TEST] is displayed on the display part and the test run is permitted.

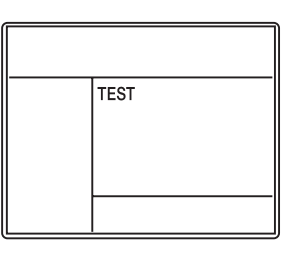

# **2** Push ON/OFF button.

- **3** Push menu button to select the operation mode. Select [  $\overset{()}{\downarrow}$  Cool] or [  $\dot{\phi}$  Heat] with [  $\nabla$  ] [  $\triangle$  ] setting button.
  - Do not run the air conditioner in a mode other than [Cool] or [Heat].
  - The temperature setting function does not work during test run.
  - The check code is displayed as usual.

# **4** After the test run, push OFF timer button to stop a test run.

([TEST] disappears on the display and the air conditioner enters the normal stop mode.)

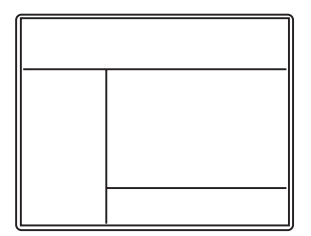

# <RBC-AMTU3\*>

- 1. When pushing the button on the remote controller for 4 seconds or more, "TEST" is displayed on LC display. Then push the push the button.
  - "TEST" is displayed on LC display during operation of Test Run.
  - During Test Run, temperature cannot be adjusted but air volume can be selected.
  - In heating and cooling operation, a command to fix the Test Run frequency is output.
  - Detection of trouble is performed as usual. However, do not use this function except case of Test Run because it applies load on the unit.
- 2. Use either heating or cooling operation mode for [TEST].
  - **NOTE** : The outdoor unit does not operate after power has been turned on or for approx. 3 minutes after operation has stopped.
- After a Test Run has finished, push button again and check that [TEST] on LC display has gone off. (To prevent a continuous test run operation, 60-minutes timer release function is provided to this remote controller.)

## <Wireless remote controller>

1 Turn on the power of the air conditioner. When power is turned on for the first time after installation, it takes approx. 5 minutes until the remote controller becomes available. In the case of subsequent power-on, it takes approx. 1 minute until the remote controller becomes available.

Execute a test run after the predetermined time has passed.

2 Push "ON/OFF" button on the remote controller, select [ ♣ Cool ] or [ ♣ Heat ] with "MODE" button, and then select [ ■■■■■ HIGH ] with "FAN" button.

| 9  |  |
|----|--|
| .5 |  |
|    |  |

| Cooling test run                                           | Heating test run                                           |
|------------------------------------------------------------|------------------------------------------------------------|
| Set the temperature to 17 °C with the temp. setup buttons. | Set the temperature to 30 °C with the temp. setup buttons. |

# 4

| Cooling test run                                                                                                    | Heating test run                                                                                                    |
|----------------------------------------------------------------------------------------------------|----------------------------------------------------------------------------------------------------|
| After confirming a signal<br>receiving sound "beep"<br>immediately set the<br>temperature to 18 °C with<br>the temp. setup buttons. | After confirming a signal receiving sound "beep" immediately set the temperature to 29 °C with the temp. setup buttons. |

# 5

| Cooling test run                                                                                                    | Heating test run                                                                                                    |
|----------------------------------------------------------------------------------------------------|----------------------------------------------------------------------------------------------------|
| After confirming a signal<br>receiving sound "beep"<br>Immediately set the<br>temperature to 17 °C with<br>the temp. setup buttons. | After confirming a signal receiving sound "beep" immediately set the temperature to 30 °C with the temp. setup buttons. |

# **5** Repeat procedures $4 \rightarrow 5 \rightarrow 4 \rightarrow 5$ .

Indicators "Operation" (green), "Timer" (green), and "Ready" (orange) in the wireless receiver section flash in approx. 10 seconds, and the air conditioner starts operation. If any of these indicators does not flash, repeat procedures 2 to 5.

**7** Upon completion of the test run, push "ON/OFF" button to stop operation.

<Overview of test run operations using the wireless remote controller>

# ▼ Cooling test run:

 $ON/OFF \rightarrow 18 \ ^{\circ}C \rightarrow 17 \ ^{\circ}C \rightarrow 18 \ ^{\circ}C \rightarrow 17 \ ^{\circ}C \rightarrow 18 \ ^{\circ}C \rightarrow 17 \ ^{\circ}C \rightarrow 18 \ ^{\circ}C \rightarrow (test run) \rightarrow ON/OFF$ 

# ▼ Heating test run:

 $\mathsf{ON}/\mathsf{OFF} \rightarrow 29\ ^\circ\mathsf{C} \rightarrow 30\ ^\circ\mathsf{C} \rightarrow 29\ ^\circ\mathsf{C} \rightarrow 30\ ^\circ\mathsf{C} \rightarrow 29\ ^\circ\mathsf{C} \rightarrow 30\ ^\circ\mathsf{C} \rightarrow 29\ ^\circ\mathsf{C} \rightarrow (\mathsf{test\;run}) \rightarrow \mathsf{ON}/\mathsf{OFF}$ 

## NOTE :

To prevent a continuous test run operation, 60 minutes timer release function is provided to this remote controller.

# 8-1-2. Forced Defrost Setup of Remote Controller (For wired remote controller only)

#### (Preparation in advance)

 Set the following CODE No. (DN) with the wired remote controller. CODE No.(DN) : 8C Set data : 0000 (Factory default) → 0001

# (Practical operation)

- Push ON/OFF button.
- Select the HEAT mode.
- After a while, the forced defrost signal is sent to the outdoor unit and then the outdoor unit starts defrost operation. (The forced defrost operation is performed for Max. 12 minutes.)
- After defrost operation finished, the operation returns to the heating operation.

## To execute the defrost operation again, start procedure from above DN setting.

(If the forced defrost operation was executed once, setting of the above forced defrost operation is cleared.)

# 8-1-3. LED Display on P.C. Board

#### 1. D501 (Red)

- It goes on (Goes on by operation of the main microcomputer) at the same time when the power supply is turned on.
- It flashes with 1-second interval (every 0.5 second): When there is no EEPROM or writing-in operation fails.
- It flashes with 10-seconds interval (every 5 second): During DISP mode
- It flashes with 2-seconds interval (every 1 second): While setting of function select (EEPROM)

#### 2. D403 (Red)

• It goes on when power supply of the remote controller is turned on. (Lights on hardware)

#### 3. D503 (Yellow): Main bus communication

- For the indoor unit connecting to the central control device, D503 alternates between flashing for 5 seconds and lighting for 5 seconds when the PC board receives the communication signal.
- For the indoor unit disconnecting to the central control device, D503 flashes every 5 seconds when the air conditioner continues to stop the operation.

#### 4. D504 (Green): Sub bus communication

- It flashes for 5 seconds in the first half of communication with the remote controller. (Group header unit)
- It flashes with 0.2-second interval (for 0.1 second) for 5 second in the latter half of communication between header and follower in the Gr indoor unit.

#### 5. D14 (Orange)

• It flashes while receiving the serial signal from the outdoor unit. (Hardware)

# 6. D15 (Green)

• It flashes while sending the serial signal to the outdoor unit. (Hardware)

# 8-1-4. Function Selection Setup

<Procedure> Perform setting while the air conditioner stops.

# <RBC-ASCU1\*>

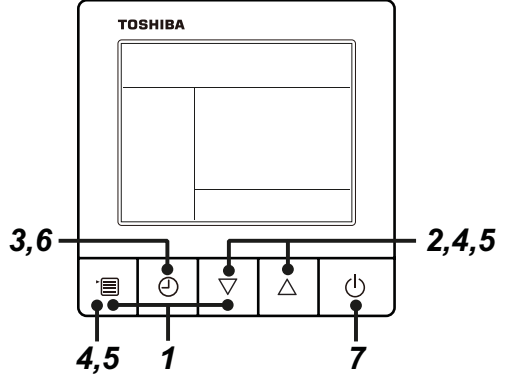

- **1** Push and hold menu button and [  $\bigtriangledown$  ] setting button simultaneously for 10 seconds or more.
  - After a while, the display flashes as shown in the figure. "ALL" is displayed as indoor unit numbers during initial communication immediately after the power has been turned on.

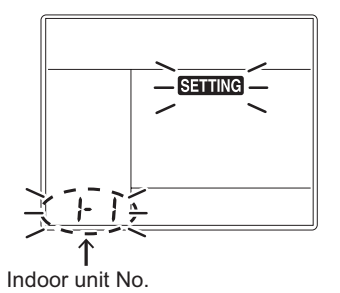

- **2** Each time [  $\bigtriangledown$  ] [  $\triangle$  ] setting button is pushed, indoor unit numbers in the group control change cyclically. Select the indoor unit to change settings for.
  - The fan of the selected indoor unit runs . The indoor unit can be confirmed for which to change settings.
- **3** Push OFF timer button to confirm the selected indoor unit.

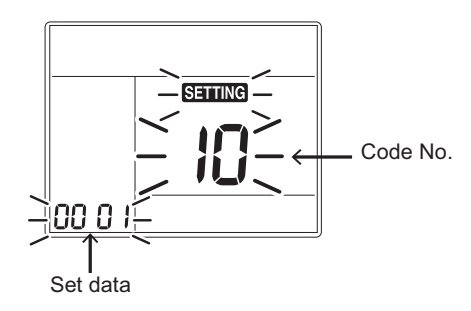

- **4** Push the menu button to make Code No. [ **\*\*** ] flash. Change Code No. [ **\*\*** ] with [  $\bigtriangledown$  ] [  $\triangle$  ] setting button.
- **5** Push the menu button to make Set data [ **\*\*\*\*** ] flash. Change Set data [ **\*\*\*\*** ] with  $[ \bigtriangledown ] [ \bigtriangleup ]$  setting button.

# **6** Push OFF timer button to complete the set up.

- To change other settings of the selected indoor unit, repeat from Procedure 4.
- 7 When all the settings have been completed, push ON/OFF button to finish the settings. (Return to the normal mode)

" SETTING " flashes and then the display content disappears and the air conditioner enters the normal stop mode. (The remote controller is unavailable while " SETTING " is flashing.)

• To change settings of another indoor unit, repeat from Procedure 1.

# <RBC-AMTU3\*>

**1** Push the  $\overset{\text{TEST}}{\textcircled{O}}$  +  $\overset{\text{CL}}{\bigcirc}$  +  $\overset{\text{CL}}{\bigcirc}$  buttons simultaneously and hold for at least 4 seconds.

The unit No. displayed first is the address of the header indoor unit in group control.

Then the fan and louver of the selected indoor unit move.

- 2 Each time the button (left side of the button) is pushed, one of the indoor unit number under group control is displayed in turn. Then the fan and louver of the selected indoor unit move.
- **3** Use the <sup>↑</sup>⊂ button to select the CODE No. (DN code) of the desired function.
- **5** Push the  $\stackrel{\text{\tiny SET}}{\bigcirc}$  button. (The display changes from flashing to steady.)
  - To change the selected indoor unit, go back to step 2.
  - To change the selected function, go back to step 3.
- **6** When the  $\stackrel{\text{set}}{\bigcirc}$  button is pushed, the system returns to normal

## off state.

### NOTE :

For details on how to operate other remote controllers, refer to the remote controller manual.

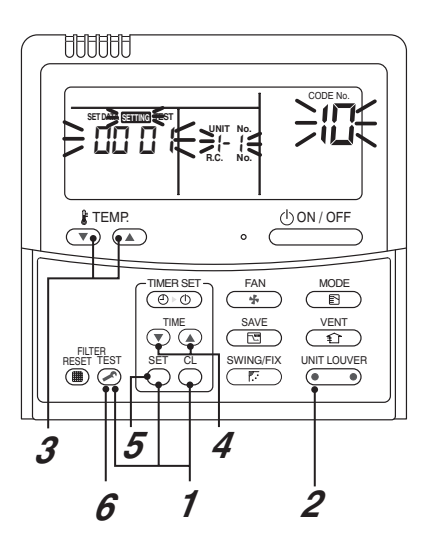

# Function CODE No. (DN Code) table (includes all functions needed to perform applied control on site)

| DN | Item                                                                                      | Description                                                                                                    | At shipment                                     |
|----|-------------------------------------------------------------------------------------------|----------------------------------------------------------------------------------------------------|-------------------------------------------------|
| 01 | Filter display delay timer                                                                | 0000: None         0001: 150H           0002: 2500H         0003: 5000H           0004: 10000H         0003: 5000H                                                                                                    | 0002 : 2500H                                    |
| 02 | Dirty state of filter                                                                     | 0000: Standard<br>0001: High degree of dirt (Half of standard time)                                                                                                    | 0000: Standard                                  |
| 03 | Central control address                                                                   | 0001: No.1 unitto0128: No.128 unit TU2C-Link0001: No.1 unitto0064: No.64 unit TCC-Link00Un: Unfixed (When using U series remote controller)0099: Unfixed (Other than U series remote controller)                                                                                                    | 00Un/0099: Unfixed *1                           |
| 04 | Specific indoor unit priority                                                             | 0000: No priority 0001: Priority                                                                                                    | 0000: No priority                               |
| 06 | Heating temp shift                                                                        | 0000: 0 °C         0001: +1 °C           0002: +2 °C         to         0010: +10 °C           (Up to +6 recommended)         (Up to +6 recommended)                                                                                                    | 0002 : +2°C                                     |
| 0d | Existence of [AUTO] mode                                                                  | 0000: Provided<br>0001: Not provided (Automatic selection from connected outdoor unit)                                                                                                    | 0000: Provided                                  |
| 0F | Cooling only                                                                              | 0000: Heat pump<br>0001: Cooling only (No display of [AUTO] [HEAT])                                                                                                    | 0000: Heat pump                                 |
| 10 | Туре                                                                                      | 0001 : 4-way Cassette 0000 : 1-way Cassette to 0038                                                                                                    | 0001 : 4-way Cassette                           |
| 11 | Indoor unit capacity                                                                      | 0000: Unfixed 0001 to 0039                                                                                                    | According to capacity type                      |
| 12 | Line address                                                                              | 0001: No.1 unitto0128: No.128 unit TU2C-Link0001: No.1 unitto0030: No.30 unit TCC-Link00Un: Unfixed (When using U series remote controller)0099: Unfixed (Other than U series remote controller)                                                                                                    | 00Un/0099: Unfixed *1                           |
| 13 | Indoor unit address                                                                       | 0001: No.1 unitto0128: No.128 unit TU2C-Link0001: No.1 unitto0064: No.64 unit TCC-Link00Un: Unfixed (When using U series remote controller)0099: Unfixed (Other than U series remote controller)                                                                                                    | 00Un/0099: Unfixed *1                           |
| 14 | Group address                                                                             | 0000: Individual0001: Header unit of group0002: Follower unit of group0001: Unfixed (When using U series remote controller)0099: Unfixed (Other than U series remote controller)                                                                                                    | 00Un/0099: Unfixed *1                           |
| 19 | Louver type<br>(Air direction adjustment)                                                 | 0000: No louver 0001: Swing only<br>0004: (4-way Air Discharge Cassette type)                                                                                                    | 0004: (4-way Air<br>Discharge Cassette<br>type) |
| 1E | Temp difference of [AUTO] mode selection COOL $\rightarrow$ HEAT, HEAT $\rightarrow$ COOL | 0000: 0 °C to 0020: 20 °C<br>(For setup temperature, reversal of COOL / HEAT by } (Data value) / 2)                                                                                                    | 0003: 3 °C<br>(Ts ±1.5)                         |
| 28 | Automatic restart of power failure                                                        | 0000: None 0001: Restart                                                                                                    | 0000: None                                      |
| 2A | Selection of option/Trouble input (TCB-PCUC2E: CN3)                                       | 0000: Filter input 0001: Alarm input (Air washer, etc.) 0002: None                                                                                                    | 0002: None                                      |
| 2E | HA terminal (CN61) select                                                                 | 0000: Usual 0001: Leaving-ON prevention control 0002: Fire alarm input                                                                                                    | 0000: Usual<br>(HA terminal)                    |
| 31 | Ventilating fan control                                                                   | 0000: Unavailable 0001: Available                                                                                                    | 0000: Unavailable                               |
| 32 | TA sensor selection                                                                       | 0000: Body TA sensor 0001: Remote controller sensor                                                                                                    | 0000: Body TA sensor                            |
| 33 | Temperature unit select                                                                   | 0000: °C (at factory shipment) 0001: °F                                                                                                    | 0000: °C                                        |
| 45 | Wind direction setting                                                                    | 0000 : Smudge reducing position<br>0002 : Cold draft less position                                                                                                    | 0000 : Smudge reducing position                 |
| 5d | High-ceiling adjustment<br>(Air flow selection)                                           | Model RAV-         HM56         HM80         HM110, HM140         Setup of high ceiling           Discharge direction         4-way 3-way 2-way 4-way 3-way 2-way 4-way 3-way 4-way 3-way 4-way 4-way 4-way 4-way 3-way 4-way 4-way 4-way 3-way 4-way 4-way 4-way 4-way 4-way 4-way 4-way 3-way 4-way 4-way 4-way 3-way 4-way 4-way 4-way 4-way 4-way 4-way 4-way 4-way 4-way 4-way 4-way 4-way 4-way 4-way 4-way 4-way 4-way 4-way 4-way 4-way 4-way 4-way 4-way 4-way 4-way 4-way 4-way 4-way 4-way 4-way 4-way 4-way 4-way 4-way 4-way 4-way 4-way 4-way 4-way 4-way 4-way 4- | 0000: Standard                                  |
| 60 | Timer setting<br>(wired remote controller)                                                | 0000: Available (can be performed) 0001: Unavailable<br>(cannot be performed)                                                                                                    | 0000: Available                                 |

| DN | Item                                                                       | Description                                                         |                |                        | At shipment          |             |                                |
|----|----------------------------------------------------------------------------|---------------------------------------------------------------------|----------------|------------------------|----------------------|-------------|--------------------------------|
|    |                                                                            |                                                                     | HM56           | HM80                   | HM110                | HM140       | 0000: Standard                 |
| 65 | Setting for air direction                                                  | Standard (factory default)                                          | 0000           | 0000                   | 0000                 | 0000        |                                |
|    | kit (1)                                                                    | 3-way air flow                                                      | 0000           | 0000                   | 0080                 | 0075        |                                |
|    |                                                                            | 2-way air flow                                                      | 0090           | 0090                   | 0080                 | 0070        |                                |
| 77 | Dual set point                                                             | 0000: Unavailable                                                   | 0002:          | Available              |                      |             | 0000: Unavailable              |
|    |                                                                            |                                                                     | HM56           | HM80                   | HM110                | HM140       | According to capacity          |
| 88 | Setting for air direction                                                  | Standard (factory default)                                          | 0000           | 0072                   | 0075                 | 0070        | туре                           |
| 00 | kit (2)                                                                    | 3-way air flow                                                      | 0060           | 0060                   | 0050                 | 0048        |                                |
|    |                                                                            | 2-way air flow                                                      | 0050           | 0050                   | 0040                 | 0038        |                                |
| 9A | Thermostat OFF fan speed in cooling mode                                   | 0000: Remote controller setting<br>0002: Fan OFF                    | 0001<br>0003   | : Extreme<br>: Low spe | ly low spe<br>ed (L) | ed (UL)     | 0001: Extremely low speed (UL) |
| b3 | Soft cooling                                                               | 0000: Unavailable                                                   | 0001           | Available              | ;                    |             | 0001: Available                |
| b5 | Occupancy sensor/<br>Wireless remote<br>controller                         | 0000: None<br>0002: Wireless remote controlle                       | 0001<br>r      | : Occupai<br>provideo  | ncy senso<br>I       | r           | 0000: None                     |
|    | Provided / None                                                            | provided                                                            |                |                        |                      |             |                                |
| b6 | Occupancy sensor<br>Enable/Invalid<br>(Absence time judgment<br>time)      | 0000: Invalid<br>0002: 60min.<br>0005: 150min.                      | 0001<br>0004   | : 30min.<br>: 120min.  |                      |             | 0002: Enable<br>(60 min.)      |
| b7 | Occupancy sensor operation at absent time                                  | 0000: Stand by                                                      | 0001           | : operatio             | n stop               |             | 0000: Stand by                 |
| C2 | Power saving                                                               | 0050: 50% to                                                        | 0100           | 100%                   |                      |             | 0075: 75%                      |
| C5 | Secondary heating mode                                                     | 0000: Normal mode                                                   | 0001           | Flip mod               | е                    |             | 0000: Normal mode              |
| C6 | Secondary heating<br>Set Temp. out (high)                                  | -0015: -15°C to                                                     | 0015           | 15°C                   |                      |             | 0000: 0°C                      |
| C7 | Secondary heating c<br>Temp.(TOH-TOL)"                                     | 0000: Unavailable<br>0001: 1°C to                                   | 0010           | 10°C                   |                      |             | 0000: Unavailable              |
| CF | 4-way cassette type model name                                             | 0000: Standard Model (UTP Model)<br>0001: Smart cassette (UT Model) |                |                        | 0001: UT Model       |             |                                |
| d0 | Whether the power<br>saving mode can be set<br>by the remote controller    | 0000: Invalid                                                       | 0001           | : Valid                |                      |             | 0001: Valid                    |
| d1 | 8°C heating<br>Frost protective<br>operation                               | 0000: Unavailable                                                   | 0001           | : Available            | )                    |             | 0000: Unavailable              |
| db | Secondary heating a<br>Temp.(ТАн-ТАL)                                      | 0001: 0.5°C to                                                      | 0010           | 5.0°C                  |                      |             | 0006: 3.0°C                    |
| dc | Secondary heating a<br>Temp.<br>Normal mode (Ts-TAH)<br>Flip mode (TAL-Ts) | 0000: Unavailable<br>0001: 1°C to                                   | 0010           | : 10°C                 |                      |             | 0000: Unavailable              |
| E0 | Destination                                                                | 0000: Japan                                                         | 0004           | Global                 |                      |             | 0004: Global                   |
| F0 | Swing mode                                                                 | 0001 : Standard<br>0003 : Cycle swing                               | 0002           | : Dual sw              | ving                 |             | 0001: Standard                 |
| F1 | Louver fixed position (Louver No.1)                                        | 0000 : Release<br>0005 : Downward discharge pos                     | 0001<br>sition | : Horizon              | al dischar           | ge position | 0000: Not fixed                |
| F2 | Louver fixed position<br>(Louver No.2)                                     | 0000 : Release<br>0005 : Downward discharge pos                     | 0001<br>sition | : Horizon              | al dischar           | ge position | 0000: Not fixed                |
| F3 | Louver fixed position<br>(Louver No.3)                                     | 0000 : Release<br>0005 : Downward discharge pos                     | 0001<br>sition | : Horizon              | al dischar           | ge position | 0000: Not fixed                |
| F4 | Louver fixed position<br>(Louver No.4)                                     | 0000 : Release<br>0005 : Downward discharge pos                     | 0001<br>sition | : Horizon              | al dischar           | ge position | 0000: Not fixed                |
| F6 | Presence of Application<br>control kit<br>(TCB-PCUC2E)                     | 0000: None<br>0001: Exist                                           |                |                        |                      |             | 0000: None                     |
| Fb | Power shift                                                                | 0000: Unavailable                                                   | 0001           | Available              | )                    |             | 0000: Unavailable              |

|     | 1                                       | 1                 |    |                  |                   |
|-----|-----------------------------------------|-------------------|----|------------------|-------------------|
| DN  | ltem                                    | Description       |    |                  | At shipment       |
| FC  | Communication<br>protocol *2            | 0000: TCC-LINK    |    | 0004: TU2C-LINK  | 0004: TU2C-LINK   |
| 120 | Defrost shift                           | 0000: Unavailable |    | 0001: Available  | 0001: Available   |
| 121 | Draft prevention control                | 0000: Unavailable |    | 0001: Available  | 0001: Available   |
| 1C1 | Rotation operation                      | 0000: Unavailable |    | 0001: Available  | 0000: Unavailable |
| 1C2 | Rotation interval                       | 0001: 1 day       | to | 0028: 28 days    | 0001: 1 day       |
| 1C3 | Rotation lap time                       | 0000: 0           | to | 0007: 70 minutes | 0003: 30 minutes  |
| 1C8 | Free Cooling                            | 0000: Unavailable |    | 0001: Available  | 0000: Unavailable |
| 1C9 | Free Cooling ON Temp.                   | -0015: -15°C      | to | 0029: 29°C       | 0016: 16°C        |
| 1CA | Free Cooling OFF Temp.                  | -0015: -15°C      | to | 0029: 29°C       | 0010: 10°C        |
| 1Cb | Free Cooling ON/OFF differential Temp." | 0000: 0           | to | 0010: 10°C       | 0002: 2°C         |

\*1 Display order of "00Un" and "0099" varies depending on remote controller models or communication types.

For Central control address (DN [03]), Indoor unit address (DN [13])

| · - ·               |                    |                                                                                                |  |  |  |
|---------------------|--------------------|------------------------------------------------------------------------------------------------|--|--|--|
| Remote controller   | Communication type | Display order                                                                                  |  |  |  |
|                     | TU2C-LINK          | $\cdots \Leftrightarrow 0128 \Leftrightarrow 00Un \Leftrightarrow 0001 \Leftrightarrow \cdots$ |  |  |  |
| U series            | TCC-LINK           | $\dots \Leftrightarrow 0064 \Leftrightarrow 00Un \Leftrightarrow 0001 \Leftrightarrow \dots$   |  |  |  |
| Other than U series | TCC-LINK           | $\cdots \Leftrightarrow 0064 \Leftrightarrow 0099 \Leftrightarrow 0001 \Leftrightarrow \cdots$ |  |  |  |

#### For Line address (DN [12])

| ( 2 1)              |                    |                                                                                                    |
|---------------------|--------------------|----------------------------------------------------------------------------------------------------|
| Remote controller   | Communication type | Display order                                                                                          |
|                     | TU2C-LINK          | $\dots \Leftrightarrow 0128 \Leftrightarrow 00Un \Leftrightarrow 0001 \Leftrightarrow \dots$           |
| U series            | TCC-LINK           | $\cdots \Leftrightarrow 0030 \Leftrightarrow 00 \text{Un} \Leftrightarrow 0001 \Leftrightarrow \cdots$ |
| Other than U series | TCC-LINK           | $\cdots \Leftrightarrow 0030 \Leftrightarrow 0099 \Leftrightarrow 0001 \Leftrightarrow \cdots$         |

For Group address (DN [14])

| Remote controller   | Communication type | Display order                                                                                   |
|---------------------|--------------------|-------------------------------------------------------------------------------------------------|
| LL aprice           | TU2C-LINK          |                                                                                                 |
| U series            | TCC-LINK           | $\cdots \Leftrightarrow 0002 \Leftrightarrow 00011 \Leftrightarrow 0000 \Leftrightarrow \cdots$ |
| Other than U series | TCC-LINK           | $\cdots \Leftrightarrow 0002 \Leftrightarrow 0099 \Leftrightarrow 0000 \Leftrightarrow \cdots$  |

\*2 If indoor unit and the connected remote controller / remote sensor are all TU2C-Link models, TU2C-Link communication will be performed automatically.

# 8-1-5. Wiring and Setting of Remote Controller Control

#### 2-remote controller control (Controlled by 2 remote controllers)

This control is to operate 1 or multiple indoor units are operated by 2 remote controllers. (Max. 2 remote controllers are connectable.)

# When connected 2 remote controllers operate an indoor unit

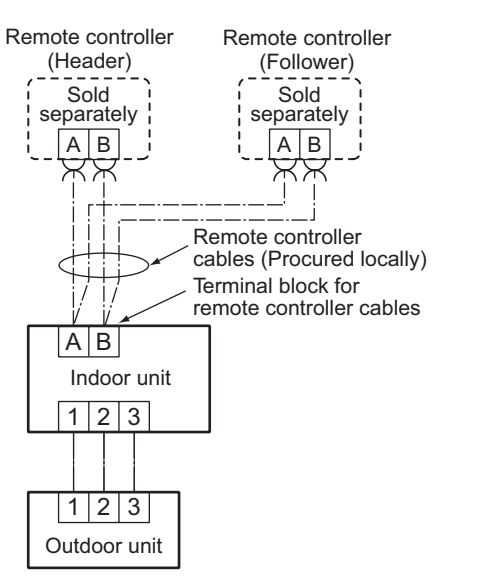

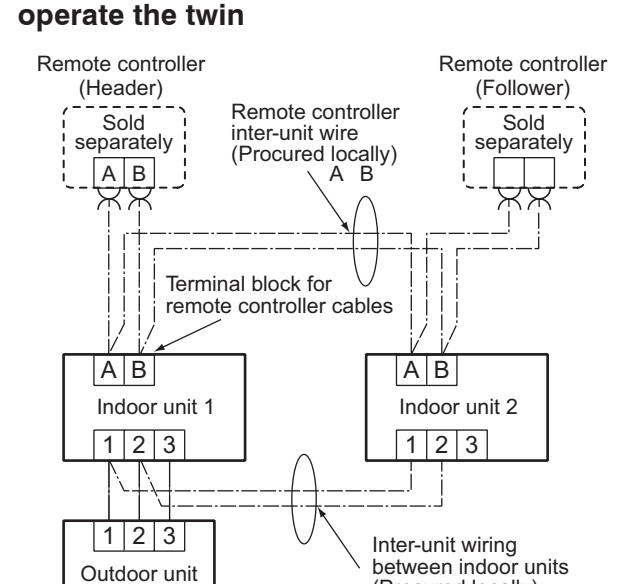

(Procured locally)

When connected 2 remote controllers

## How to set remote controller as follower remote controller

(Factory default)

3 4 5 6

OFF= Header remote controller (Factory default)

ON = Follower remote controller

## <Wired remote controller> RBC-ASCU1\*

**DIP** switch

bit 1:

Remove the rear cover of the remote controller and change the DIP switch.

ίΟΝΙ

\* Be sure to turn off the breaker first.

## <Wireless remote controller> RBC-AXU41U\*

Remove the rear cover of the remote controller and change the DIP switch.

\* Be sure to turn off the breaker first.

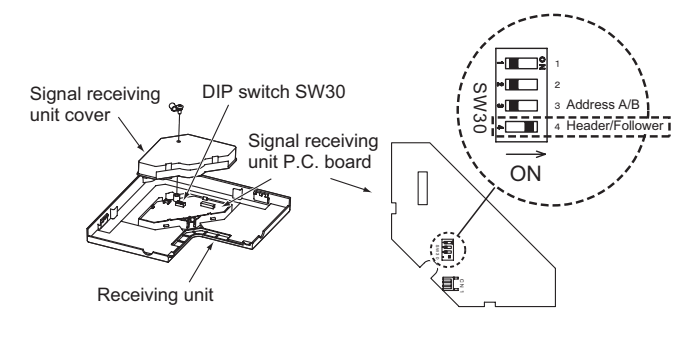

SW30 bit 4:

OFF=Header remote controller (Factory default) ON = Follower remote controller

# NOTE:

· For details on how to operate other remote controllers, refer to the remote controller manual.

# [Operation]

- 1. The operation contents can be changed by Last-push-priority.
- 2. Use the timer function on the Header remote controller.

# – 81 –

# <Wireless remote controller>

## Wireless remote controller A-B selection

Using 2 wireless remote controllers for the respective air conditioners, when the 2 air conditioners are closely installed. Address (A-B selection) must be changed on both signal receiving unit and wireless remote controller.

# Wireless remote controller B setup

- 1. Push the START/STOP button to operate the air conditioner. Push it again to stop the air conditioner.
- 2. Push I [Temporary] button on the signal receiving unit to operate the air conditioner.
- 3. Point the wireless remote controller at the indoor unit.
- **4.** Push and hold CHK button on the wireless remote controller by the tip of the pencil. " □□ " will be shown on the display.
- 5. Push the MODE button during pushing CHK •.

"B" will be shown on the display and "  $\square$  " will be disappear and the air conditioner will turn OFF. The wireless remote controller B is memorized.

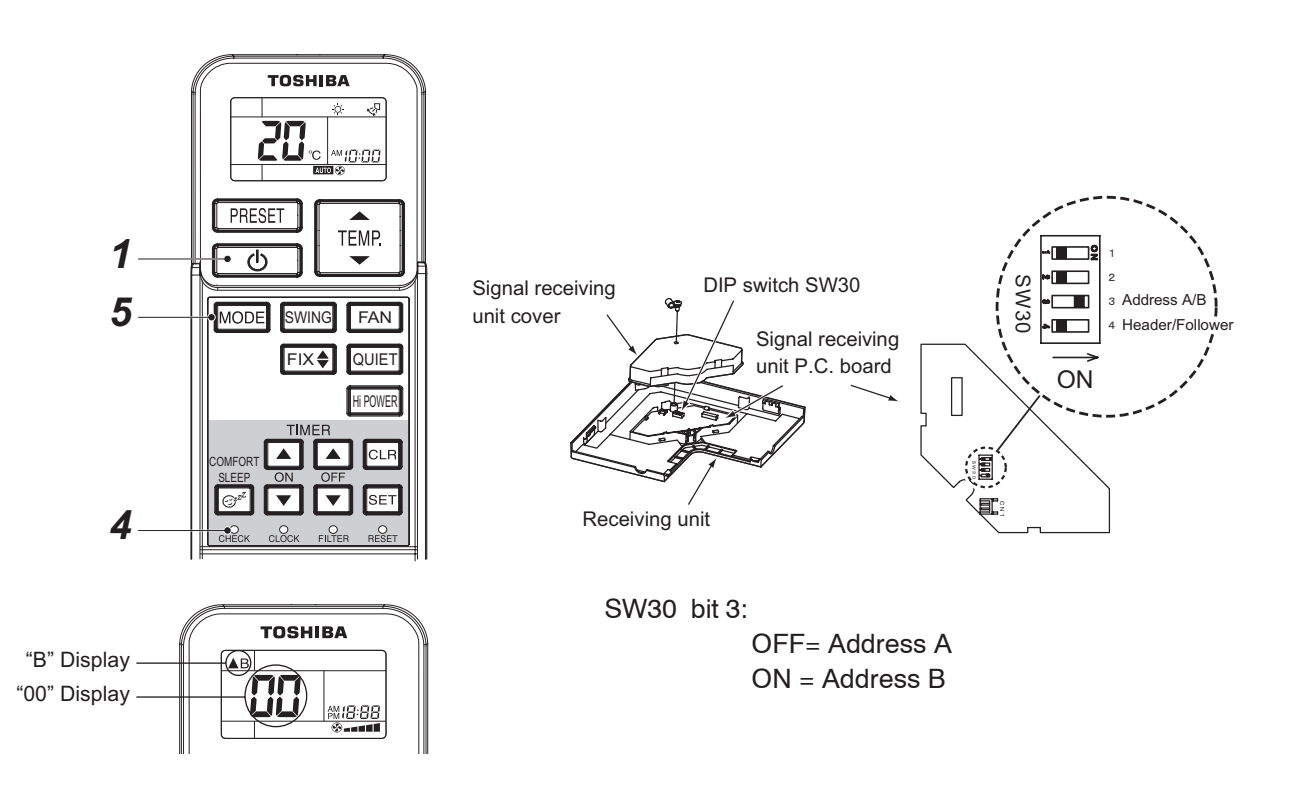

#### Note:

- Repeat above step to reset wireless remote controller to be A.
- The wireless remote controllers do not display "A".
- The factory default of the wireless remote controllers is "A".

# Signal receiving unit (A-B selection) setting

- 1. Turn off the indoor unit power supply.
- 2. Remove the screw on the signal receiving unit cover and then remove the signal receiving cover.
- 3. Turn on the bit 3 of DIP switch SW30 on the signal receiving unit P.C. board.

# 8-1-6. Monitor Function of Remote Controller Switch

# Calling of sensor temperature display <Contents>

Each data of the remote controller, indoor unit and outdoor unit can be understood by calling the service monitor mode from the remote controller.

## <Procedure>

# <RBC-ASCU1\*>

- **1** Push the [menu] button for over 10 seconds.
- 2 Every pushing [  $\bigtriangledown$  ] [  $\triangle$  ] buttons, the indoor unit numbers in group control are displayed successively.
- **3** Push the [OFF timer] button to confirm the selected indoor unit.
- **4** Every pushing [ $\bigtriangledown$ ] [ $\triangle$ ] buttons, CODE No. of the item is changed successively.
- **5** After you have finished checking, push the [ON/OFF] button to return to normal mode.

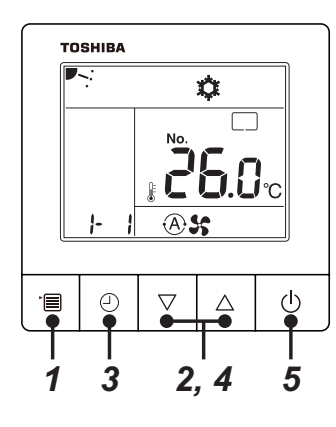

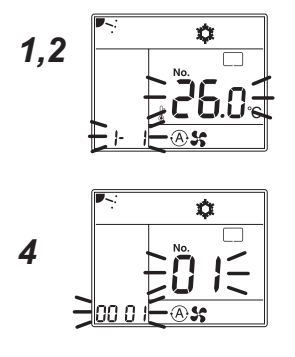

# <RBC-AMTU3\*>

1 Push <sup>™</sup> + <sup>™</sup> buttons simultaneously for 4 seconds or more to call up the service monitor mode.

The service monitor goes on, and temperature of the CODE No. 00 is firstly displayed.

2 Push the temperature setup ♥™ buttons to select the CODE No. to be monitored.

For displayed codes, refer to the table next page.

- **3** Push <sup>SET</sup> button to determine the item to be monitored. Then monitor the sensor temperature or operation status of indoor unit and the outdoor unit in the corresponding refrigerant line.
- **4** Pushing  $\stackrel{\text{\tiny LST}}{\bigcirc}$  button returns the display to the normal display.

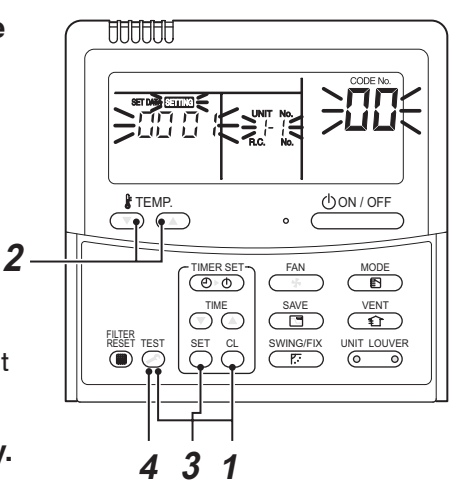

|      | CODE No. | Data name                                                                                                    | Unit  |
|------|----------|----------------------------------------------------------------------------------------------------|-------|
|      | 01       | Room temperature<br>(Remote controller)                                                                                                    | °C    |
|      | 02       | Indoor suction temperature (TA)                                                                                                    | °C    |
|      | 03       | Indoor heat exchanger (Coil)<br>temperature (TCJ)                                                                                                    | °C    |
|      | 04       | Indoor heat exchanger (Coil)<br>temperature (TC)                                                                                                    | °C    |
|      | 07       | Indoor fan revolution frequency                                                                                                    | rpm   |
| data | В9       | Communication protocol<br>0000: TCC-LINK, 0001: TU2C-LINK                                                                                               |       |
| nit  | F2       | Indoor fan calculated operation time                                                                                                    | ×100h |
| l v  | F3       | Filter sign time                                                                                                    | ×1h   |
| Indo | F8       | Indoor unit discharge air temperature<br>(TF) *1                                                                                                    | °C    |
|      | E5       | Secondary heating output<br>: Unavailable<br>0000 : OFF, 0001 : ON                                                                                      |       |
|      | E6       | Free cooling output<br>: Unavailable<br>0000 : OFF, 0001 : ON                                                                                           |       |
|      | E9       | Rotation operation<br>: Unavailable<br>0000 : Rotation operation OFF<br>0001 : Rotation operation ON, Unit ON<br>0002 : Rotation operation ON, Unit OFF |       |

|      | CODE No. | Data name                                      | Unit  |
|------|----------|------------------------------------------------|-------|
|      | 60       | Outdoor heat exchanger (Coil) temperature (TE) | °C    |
| ~    | 61       | Outside temperature (TO)                       | °C    |
| ta * | 62       | Compressor discharge temperature (TD)          | °C    |
| da   | 63       | Compressor suction temperature (TS)            | °C    |
| unit | 65       | Heat sink temperature (TH)                     | °C    |
| or   | 6A       | Operation current (× 1/10)                     | А     |
| utdo | 6D       | Outdoor heat exchanger (Coil) temperature (TL) | °C    |
| õ    | 70       | Compressor operation frequency                 | rps   |
|      | 72       | Outdoor fan revolution frequency (Lower)       | rpm   |
|      | 73       | Outdoor fan revolution frequency (Upper)       |       |
|      | F1       | Compressor calculated operation time           | ×100h |

\*1 : The above temperature values are estimated from the temperature of the heat exchanger. It may differ from the actual discharge temperature.

\*2 : For outdoor unit data, refer to the Installation Manual and Service Manual of the outdoor unit.

# Calling of trouble history <Contents>

The trouble contents in the past can be called.

#### <Procedure>

## <RBC-ASCU1\*>

(1) Confirmation and check

If a problem occurs with the air conditioner, the OFF timer indicator alternately shows the check code and the indoor Unit No. in which the problem occurred.

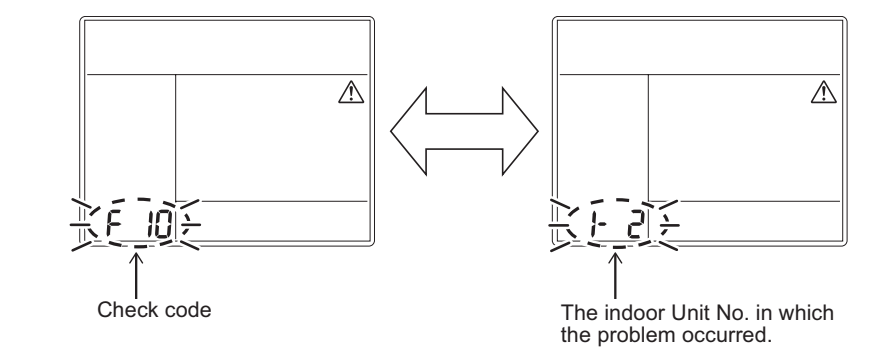

(2) Troubleshooting history and confirmation

You can check the troubleshooting history with the following procedure if a problem occurs with the air conditioner.

(The troubleshooting history records up to 4 incidents.)

You can check it during operation or when operation is stopped.

• If you check the troubleshooting history during OFF timer operation, the OFF timer will be canceled.

| Procedure | Description of operation                                                                                                    |             |  |  |  |
|-----------|----------------------------------------------------------------------------------------------------|-------------|--|--|--|
| 1         | <ul> <li>Push the OFF timer button for over 10 seconds and the indicators appear as an image indicating the troubleshooting history mode has been entered. If [</li></ul>                                                                                                    |             |  |  |  |
| 2         | Each time the setting button is pushed, the recorded troubleshooting history is displayed in sequence.<br>The troubleshooting history appears in order from [01] (newest) to [04] (oldest).<br><b>CAUTION</b><br>In the troubleshooting history mode, DO NOT push the Menu button for over 10 seconds, doing so deletes the entire troubleshooting history of the indoor unit. | ТОЗНІВА<br> |  |  |  |
| 3         | <ul> <li>After you have finished checking, push the ON/OFF button to return to the regular mode.</li> <li>If the air conditioner is operating, it remains operated even after the ON/OFF button has been pushed. To stop its operation, push the ON/OFF button again.</li> </ul>                                                                                               |             |  |  |  |

# <RBC-AMTU3\*>

1 Push <sup>Set</sup> + <sup>™</sup> buttons simultaneously for 4 seconds or more to call the service check mode.

Service Check goes on, the **CODE No.** I is displayed, and then the content of the latest alarm is displayed. The number and trouble contents of the indoor unit in which an trouble occurred are displayed.

2 In order to monitor another trouble history, push the set temperature 
 ✓ / 
 ✓ buttons to change the trouble history No. (CODE No.)

**CODE No.**  $\square$  (Latest)  $\rightarrow$  **CODE No.**  $\square$  (Old) NOTE : 4 trouble histories are stored in memory.

**3** Pushing <sup>™</sup> button returns the display to usual display.

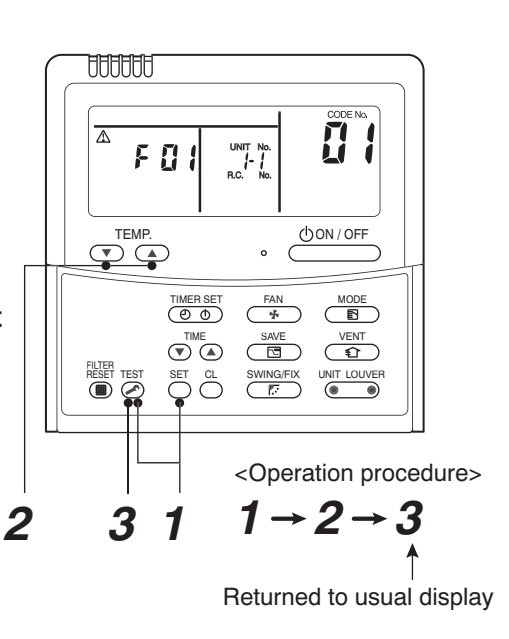

# REQUIREMENT

Do not push  $\bigcirc$  button, otherwise all the trouble histories of the indoor unit are deleted. If the trouble histories are deleted by pushing CL button, turn off the power supply once and then turn on the power supply again. When the trouble which is same as one occurred at the last before deletion continuously occurs again, it may not be stored in memory.

# (Group control operation)

In a group control, operation of up to 16 units (TU2C-Link) / 8 units (TCC-Link) can be controlled by a remote controller.

Twin of an outdoor unit is one of the group controls.

The indoor unit connected with outdoor unit (Individual/Header of twin) controls room temperature according to setting on the remote controller.

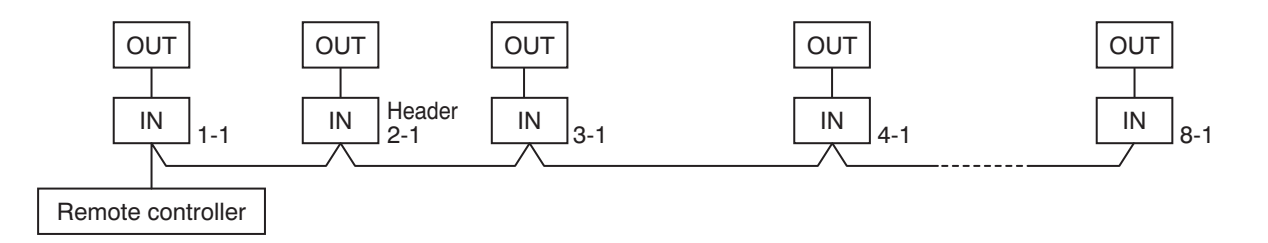

#### <System example>

1. Display range on remote controller

The setup range (Operation mode / Fan speed / Set temperature) of the indoor unit which was set to the header unit is reflected on the remote controller.

2. Address setup

If there is no serial communication between indoor and outdoor when the power is turned on, it is judged as follower unit of the twin. (Every time when the power is turned on)

• The judgment of header (wired) / follower (simple) of twin is carried out every time. It is not stored in nonvolatile memory.

Turn on power of the indoor unit to be controlled in a group within 3 minutes after setting of automatic address. If power of the indoor unit is not turned on within 3 minutes (completion of automatic address setting), the system is rebooted and the automatic address setting will be judged again.

- 1) Connect indoor/outdoor connecting wire surely.
- 2) Check line address/indoor address/group address of the unit one by one.
- Especially in case of twin check whether they are identical system address or not.
- 3) The unit No. (line/indoor gout address) which have been set once keep the present status as a rule if the unit No. is not duplicated with one of another unit.

# Indoor unit power-ON sequence

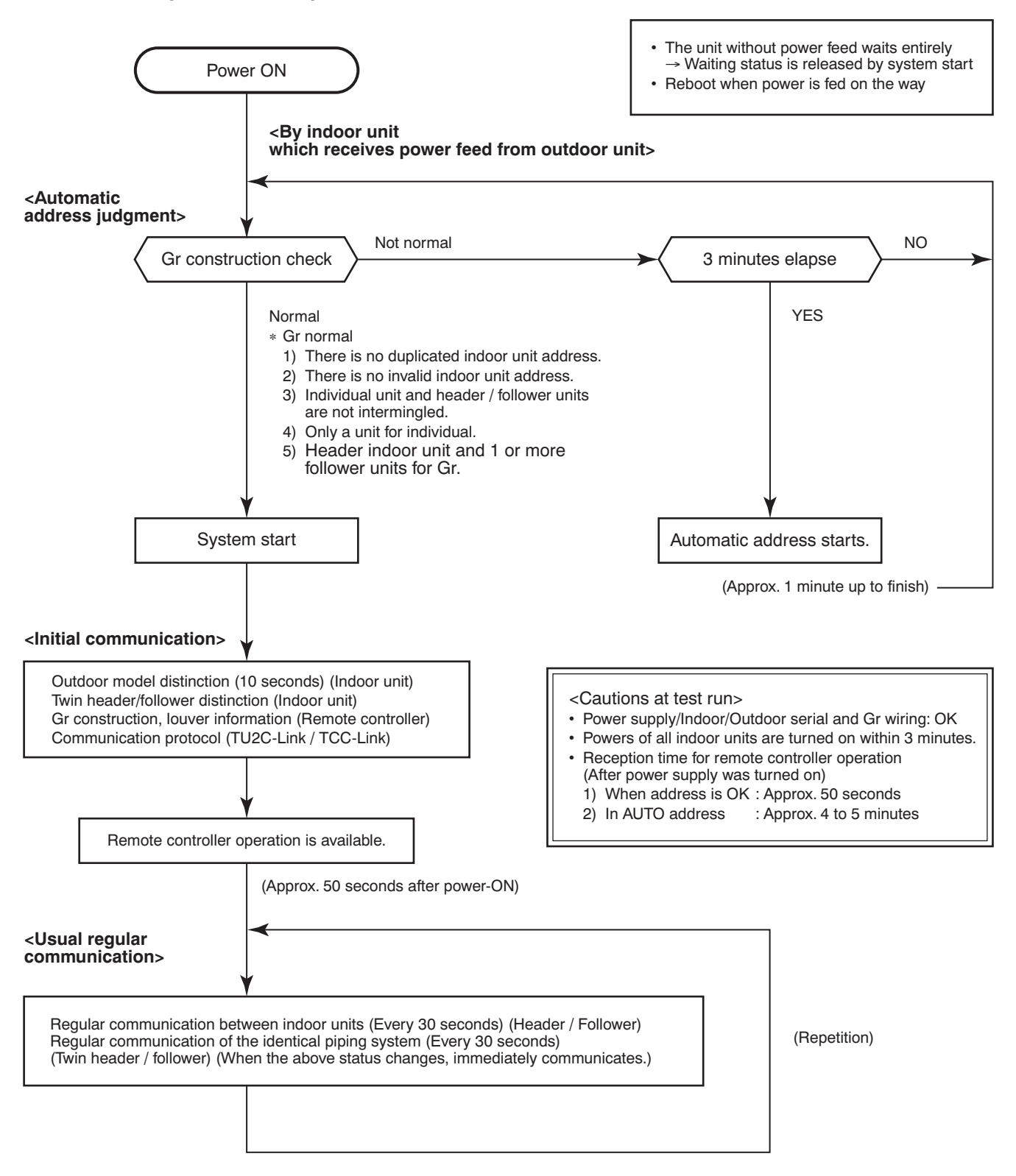

- In a group operation, if the indoor unit which was fed power after judgment of automatic address cannot receive regular communication from the header unit and regular communication on identical pipe within 120 seconds after power was turned on, it reboots (system reset).
  - → The operation starts from judgment of automatic address (Gr construction check) again. (If the address of the header unit was determined in the previous time, the power fed to the header unit and reboot works, the header unit may change though the indoor unit line address is not changed.)

# 8-2. Setup at Local Site / Others

# Model name: TCB-PCNT30TLE2

# 8-2-1. 1:1 Model Connection Interface (TCC-LINK adapter)

## 1. Function

This model is an optional P.C. board to connect the indoor unit to 1:1 model connection interface. (Communication protocol:TU2C-Link or TCC-Link)

#### 2. Microprocessor block diagram Indoor unit

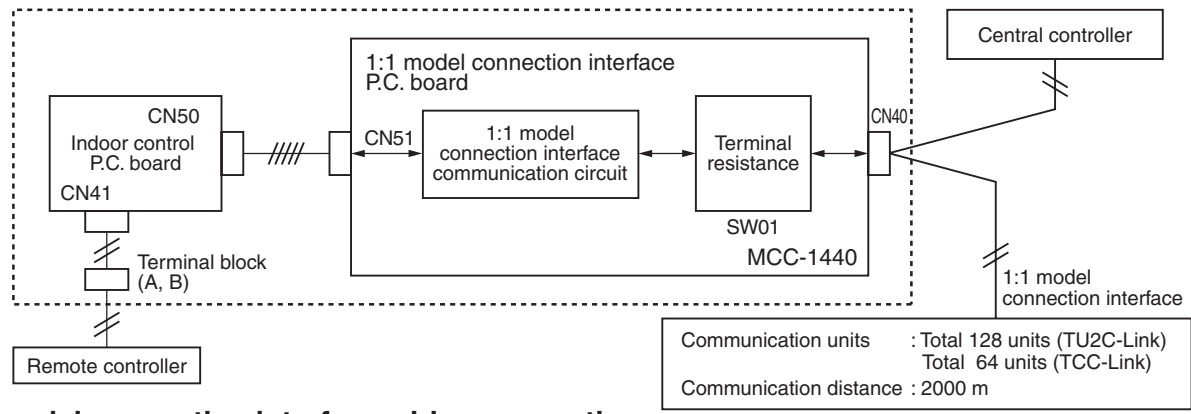

# 3. 1:1 model connection interface wiring connection

# CAUTION

- 1) When controlling DI, SDI series collectively, 1:1 model connection interface (This option) is required.
- 2) In case of group operation, twin-triple operation, the 1:1 model connection interface is necessary to be connected to the header unit.
- 3) Connect the central control devices to the central control system wiring.
- 4) When controlling DI, SDI series only, turn on only Bit 1 of SW01 of the least line of the system address No. (OFF when shipped from the factory)
- 5) In the following cases, change the communication type to TCC-Link with the wired remote controller. Refer to 28 Communication type setting of 5-2. Control Specifications.
  - When performing group control in combination with the indoor unit dedicated to TCC-Link (other than RAV-HM\*\*\* series).
  - When connecting to the central control device dedicated to TCC-Link.
- In case of DI, SDI series, the address is necessary to be set up again from the wired remote controller after automatic addressing.

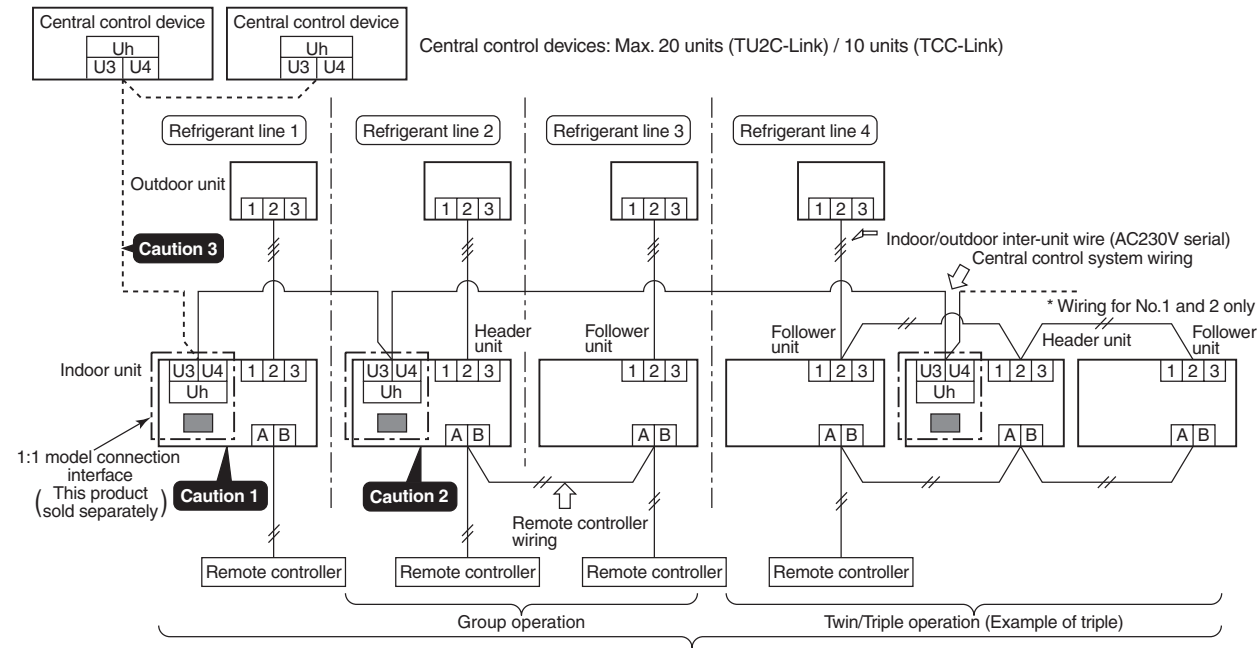

Indoor units in all refrigerant lines: Max. 128 units (TU2C-Link) / 64 units (TCC-Link) [If mixed with SMMS (Link wiring), multi indoor units are included.] \* However group follower units of SDI, DI series are not included in number of the units.

# 4. Wiring Specifications

- Use 2-core with no polar wire.
- Match the length of wire to wire length of the central control system. If mixed in the SMMS system, the wire length is lengthened with all indoor/outdoor inter-unit wire length at side.

| No. of wires | Size                                                                                          |
|--------------|-----------------------------------------------------------------------------------------------|
| 2            | Up to 1000m: twisted wire 1.25mm <sup>2</sup><br>Up to 2000m: twisted wire 2.0mm <sup>2</sup> |

- To prevent noise trouble, use 2-core shield wire.
- Connect the shield wire by closed-end connection and apply open process (insulating process) to the last terminal. Ground the earth wire to 1 point at indoor unit side. (In case of central controlling of digital inverter (DI, SDI) unit setup)

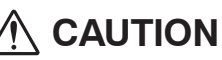

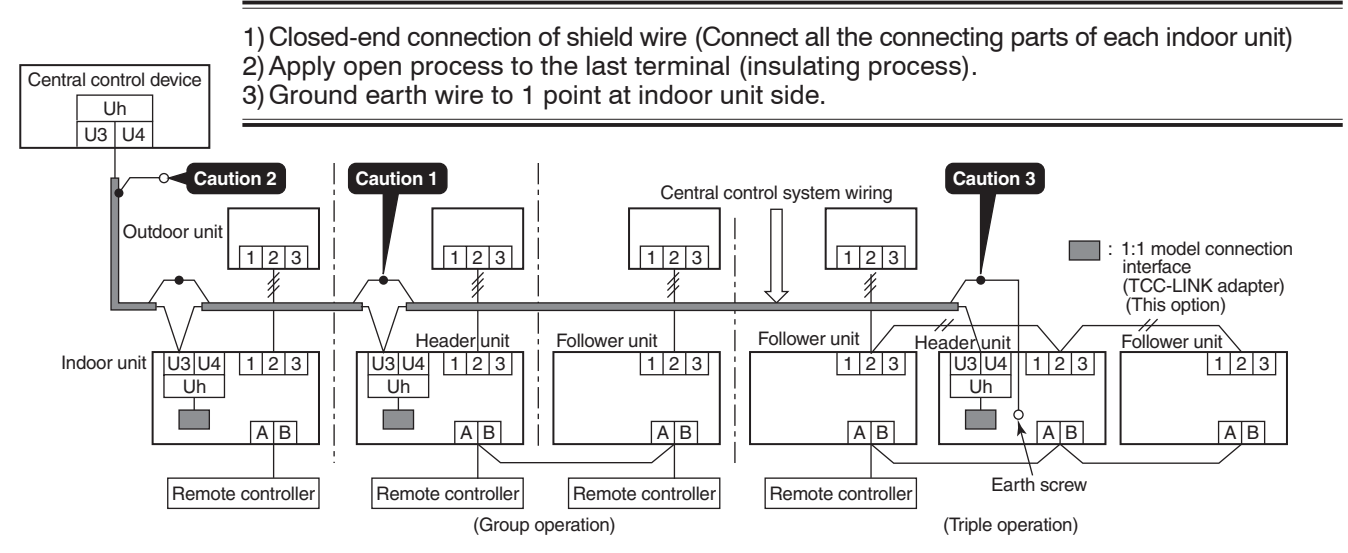

# 5. P.C. Board Switch (SW01) Setup

When performing collective control by customized setup only, the setup of terminator is necessary.

- Using SW01, set up the terminator.
- Set up the terminator to only the interface connected to the indoor unit of least line address No.

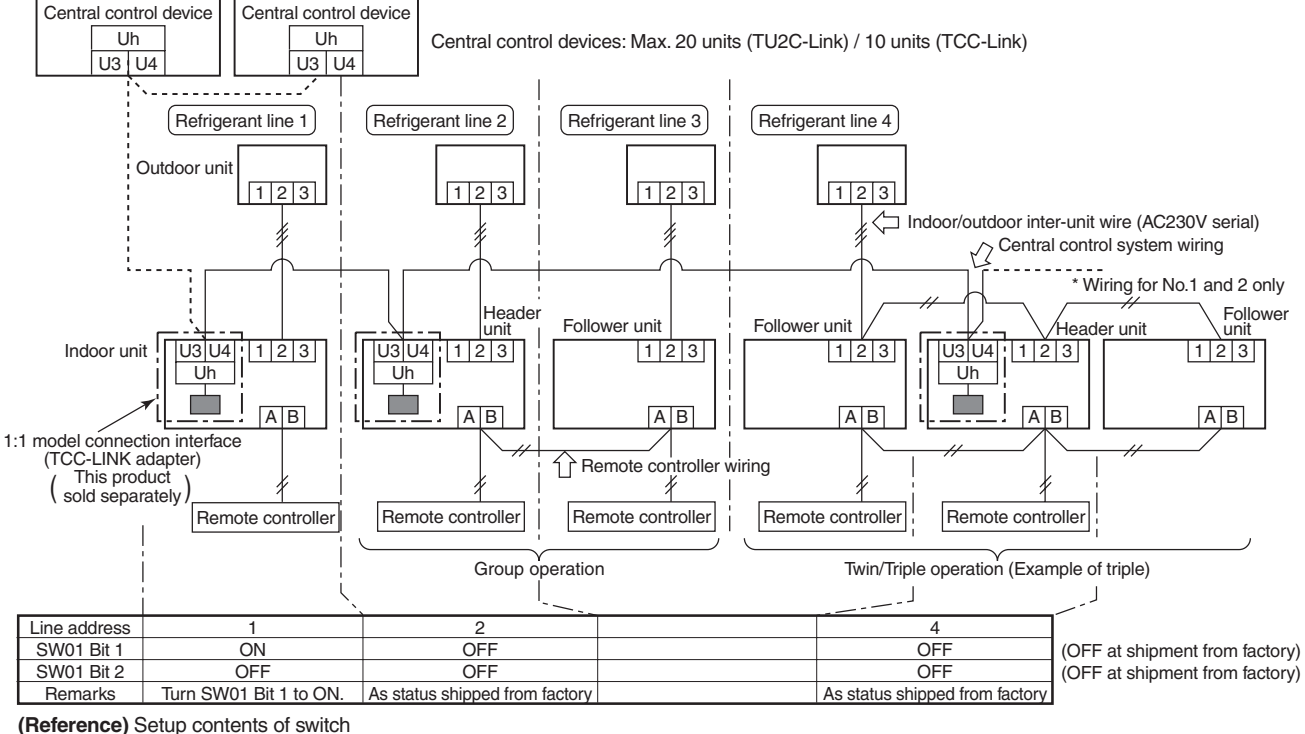

| ( )   | 1     |            |                                                        |  |
|-------|-------|------------|--------------------------------------------------------|--|
| SW01  |       | Termineter | Pemerico                                               |  |
| Bit 1 | Bit 1 | Terminator | Heilidiks                                              |  |
| OFF   | OFF   | None       | Mixed with SMMS (Link wiring) at shipment from factory |  |
| ON    | OFF   | 100Ω       | Central control by digital inverter only               |  |
| OFF   | ON    | 75Ω        | Spare                                                  |  |
| ON    | ON    | 43Ω        | Spare                                                  |  |

# 6. External view of P.C. board assembly

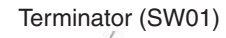

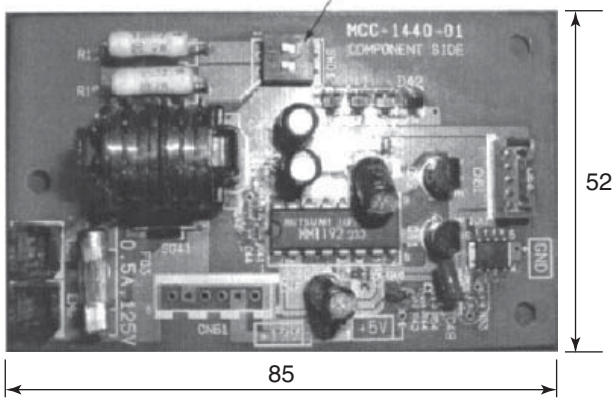

## 7. Address setup

In addition to set up the central control address, it is necessary to change the indoor unit number. (Line/Indoor/Group address). For details, refer to 1:1 model connection interface Installation Manual.

# 8-3. How to Set up Central Control Address Number

When connecting the indoor unit to the central control remote controller using 1:1 model connection interface, it is necessary to set up the central control address number.

• The central control address number is displayed as the line No. of the central control remote controller.

## How to set up from indoor unit side by remote controller

<Procedure> Perform setup while the unit stops.

Set the following DN with the wired remote controller

| CODE No.<br>(DN) | Irem                       | Description                                                                                                    |  |
|------------------|----------------------------|----------------------------------------------------------------------------------------------------|--|
| 03               | Central contol address No. | 0001: No.1 to 0128: No.128 • • • TU2C-Link<br>0001: No.1 to 0164: No.64 • • • TCC-Link<br>00Un, 0099: Unset (Factry default) |  |

\* Refer to 8-1-4. Function Selection Setup for how to operate the remote controller.

# 9. ADDRESS SETUP

# 9-1. Address Setup

## <Address setup procedure>

When an outdoor unit and an indoor unit are connected and they are twin or when an outdoor unit is connected to each indoor unit respectively in the group operation even if multiple refrigerant lines are provided, the automatic address setup completes with power-ON of the outdoor unit. The operation of the remote controller is not accepted while automatic address works. (Approx. 4 to 5 minutes)

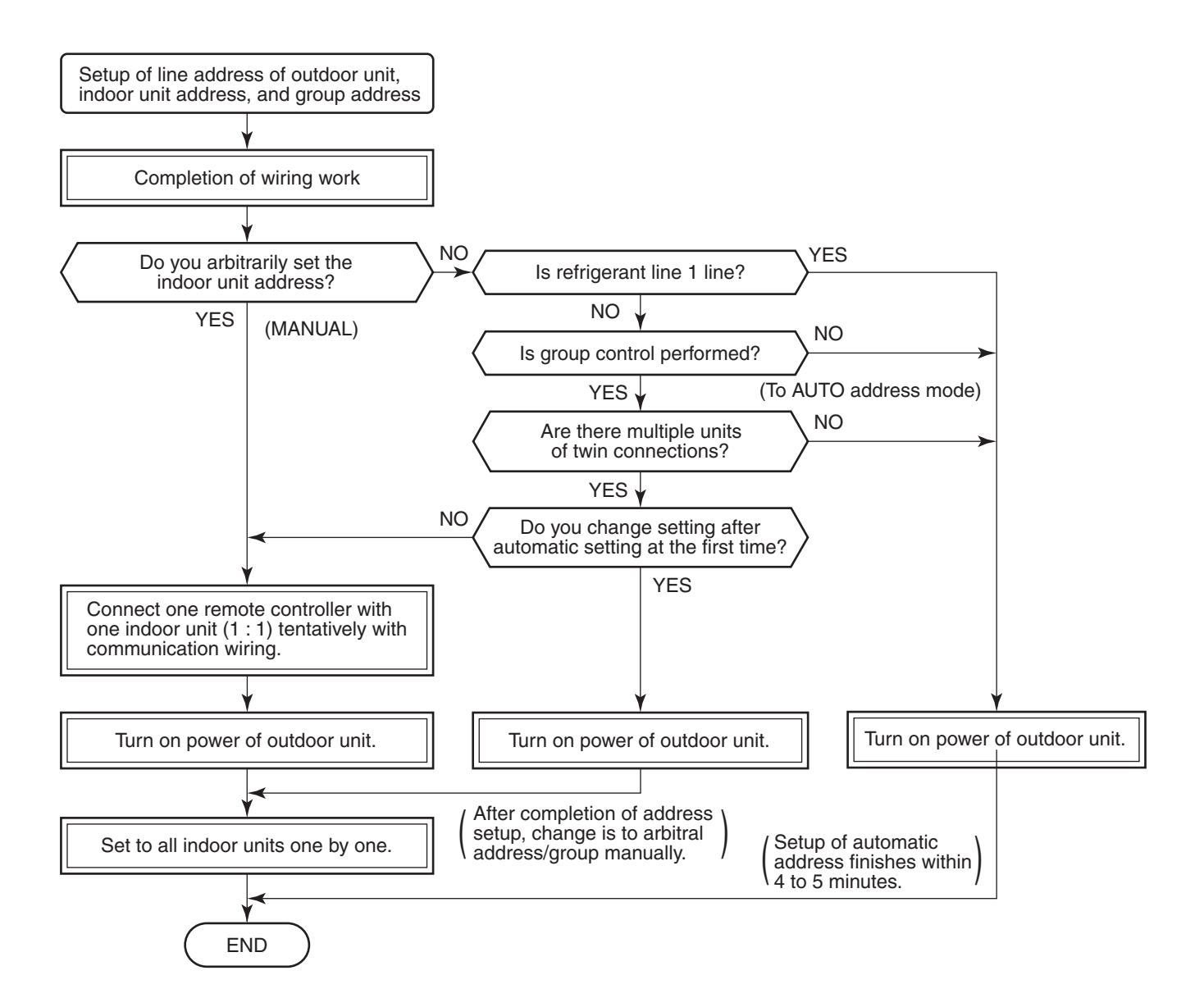

• When the following addresses are not stored in the neutral memory (IC10) on the indoor P.C. board, a test run operation cannot be performed. (Unfixed data at shipment from factory)

|                        | CODE No. | Data at shipment | SET DATA range                                                                                                    |
|------------------------|----------|------------------|----------------------------------------------------------------------------------------------------|
| Line address           | 12       | 00Un or 0099     | 0001 (No.1 unit) to 0128 (No.128 unit) TU2C-Link<br>0001 (No.1 unit) to 0030 (No.30 unit) TCC-Link                                                                                                    |
| Indoor unit<br>address | 13       | 00Un or 0099     | 0001 (No.1 unit) to 0128 (No.128 unit) TU2C-Link<br>0001 (No.1 unit) to 0064 (No.64 unit) TCC-Link                                                                                                    |
| Group<br>address       | 14       | 00Un or 0099     | 0000 : Individual (Indoor units which are not controlled in a group)<br>0001 : Header unit (1 indoor unit in group control)<br>0002 : Follower unit (Indoor units other than header unit in group control) |

# 9-2. Address Setup & Group Control

| <terminology></terminology> |                                                                                                    |
|-----------------------------|----------------------------------------------------------------------------------------------------|
| Indoor unit No.             | : N – n = Outdoor unit line address N – Indoor unit address n                                                                                                    |
| Group address               | : 0 = Single (Not group control)<br>1 = Header unit in group control<br>2 = Follower unit in group control                                                                                                    |
| Header unit (= 1)           | The representative of multiple indoor units in group operation sends/receives signals to/<br>from the remote controllers and follower indoor units.<br>(*It has no relation with an indoor unit which communicates serially with the outdoor<br>units.) |
|                             | The operation mode and setup temperature range are displayed on the remote controller LCD. (Except air direction adjustment of louver)                                                                                                    |
| Follower unit (= 2)         | : Indoor units other than header unit in group operation<br>Basically, follower units do not send/receive signals to/from the remote controllers.<br>(Except trouble and response to demand of service data)                                            |
| Master unit                 | This unit communicates with the indoor unit (sub) which serial-communicates with the                                                                                                    |
| (Representative unit)       | outdoor units and sends/receives signal (Command from compressor) to/from the outdoor                                                                                                    |
| (Header Twin)               | units as the representative of the cycle control in the indoor units of the identical line address within the minimum unit which configures one of the refrigerating cycles of Twin.                                                                    |
| Sub unit                    | : Indoor units excluding the header unit in Twin                                                                                                    |
| (Subordinate unit)          | This unit communicates with (Header) indoor unit in the identical line address and performs                                                                                                    |
| (Follower Twin)             | control synchronized with (Header) indoor unit.<br>This unit does not perform the signal send/receive operation with the outdoor units.:<br>N judgment for serial signal trouble.                                                                       |

# 9-2-1. System configuration

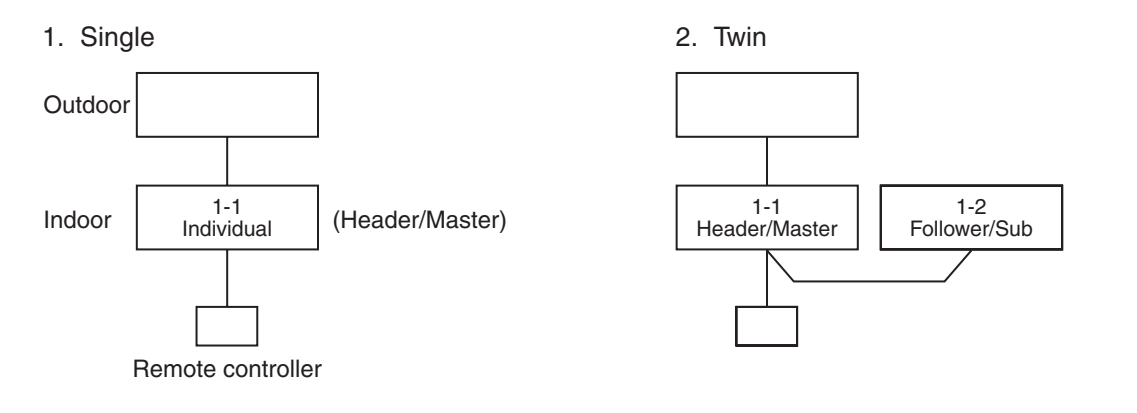

### 3. Single group operation

• Each indoor unit controls the outdoor unit individually.

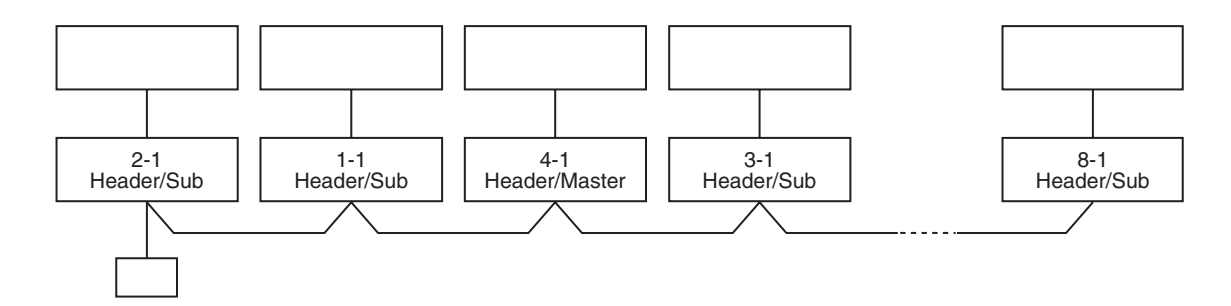

#### 4. Multiple groups operation (Manual address setting)

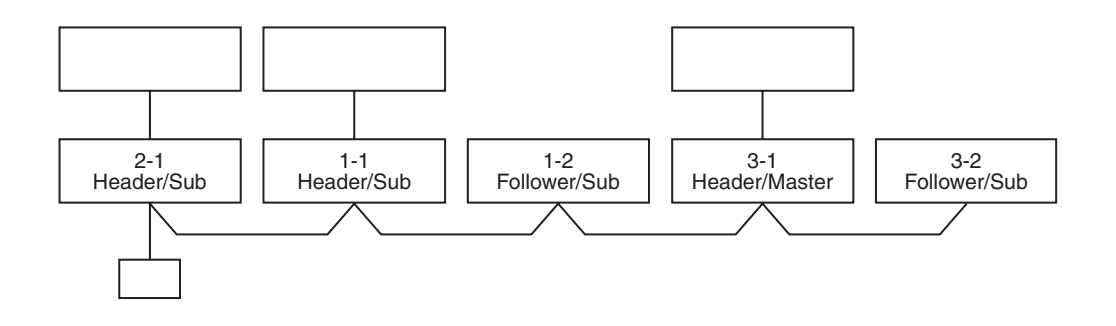

Master unit: The master unit receives the indoor unit data (thermostat status) of the sub (Without identical line address & indoor/outdoor serial) and then finally controls the outdoor compressor matching with its own thermostat status.

The master unit sends this command information to the sub unit.

• Sub unit: The sub unit receives the indoor unit data from the master (With identical line address & indoor/ outdoor serial) and then performs the thermostat operation synchronized with the master unit. The sub unit sends own thermostat ON/OFF demand to the master unit.

#### (Example)

No. 1-1 master unit sends/receives signal to/from No. 1-2 and No. 1-3 sub units. (It is not influenced by the line 2 or 3 address indoor unit.)

# 9-2-2. Automatic Address Example from Unset Address (No miswiring)

1. Standard (One outdoor unit)

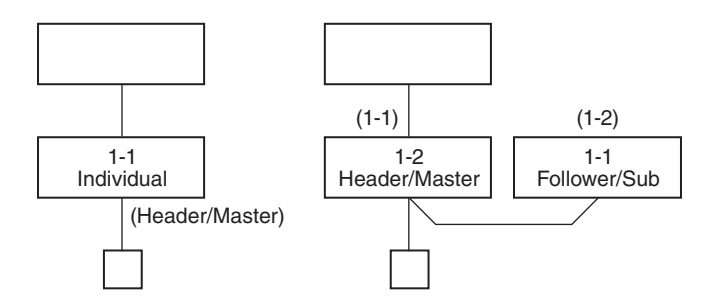

# Only turning on source power supply (Automatic completion)

#### 2. Group operation

(Multiple outdoor units = Multiple indoor units with serial communication only, without twin)

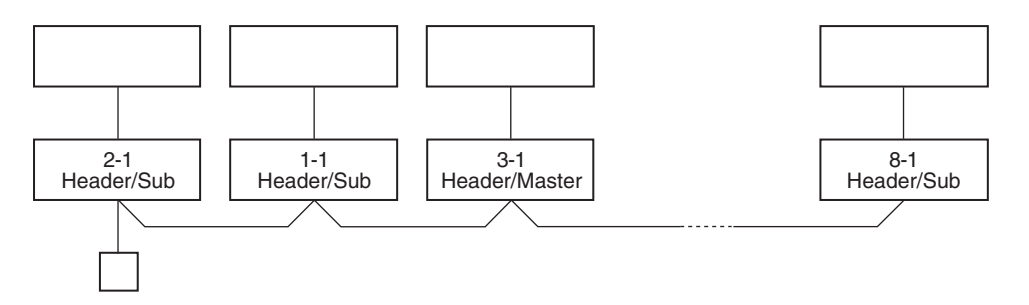

# Only turning on source power supply (Automatic completion)

3. Multiple groups operation

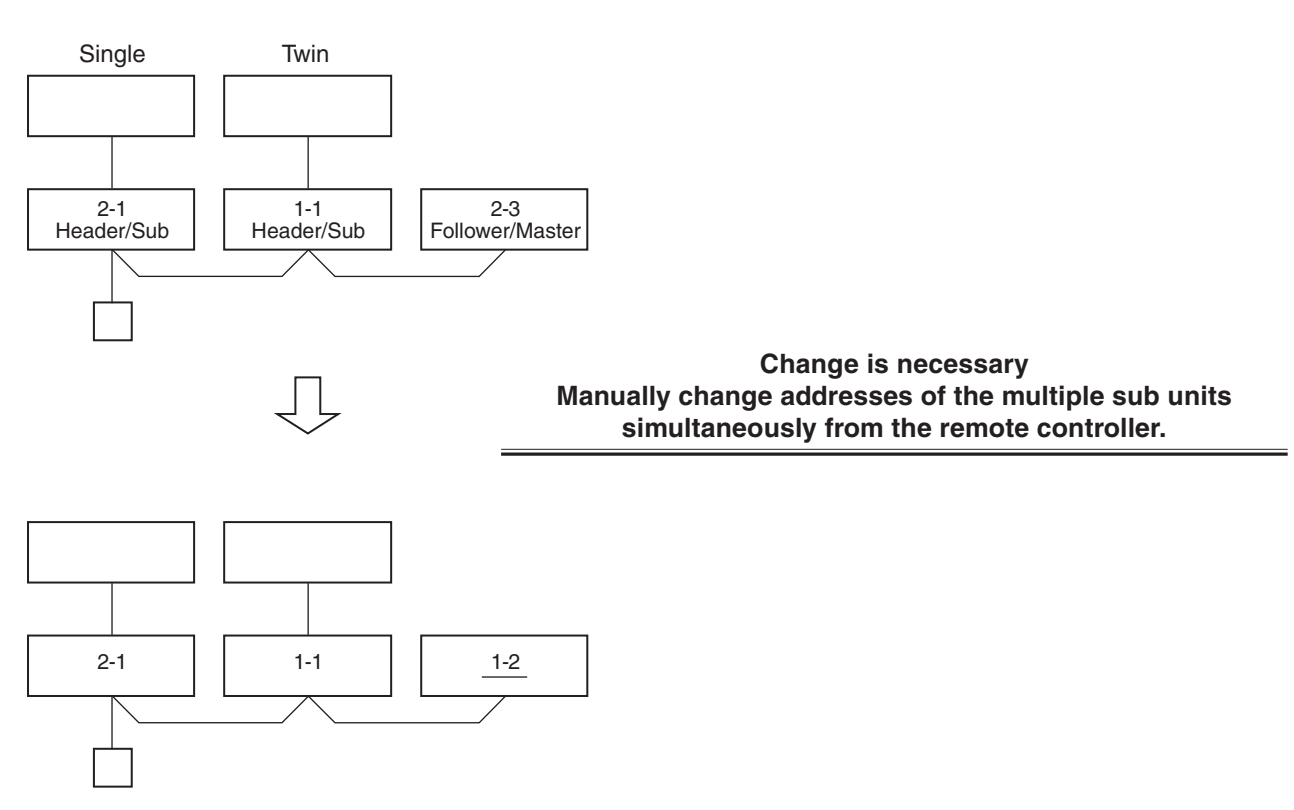

# 9-3. Address Setup (Manual Setting from Remote Controller)

# In case that addresses of the indoor units will be determined prior to piping work after wiring work

- Set an indoor unit per a remote controller.
- Turn on power supply.

| CODE No.<br>(DN) | Item                   | Description                                                                |  |
|------------------|------------------------|----------------------------------------------------------------------------|--|
| 12               | Line address           | 0001: No.1 to 0128: No.128 TU2C-Link<br>0001: No.1 to 0030: No.30 TCC-Link |  |
| 13               | Indoor unit<br>address | 0001: No.1 to 0128: No.128 TU2C-Link<br>0001: No.1 to 0030: No.30 TCC-Link |  |
| 14               | Group<br>address       | 0000: Individual<br>0001: Header unit<br>0002: Follower unit               |  |

(Example of 2-lines wiring) (Solid line: Wiring, Broken line: Refrigerant pipe)

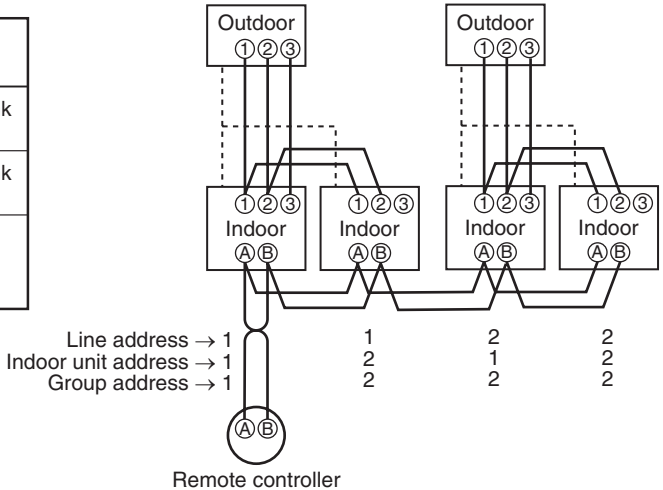

For the above example, perform setting by connecting singly the wired remote controller without remote controller inter-unit wire.

<RBC-ASCU1\*>

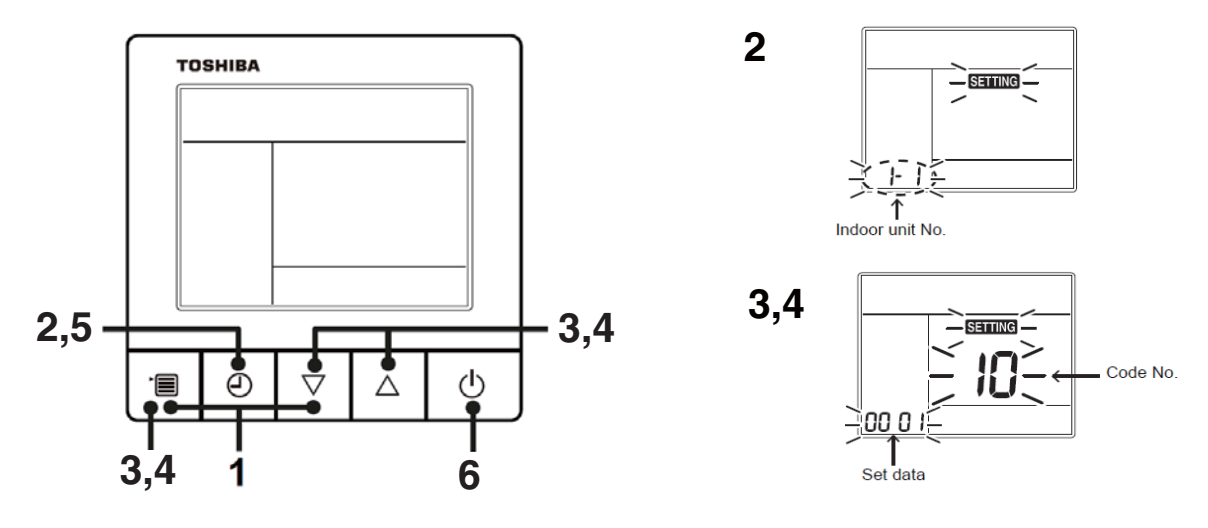

- **1** Push and hold the [menu +  $\nabla$ ] buttons at same time for more than 10 seconds.
- **2** Push the [OFF timer] button to confirm the selected indoor unit.
- <Line address>
- **3** Push the [menu] button until the CODE No. flashes. And using the [  $\nabla$  or  $\triangle$  ] buttons, specify the CODE No.12.
- 4 Push the [menu] button until the SET DATA flashes. And using the [  $\nabla$  or  $\triangle$  ] buttons, set a system address.
- **5** Push the [OFF timer] button to confirm the SET DATA.

<Indoor unit address>

- **6** Push the [menu] button until the CODE No. flashes. And using the [ $\nabla$  or  $\triangle$ ] buttons, specify the CODE No.13.
- 7 Push the [menu] button until the SET DATA flashes. And using the [  $\nabla$  or  $\triangle$  ] buttons, set an indoor unit address.
- **8** Push the [OFF timer] button to confirm the SET DATA.

<Group address>

- **9** Push the [menu] button until the CODE No. flashes. And using the [  $\bigtriangledown$  or  $\triangle$  ] buttons, specify the CODE No.14.
- **10** Push the [menu] button until the SET DATA flashes. And using the [ $\nabla$  or  $\triangle$ ] buttons, set a group address.

If the indoor unit is individual, set the address to 0000. (header unit : 0001, follower unit : 0002)

Individual :0000 Header unit :0001 Follower unit :0002 In case of group control

- **11** Push the [OFF timer] button to confirm the SET DATA.
- 12 When all the settings have been completed, push the [ON/OFF] button to return to normal mode.

# **10. MAINTENANCE / CHECK LIST**

Aiming in environmental preservation, it is strictly recommended to clean and maintain the indoor/outdoor units of the operating air conditioning system regularly to secure effective operation of the air conditioner. It is also recommended to maintain the units once a year regularly when operating the air conditioner for a long time.

Check periodically signs of rust or scratches, etc. on coating of the outdoor units.

Repair the trouble position or apply the rust resisting paint if necessary.

If an indoor unit operates for approx. 8 hours or more per day, usually it is necessary to clean the indoor/outdoor units once three months at least.

These cleaning and maintenance should be carried out by a qualified dealer.

Although the customer has to pay the charge for the maintenance, the life of the unit can be prolonged.

Failure to clean the indoor/outdoor units regularly will cause shortage of capacity, freezing, water leakage or trouble on the compressor.

| Port nomo                    | Object |         | Contanta of abaak                                                                                               | Contonto of maintonanco                                                                                                    |  |
|------------------------------|--------|---------|----------------------------------------------------------------------------------------------------|----------------------------------------------------------------------------------------------------|--|
| Faithanie                    | Indoor | Outdoor | Contents of check                                                                                               |                                                                                                    |  |
| Heat exchanger               | ~      | ~       | Blocking with dust, damage check                                                                                | Clean it when blocking is found.                                                                                                    |  |
| Fan motor                    | ~      | ~       | Audibility for sound                                                                                            | When abnormal sound is heard                                                                                                    |  |
| Filter                       | ~      | _       | Visual check for dirt and breakage                                                                              | <ul><li>Clean with water if dirty</li><li>Replace if any breakage</li></ul>                                                                          |  |
| Fan                          | ~      | ~       | <ul> <li>Visual check for swing and balance</li> <li>Check adhesion of dust and external appearance.</li> </ul> | <ul> <li>Replace fan when swinging or<br/>balance is remarkably poor.</li> <li>If a large dust adheres, clean it with<br/>brush or water.</li> </ul> |  |
| Suction/<br>Discharge grille | ~      | _       | Visual check for dirt and scratch                                                                               | Repair or replace it if deformation or<br>damage is found.                                                                                           |  |
| Drain pan                    | ~      | _       | Check blocking by dust and dirt of drain water.                                                                 | Clean drain pan, Inclination check                                                                                                    |  |
| Face panel, Louver           | ~      | —       | Check dirt and scratch.                                                                                         | Cleaning/Coating with repair painting                                                                                                    |  |
| External appearance          |        | ~       | <ul><li>Check rust and pealing of insulator</li><li>Check pealing and floating of coating film</li></ul>        | Coating with repair painting                                                                                                    |  |

# **11. DETACHMENTS**

# 

Be sure to stop operation of the air conditioner before work and then turn off switch of the breaker.

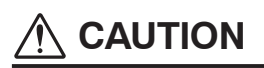

Be sure to put on gloves during working time; otherwise an injury will be caused by a part etc.

| No. | Part name               | Procedure                                                                                                    | Remarks                                                                                                    |
|-----|-------------------------|----------------------------------------------------------------------------------------------------|----------------------------------------------------------------------------------------------------|
|     | Suction<br>grille       | <ol> <li>Detachment         <ol> <li>Stop operation of the air conditioner and then turn off switch of the breaker.</li> <li>Slide the 2 hooks of the suction grille inward and then hang down the suction grille while pushing the suction grille.</li> <li>Remove a strap connecting the panel and the suction grille and then remove the suction grille.</li> </ol> </li> <li>Attachment         <ol> <li>Hook the suction grille to the panel.</li> <li>Attach strap of the suction grille to the panel as before.</li> <li>Close the suction grille, slide the knobs outward and then fix the panel.</li> </ol> </li> </ol> | Suction grille<br>Ceiling panel<br>Hook of the<br>Suction grille<br>Adjust corner cap<br>Hook for<br>falling-preventive strap<br>Hole for<br>ceiling panel hook<br>Hinge |
|     | Electric<br>parts cover | <ol> <li>Detachment         <ol> <li>Carry out work of item 1. of ①.</li> <li>Remove the fixing screw A which fixes the electric parts cover and loosen the fixing screw B.</li> <li>Slide the electric parts cover to the arrow direction in order to open.<br/>(The electric parts cover remains hung.)</li> </ol> </li> <li>Attachment         <ol> <li>Hook the suction grille to the panel.</li> <li>Tighten the fixing screws A and B and then fix the electric parts box cover.</li> <li>Following to work of item 2 of ①, mount the suction grille as before.</li> </ol> </li> </ol>                                     | Electric parts box<br>Fixing screw B<br>Potbelly hole<br>(Dharma doll hole)<br>Fixing screw A<br>Electric parts box<br>Electric parts box cover                          |

| Adjust<br>corner cap | <ul> <li><b>1. Detachment</b> <ol> <li>Pull the knob of the adjust corner cap to the arrow direction ①, remove the adjust corner cap.</li> </ol> </li> <li><b>NOTE :</b> The adjust corner cap will remain hung on a falling-preventive strap. </li> <li><b>2. Attachment</b></li></ul>                                                                                                    |                                                                                                    |
|----------------------|----------------------------------------------------------------------------------------------------|----------------------------------------------------------------------------------------------------|
|                      | 2. Attachment                                                                                                    |                                                                                                    |
|                      | <ol> <li>Hook the fall-prevention strap securely to the claw of<br/>the ceiling panel if it remains removed.</li> <li>Insert claw of the adjust corner cap with the arrow<br/>direction into the square hole of the panel.<br/>(2 positions)</li> <li>Insert claws of the adjust corner cap into the positions<br/>indicated with arrow marks so that they fit in 3<br/>positions.</li> </ol> | Ceiling<br>panel<br>Adjust corner<br>cap<br>Claw (Hook here)<br>Strap of<br>adjust corner cap<br>Adjust<br>corner cap                                                                                                    |
|                      |                                                                                                    | Claw A<br>Claw A<br>Cl |
|                      |                                                                                                    |                                                                                                    |

| No.      | Part name                     | Procedure                                                                                                    | Remarks                |
|----------|-------------------------------|----------------------------------------------------------------------------------------------------|------------------------|
| No.<br>④ | Part name<br>Ceiling<br>panel | <ul> <li>Procedure</li> <li>1. Detachment <ol> <li>Carry out works of item 1 of ② and item 1 of ③.</li> <li>Remove the flap connector (CN510, White, 20P) connected to the control P.C. board and then remove the lead wire from the clamp.</li> </ol> </li> <li>NOTE : <ol> <li>Unlock the lock of the housing part and then remove the connector.</li> </ol> </li> <li>Slide the panel fixing brackets (4 positions) outward. (Loosen the panel fixing 4 screws when the panel fixing brackets do not move.)</li> <li>Push the tentative bracket outward and then remove the ceiling panel.</li> <li>2. Attachment <ol> <li>Insert the tentative brackets (2 positions) of the ceiling panel into square holes of the indoor unit and then hook the panel tentatively.</li> </ol> </li> <li>NOTE : <ol> <li>The ceiling panel has the directional properties against the indoor unit.</li> <li>Direct the louver motor wire to the electric parts box side of the indoor unit.</li> </ol> </li> <li>2) Pass the head of the panel fixing screw through hole of the panel fixing bracket and then slide the panel fixing bracket inward. (If loosening the panel fixing screws in removing, tighten them)</li> <li>Following to work of item 2 of ③, attach the adjust corner cap as before.</li> <li>Connect the louver connector (CN510, White, 20P) as</li> </ul> | Remarks                |
|          |                               |                                                                                                    | Panel fixing implement |

| No.          | Part name                          | Procedure                                                                                                    | Remarks                      |
|--------------|------------------------------------|----------------------------------------------------------------------------------------------------|------------------------------|
| <b>No.</b> 5 | Part name<br>Control<br>P.C. board | Procedure         1. Detachment         1) Carry out work of item 1 of ②.         2) Remove connectors which are connected from the control P.C. board to the other parts and then remove wiring from the clamp.         CN510 : Louver motor (20P, White)         CN34 : Float switch (3P, Red)         CN504 : Drain pump (2P, White)         CN101 : TC sensor (2P, Black)         CN102 : TCJ sensor (2P, Red)         CN104 : Room temp. Sensor (2P, Orange)         CN333 : Fan motor power supply (5P, White)         CN334 : Fan motor position detection (3P, White)         CN334 : Fan motor position detection (3P, White)         CN334 : Fan motor position detection (3P, White)         CN334 : Fan motor position detection (3P, White)         CN334 : Fan motor position detection (3P, White)         CN334 : Fan motor position detection (3P, White)         CN505         NOTE :         Unlock the lock of the housing part and then remove the connector.         3) Unlock the locks of the card edge spacer (4 positions) and then remove the control P.C. board.         2. Attachment         1) Fix the control P.C. board to the card edge spacer (4 positions). | Remarks                      |
|              |                                    | <ul> <li>positions).</li> <li>2) Connect the connector removed in item 1 as before and then fix the wiring with the clamp.</li> <li>3) Following to work of item 2 of ③, mount the electric parts box cover and the suction grille as before.</li> <li>NOTE :</li> <li>When removing the electric parts box, do not remove the wire box assembly fixing screw. Otherwise, the wire box assembly will come off.</li> </ul>                                                                                                    | <image/> <caption></caption> |

| No. | Part name | Procedure                                                                                                    | Remarks                                                                                                    |                                              |
|-----|-----------|----------------------------------------------------------------------------------------------------|----------------------------------------------------------------------------------------------------|----------------------------------------------|
| 6   | Drain cap | <ol> <li>Detachment         <ol> <li>Carry out work of item 1 of ①.</li> <li>Loosen screws (2 positions) fixing the drain cap (outside) and then turn the drain cap to the arrow mark direction to remove it.</li> </ol> </li> </ol>                                                                                                    | Drain cap (outside)                                                                                                    |                                              |
|     |           | <b>NOTE :</b><br>The drain cap (outside) is hung down because a strap is attached to it.                                                                                                    |                                                                                                    |                                              |
|     |           |                                                                                                    | <ol> <li>Turn the drain cap (inside) one round into OPEN<br/>direction to loosen it and then drain the drain water<br/>accumulated in the drain pan.</li> </ol> | Drain cap claw part<br>Drain cap fixed screw |
|     |           | <b>NOTE :</b><br>Be sure to catch drain water using a bucket, etc.<br>when loosening the drain cap.<br>The insulating materials are adhered to the drain<br>cap (outside) and opening part of the drain pan; be<br>careful that they do not come off.<br>If the insulating materials have come off, stick them<br>as before using double-faces tape, etc. | Drain cap (inside)                                                                                                    |                                              |
|     |           | <ol> <li>Turn the drain cap once again to OPEN → direction to<br/>remove it.</li> </ol>                                                                                                    | open<br>Drain pan<br>△ mark<br>Drain cap △ mark                                                                                                    |                                              |
|     |           | <ul> <li>2. Attachment</li> <li>1) Insert the drain cap (inside), turn it to CLOSE → direction until the position where "Click sound" is heard and it cannot be turned more over (Position where △ mark of the drain pan matches with △ mark of the drain cap (inside)) and then fix it.</li> </ul>                                                       |                                                                                                    |                                              |
|     |           | NOTE :<br>When attaching the drain cap (inside), remove dirt<br>attached to the packing.<br>And tighten the cap with care so that it is securely<br>attached.<br>If the cap is attached with dust or dirt on it, or it is<br>not securely attached, water leakage is caused.                                                                              |                                                                                                    |                                              |
|     |           | <ol> <li>Slide the drain cap (outside) and then hook the claw<br/>part to attach it with the fixing screw as original.</li> </ol>                                                                                                    |                                                                                                    |                                              |
|     |           | <b>NOTE :</b><br>Be sure to hook the claw part when attaching the drain cap (outside). Improper to attach it cause the water leakage.                                                                                                    | Drain cap claw part<br>Drain cap fixed screw                                                                                                    |                                              |
|     |           | <ol> <li>Following to work of item 2 of ①, mount the suction<br/>grille as before.</li> </ol>                                                                                                    |                                                                                                    |                                              |
|     |           |                                                                                                    |                                                                                                    |                                              |
|     |           |                                                                                                    |                                                                                                    |                                              |
|     |           |                                                                                                    |                                                                                                    |                                              |

| No. | Part name | Procedure                                                                                                    | Remarks                                                                 |
|-----|-----------|----------------------------------------------------------------------------------------------------|-------------------------------------------------------------------------|
| 0   | Fan motor | <ol> <li>Detachment</li> <li>1) Carry out work of item 1 of ②.</li> </ol>                                                                                                    | Fixing screw A                                                          |
|     |           | <ul> <li>2) Remove connectors which are connected from the control P.C. board to the other parts and then remove each wiring from the clamp.</li> <li>CN510 : Louver motor (20P, White)</li> <li>CN34 : Float switch (3P, Red)</li> <li>CN504 : Drain pump (2P, White)</li> <li>CN101 : TC sensor (2P, Black)</li> <li>CN102 : TCJ sensor (2P, Red)</li> <li>CN104 : Room temp. Sensor (2P, Orange)</li> <li>CN210 : Fan motor (7P, White)</li> </ul>                                                                                                    | Cover<br>plate<br>Fixing screw B<br>Clamp filter<br>(RAV-HM80* to 140*) |
|     |           | <b>NOTE :</b><br>Unlock the lock of the housing part and then remove the connector.                                                                                                    | Fixing screw C                                                          |
|     |           | <ul> <li>3) Remove the fixing screw A and then remove the cover plate. (Only RAV-HM80* to 140*) (Fixing screw A: M 4 × 10, 2 pcs)</li> <li>4) Remove the fixing screws B and C, and then remove the electric parts box. (Fixing screw B: M 4 × 10, 3 pcs, Fixing screw C: M 4 × 8, 1 pc.)</li> <li>5) Remove the fixing screw and then remove the wire box assembly. (Fixing screw : M 4 × 10, 1 pcs)</li> </ul>                                                                                                    | Fixing<br>screw                                                         |
|     |           | <ul> <li>(Only RAV-HM80* ~ 140*)</li> <li>6) Remove the fan motor lead, TC sensor and TCJ sensor from clamp of the bell mouth.</li> </ul>                                                                                                    | Fan motor lead<br>TC sensor                                             |
|     |           | <ol> <li>7) Remove the fixing screws and then remove the bell mouth. (M 4 × 10, 5 pcs, three claws)</li> <li>8) Remove the fixing screws and then remove the nut cap. (M 4 × 10, 2 pcs.)</li> <li>9) Remove the fixing nut and then remove the turbo fan. (M8 nut with flange, 1 pc.)</li> <li>10) Remove the fixing screws and then remove the motor lead holding bracket. (M 4 × 8, 2 pcs.)</li> <li>11) Cut the binding band and then remove it from the clamp.</li> <li>12) Remove the fixing nut and then remove the fan motor. (M 6 nut 3 pcs.)</li> </ol>          | Fixing screw F                                                          |
|     |           | NOTE :<br>When replacing the fan motor, be sure to remove<br>the clamp filter from the fan motor.<br>(RAV-HM56* : 1 pcs, RAV-HM80* to HM140 : 2 pcs)                                                                                                    |                                                                         |
|     |           | <ul> <li>2. Attachment</li> <li>1) Fix the parts as before in order of fan motor → motor lead holding bracket → turbo fan → nut cap → bell mouth.</li> </ul>                                                                                                    |                                                                         |
|     |           | <b>NOTE :</b><br>Fix the motor lead to the clamp using binding band<br>as before so that it does not slack.<br>Fix it so that wiring does not come in contact with<br>heat exchanging aluminum fin, turbo fan, or heat<br>exchange plate.<br>When fixing the turbo fan, be sure to match the D-<br>cut of the fan boss with D-cut of the motor shaft.<br>Using a torque wrench, fix the turbo fan and tighten<br>it to $5.4 \substack{+0.5 \\ -0.2}$ Nm.<br>Using a torque wrench, fix the motor (three<br>positions) and tighten it to $4.9 \substack{+0.5 \\ -0.5}$ Nm. | Clamp filter<br>(RAV-HM80* to 140*)                                     |

| No. | Part name                | Procedure                                                                                                    | Remarks                                                 |
|-----|--------------------------|----------------------------------------------------------------------------------------------------|---------------------------------------------------------|
| 0   | Fan motor<br>(Continued) | <ol> <li>2) Fix the fan motor lead, TC sensor and TCJ sensor with the clamp of the bell mouth.</li> <li>3) Mount the wire box assembly with the fixing screw. (M 4 × 10, 1 pcs)</li> <li>4) Mount the electric parts box with the fixing screws B and C. (B : M 4 × 10, 3 pcs, C : M 4 × 8, 1 pcs)</li> <li>5) Connect the connector removed in item 1 as before and then fix wiring with the clamp.</li> <li>6) Mount the cover plate with the fixing screw A (M 4 × 10, 2 pcs)</li> </ol> | Fan motor<br>(M 4 × 8)<br>Motor lead<br>holding bracket |
|     |                          | 7) Following to work of item 2 of ③, mount the electric<br>parts box cover and the suction grille as before.<br><b>NOTE :</b><br>When replacing the fan motor, be sure to attach the<br>removed clamp filter to the original position.<br>(RAV-HM56* : 1 pcs, RAV-HM80* to HM140 : 2 pcs)                                                                                                    | Wire box                                                |
|     |                          |                                                                                                    | Fixing A Cover plate                                    |
|     |                          |                                                                                                    | Heat exchanger Clamp Turbo fan                          |
|     |                          |                                                                                                    | Heat exchanger fixing board                             |

| No. | Part name  | Procedure                                                                                                    | Remarks                 |
|-----|------------|----------------------------------------------------------------------------------------------------|-------------------------|
| 8   | Drain pump | <ol> <li>Detachment</li> <li>1) Carry out works of item 1 of ② and item 1 of ⑤.</li> </ol>                                                                                 |                         |
|     |            | <ol> <li>Remove the drain pump connector (CN504, White, 2P)<br/>connected to the control P.C. board and then remove<br/>the lead wire from the clamp.</li> </ol>           | Fixed screw Drain mouth |
|     |            | 3) Remove the fixing screws and then remove the drain pump. (M 4 × 10, 3 pcs.)                                                                                             |                         |
|     |            | 4) As shown in the right figure, first pull out the<br>connecting part of the drain pump and the drain hose<br>from the drain port and then take out the drain pump.       |                         |
|     |            | 5) Set direction of the knob of the hose band downward,<br>slide it from the pump connecting part to the hose side<br>and then remove the drain hose from the drain pump.  | Drain pump              |
|     |            | <ol> <li>Pass the connector of the drain pump lead wire<br/>through the wiring taking-out port and then take out<br/>the drain pump.</li> </ol>                            |                         |
|     |            | 2. Attachment                                                                                                    | Wiring outlet           |
|     |            | <ol> <li>Put your hand into the drain port and pass the<br/>connector of the drain pump lead wire through the<br/>wiring taking-out port.</li> </ol>                       | Clamp                   |
|     |            | 2) Connect the drain hose to the drain pump as before.                                                                                                    |                         |
|     |            | <b>NOTE :</b><br>Insert the drain hose up to the end of the drain<br>pump connecting part, apply band to the white or<br>vellow mark position of the hose and then set the | CN504                   |
|     |            | 2) Boturn the drain nume to the indeer unit and then                                                                                                    | Hose band               |
|     |            | mount it as before using the fixing screws.<br>(M 4 $\times$ 10, 3 pcs.)                                                                                                   |                         |
|     |            | <ol> <li>Connect the drain pump connector (CN504, White, 2P)<br/>to the control P.C. board and then fix it as before with<br/>the clamp.</li> </ol>                        |                         |
|     |            | 5) Following to words of item 2 of (6) and item 2 of (2)<br>mount the drain cap, the electric parts box cove and<br>the suction grille as before.                          |                         |
|     |            |                                                                                                    |                         |
|     |            |                                                                                                    |                         |
|     |            |                                                                                                    |                         |
|     |            |                                                                                                    |                         |
|     |            |                                                                                                    |                         |
|     |            |                                                                                                    |                         |
|     |            |                                                                                                    |                         |
|     |            |                                                                                                    |                         |
|     |            |                                                                                                    |                         |

| No. | Part name                   | Procedure                                                                                                    | Remarks                                                                                                    |
|-----|-----------------------------|----------------------------------------------------------------------------------------------------|----------------------------------------------------------------------------------------------------|
| 9   | Float<br>switch<br>assembly | <ul> <li>1. Detachment <ol> <li>Carry out works of item 1 of ⑦ and works from 1) to 7).</li> <li>Remove the fixing screw and then remove the float switch assembly. (M 4 × 25, 1 pc.)</li> </ol> </li> <li>2. Attachment <ol> <li>Mount the float switch assembly as before with the fixing screw.</li> </ol> </li> <li>NOTE : <ul> <li>When mounting the float switch assembly, match hole of the float switch assembly with projection of the drain pan.</li> </ul> </li> <li>2) Mount the bell mouth as before. (M 4 × 10, 4 pcs, three claws)</li> <li>3) Following to works of item 2 of ⑦ and works from 2) to 7), attach the parts as before.</li> </ul>                                                                                                    | Float switch assembly         Fixed screw (M 4 × 25)         Hole of float switch assembly         Drain pan projection |
|     |                             | <ul> <li>1) Carry out works of item 1 of ④, (removing the ceiling panel) item 1 of ⑤, (removing the drain cap), item 1 of ⑦ (removing the bell mouth and the electric parts box) and works from 2) to 7).</li> <li>2) Remove the fixing screws ④ to remove the drain pan. (M 4 ×10, 2 pcs.)</li> <li>3) Remove two screws ⑥ fixing the holding plate and loosen two screws ⑥ on the side of the hanging hook.</li> <li>2. Attachment <ol> <li>Fix parts as before in order of drain cap → drain pan → bell mouth → wire box assembly.</li> </ol> </li> <li>NOTE : For inserting the drain pan, perform the work while directing the holding plate outward since the holding plate interrupts its work if it directs to inside of the body. </li> <li>2) Following to works of item 2 of ⑦ and works from 2) to 7), attach parts as before.</li> </ul> |                                                                                                    |

| No. | Part name | Procedure                                                                                                    | Remarks                                                                                                    |
|-----|-----------|----------------------------------------------------------------------------------------------------|----------------------------------------------------------------------------------------------------|
| 1   | Heat      | 1. Detachment                                                                                                    | <rav-hm80 hm140="" to=""></rav-hm80>                                                                                                    |
|     | exchanger | 1) Recover the refrigerant gas.                                                                                                    | Piping cover assembly Fixing screw                                                                                                    |
|     |           | 2) Carry out work of item 1 of ⑩.                                                                                                    |                                                                                                    |
|     |           | 3) Remove refrigerant pipe at indoor unit side.                                                                                                    |                                                                                                    |
|     |           | <ol> <li>Remove the fixing screws and then remove the piping<br/>cover. (M 4 ×10, 3 pcs.)</li> </ol>                                                                                                    |                                                                                                    |
|     |           | <ul> <li>5) Remove the drain hose from the drain pump and<br/>remove the fixing screws to remove the drain pump<br/>stand.</li> <li>(M 4 ×8, 3 pcs.)</li> </ul>                                                                                                    |                                                                                                    |
|     |           | 6) While pushing the heat exchanger, remove the fixing band, fixing screws and the heat exchanger. (M 4 × 8, 4 pcs.)                                                                                                    | Fixing screw Fixing screw                                                                                                    |
|     |           | (101 4 ×0, 4 µcs.)                                                                                                    | <rav-hm56></rav-hm56>                                                                                                    |
|     |           | 2. Attachment                                                                                                    | Fixing screw                                                                                                    |
|     |           | 1) Mount the heat exchanger with the fixing band and the fixing screws. (M 4 ×8, 4 pcs.)                                                                                                    | (M 4 × 10)                                                                                                    |
|     |           | <ol> <li>2) Fix the parts as before in order of drain pump stand →<br/>piping cover.</li> </ol>                                                                                                    |                                                                                                    |
|     |           | <ul> <li>3) Connect the retrigerant pipe as before and then apply vacuuming.</li> <li>4) Following to work of them 2 of (2) with the time of the second second sec</li></ul> |                                                                                                    |
|     |           | before.                                                                                                    | Wiring cover                                                                                                    |
|     |           | Heat exchanger fixing band                                                                                                    |                                                                                                    |
|     |           | remove the fixing bracket                                                                                                    | Fixing screw<br>Fixing band<br>Fixing band<br>Fixing band<br>Fixing band<br>Fixing band<br>Fixing band<br>Fixing band<br>Fixing band<br>Fixing band<br>Fixing band<br>Fixing band<br>Fixing band<br>Fixing band<br>Fixing band<br>Fixing band<br>Fixing band |
|     |           |                                                                                                    | Fixing band<br>Heat exchanger                                                                                                    |

r

# **12. EXPLODED VIEWS AND PARTS LIST** 12-1. RAV-HM561UT-E, HM801UT-E, HM1101UT-E, HM1401UT-E

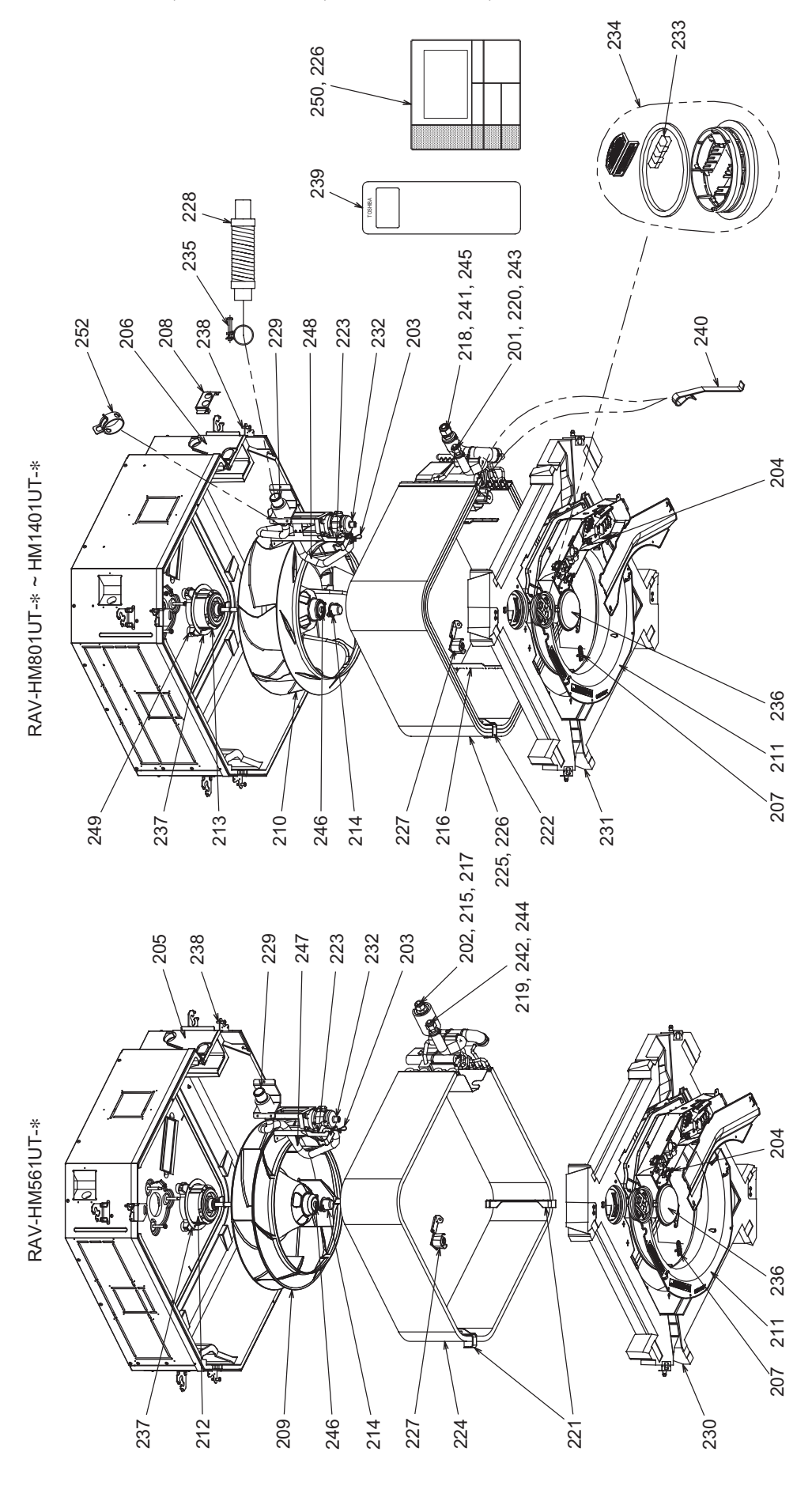
| Location | Part No. | Description                            | Q'ty/Set RAV-HM |         |          |          |
|----------|----------|----------------------------------------|-----------------|---------|----------|----------|
| No.      |          |                                        | 561UT-E         | 801UT-E | 1101UT-E | 1401UT-E |
| 201      | 43149498 | SOCKET, 9.52                           |                 | 1       | 1        | 1        |
| 202      | 43149501 | NUT, FLARE, 12.7                       | 1               |         |          |          |
| 203      | 43079249 | BAND, HOSE                             | 1               | 1       | 1        | 1        |
| 204      | 43089147 | CLAMP, WIRE                            | 4               | 4       | 4        | 4        |
| 205      | 43119497 | COVER ASSY                             | 1               |         |          |          |
| 206      | 43119500 | COVER ASSY                             |                 | 1       | 1        | 1        |
| 207      | 43119498 | COVER, SENSOR                          | 1               | 1       | 1        | 1        |
| 208      | 43119557 | PLATE ASSY, FIX, CONDUIT               |                 | 1       | 1        | 1        |
| 209      | 43120248 | FAN, ASSY, TURB                        | 1               |         |          |          |
| 210      | 43120286 | FAN, ASSY, TURB                        |                 | 1       | 1        | 1        |
| 211      | 43122110 | BELL MOUTH                             | 1               | 1       | 1        | 1        |
| 212      | 4312C192 | MOTOR, FAN, ICF-340D60-1               | 1               |         |          |          |
| 213      | 4312C214 | MOTOR, FAN, ASSY                       |                 | 1       | 1        | 1        |
| 214      | 43139166 | CAP, NUT                               | 1               | 1       | 1        | 1        |
| 215      | 43047692 | BONNET                                 | 1               |         |          |          |
| 216      | 43122152 | PLATE, WIND                            |                 | 4       | 4        | 4        |
| 217      | 43149494 | SOCKET, 12.7                           | 1               |         |          |          |
| 218      | 43149496 | SOCKET, 15.88                          |                 | 1       | 1        | 1        |
| 219      | 43149497 | SOCKET                                 | 1               |         |          |          |
| 220      | 43149500 | NUT, FLARE, 9.52                       |                 | 1       | 1        | 1        |
| 221      | 43149502 | FIX, BAND, EVAPORATOR                  | 2               |         |          |          |
| 222      | 43149503 | FIX, BAND, EVAPORATOR                  |                 | 2       | 2        | 2        |
| 223      | 43149425 | FIX, BAND, EVAPORATOR                  | 1               | 1       | 1        | 1        |
| 224      | 4314J570 | REFRIGERATION CYCLE ASSY               | 1               |         |          |          |
| 225      | 4314J571 | REFRIGERATION CYCLE ASSY               |                 |         | 1        | 1        |
| 226      | 4314J572 | REFRIGERATION CYCLE ASSY               |                 | 1       |          |          |
| 227      | 43151299 | SWITCH ASSY, FLOAT, FS-0218-102        | 1               | 1       | 1        | 1        |
| 228      | 43170244 | HOSE, DRAIN, 25A                       | 1               | 1       | 1        | 1        |
| 229      | 43170254 | SOCKET, ASSY DRAIN                     | 1               | 1       | 1        | 1        |
| 230      | 43172251 | PAN, DRAIN                             | 1               |         |          |          |
| 231      | 43172266 | PAN, DRAIN                             |                 | 1       | 1        | 1        |
| 232      | 43177024 | PUMP, DRAIN, PMD-08D12TF-2             | 1               | 1       | 1        | 1        |
| 233      | 43179152 | GLASS, ASSY                            | 1               | 1       | 1        | 1        |
| 234      | 43179167 | LID ASSY, INSIDE                       | 1               | 1       | 1        | 1        |
| 235      | 43179163 | BAND, HOSE                             | 1               | 1       | 1        | 1        |
| 236      | 43179164 | LID, ASSY, OUTSIDE                     | 1               | 1       | 1        | 1        |
| 237      | 43197199 | WASHER                                 | 1               | 1       | 1        | 1        |
| 238      | 43197206 | SCREW, FIX, PANEL                      | 4               | 4       | 4        | 4        |
| 239      | 43166045 | REMOTE CONTROLLER, WIRELESS, WH-TE08NE | 1               | 1       | 1        | 1        |
| 240      | 43F19904 | HOLDER, SENSOR (TS)                    | 2               | 2       | 2        | 2        |
| 241      | 43149495 | NUT, FLARE, 15.88                      |                 | 1       | 1        | 1        |
| 242      | 43149499 | NUT, FLARE, 9.52                       | 1               |         |          |          |
| 243      | 43F47609 | BONNET, 9.52                           |                 | 1       | 1        | 1        |
| 244      | 43F49697 | BONNET, 6.35                           | 1               |         |          |          |
| 245      | 43147194 | BONNET, 15.88                          |                 | 1       | 1        | 1        |
| 246      | 43F97212 | NUT                                    | 1               | 1       | 1        | 1        |
| 247      | 43170281 | HOSE, DRAIN                            | 1               |         |          |          |
| 248      | 43170282 | HOSE, DRAIN                            |                 | 1       | 1        | 1        |
| 249      | 43139186 | RUBBER, CUSHION                        |                 | 3       | 3        | 3        |
| 250      | 43166042 | REMOTE CONTROLLER, RBC-AMSU51-EN       | 1               | 1       | 1        | 1        |
| 251      | 43166043 | REMOTE CONTROLLER, RBC-AMSU51-ES       | 1               | 1       | 1        | 1        |
| 252      | 43179149 | BAND, HOSE                             | 1               | 1       | 1        | 1        |

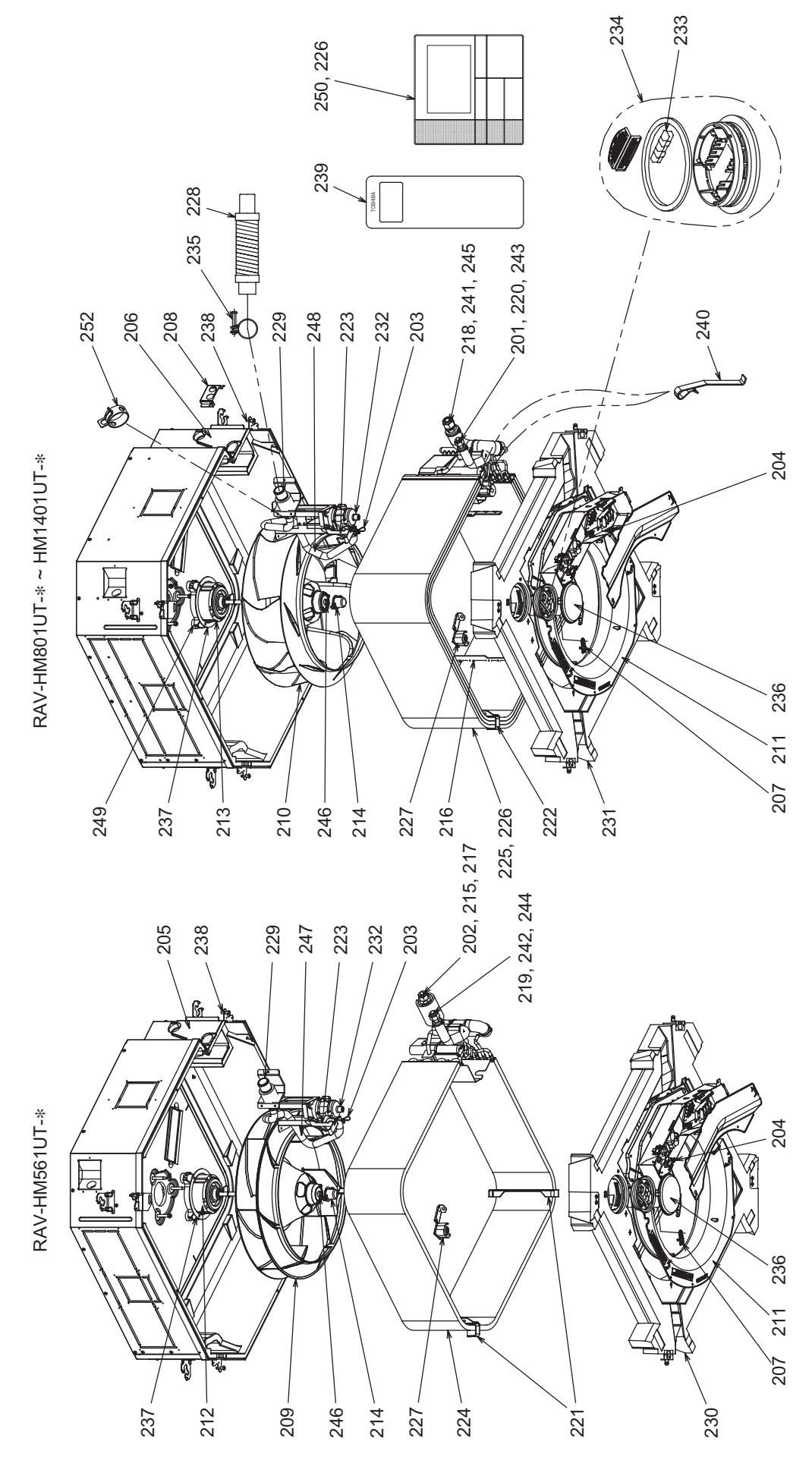

| Location | Part No. | Description                            | Q'ty/Set RAV-HM |          |           |           |
|----------|----------|----------------------------------------|-----------------|----------|-----------|-----------|
| No.      |          |                                        | 561UT-TR        | 801UT-TR | 1101UT-TR | 1401UT-TR |
| 201      | 43149498 | SOCKET, 9.52                           |                 | 1        | 1         | 1         |
| 202      | 43149501 | NUT, FLARE, 12.7                       | 1               |          |           |           |
| 203      | 43079249 | BAND, HOSE                             | 1               | 1        | 1         | 1         |
| 204      | 43089147 | CLAMP, WIRE                            | 4               | 4        | 4         | 4         |
| 205      | 43119497 | COVER ASSY                             | 1               |          |           |           |
| 206      | 43119500 | COVER ASSY                             |                 | 1        | 1         | 1         |
| 207      | 43119498 | COVER, SENSOR                          | 1               | 1        | 1         | 1         |
| 208      | 43119557 | PLATE ASSY, FIX, CONDUIT               |                 | 1        | 1         | 1         |
| 209      | 43120248 | FAN, ASSY, TURB                        | 1               |          |           |           |
| 210      | 43120286 | FAN, ASSY, TURB                        |                 | 1        | 1         | 1         |
| 211      | 43122110 | BELL MOUTH                             | 1               | 1        | 1         | 1         |
| 212      | 4312C192 | MOTOR, FAN, ICF-340D60-1               | 1               |          |           |           |
| 213      | 4312C214 | MOTOR, FAN, ASSY                       |                 | 1        | 1         | 1         |
| 214      | 43139166 | CAP, NUT                               | 1               | 1        | 1         | 1         |
| 215      | 43047692 | BONNET                                 | 1               |          |           |           |
| 216      | 43122152 | PLATE, WIND                            |                 | 4        | 4         | 4         |
| 217      | 43149494 | SOCKET, 12.7                           | 1               |          |           |           |
| 218      | 43149496 | SOCKET, 15.88                          |                 | 1        | 1         | 1         |
| 219      | 43149497 | SOCKET                                 | 1               |          |           |           |
| 220      | 43149500 | NUT, FLARE, 9.52                       |                 | 1        | 1         | 1         |
| 221      | 43149502 | FIX,BAND, EVAPORATOR                   | 2               |          |           |           |
| 222      | 43149503 | FIX,BAND, EVAPORATOR                   |                 | 2        | 2         | 2         |
| 223      | 43149425 | FIX,BAND, EVAPORATOR                   | 1               | 1        | 1         | 1         |
| 224      | 4314J570 | REFRIGERATION CYCLE ASSY               | 1               |          |           |           |
| 225      | 4314J571 | REFRIGERATION CYCLE ASSY               |                 |          | 1         | 1         |
| 226      | 4314J572 | REFRIGERATION CYCLE ASSY               |                 | 1        |           |           |
| 227      | 43151299 | SWITCH ASSY, FLOAT, FS-0218-102        | 1               | 1        | 1         | 1         |
| 228      | 43170244 | HOSE, DRAIN, 25A                       | 1               | 1        | 1         | 1         |
| 229      | 43170254 | SOCKET, ASSY DRAIN                     | 1               | 1        | 1         | 1         |
| 230      | 43172251 | PAN, DRAIN                             | 1               |          |           |           |
| 231      | 43172266 | PAN, DRAIN                             |                 | 1        | 1         | 1         |
| 232      | 43177024 | PUMP, DRAIN, PMD-08D12TF-2             | 1               | 1        | 1         | 1         |
| 233      | 43179152 | GLASS, ASSY                            | 1               | 1        | 1         | 1         |
| 234      | 43179167 | LID ASSY, INSIDE                       | 1               | 1        | 1         | 1         |
| 235      | 43179163 | BAND, HOSE                             | 1               | 1        | 1         | 1         |
| 236      | 43179164 |                                        | 1               | 1        | 1         | 1         |
| 237      | 43197199 | WASHER                                 | 1               | 1        | 1         | 1         |
| 238      | 43197206 | SCREW, FIX, PANEL                      | 4               | 4        | 4         | 4         |
| 239      | 43166045 | REMOTE CONTROLLER, WIRELESS, WH-TE08NE | 1               | 1        | 1         | 1         |
| 240      | 43F19904 | HOLDER, SENSOR (TS)                    | 2               | 2        | 2         | 2         |
| 241      | 43149495 | NUI, FLARE, 15.88                      |                 | 1        | 1         | 1         |
| 242      | 43149499 | NUI, FLARE, 9.52                       | 1               |          |           |           |
| 243      | 43F47609 | BONNET, 9.52                           |                 | 1        | 1         | 1         |
| 244      | 43F49697 | BONNET, 6.35                           | 1               |          |           | 4         |
| 245      | 4314/194 | BONNEI, 15.88                          | 4               | 1        | 1         | 1         |
| 246      | 43+9/212 |                                        | 1               | 1        | 1         | 1         |
| 24/      | 43170281 |                                        |                 |          |           |           |
| 248      | 431/0282 |                                        |                 | 1        | 1         | 1         |
| 249      | 43139186 |                                        |                 | 3        | 3         | 3         |
| 250      | 43166042 |                                        |                 |          | 1         |           |
| 251      | 43166043 | REMOTE CONTROLLER, RBC-AMSU51-ES       |                 | 1        | 1         | 1         |
| 252      | 431/9149 | BAND, HUSE                             | 1               | 1        | 1         | 1         |

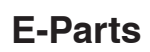

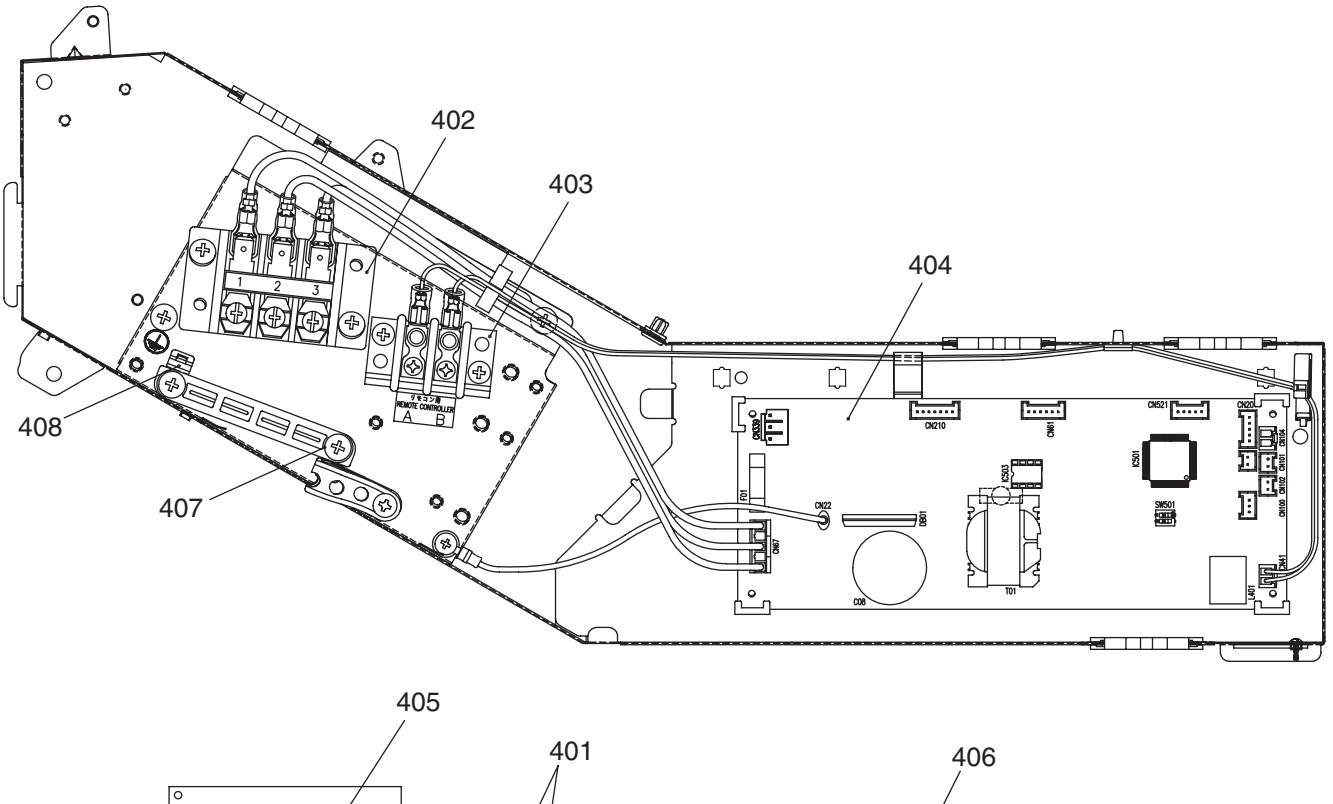

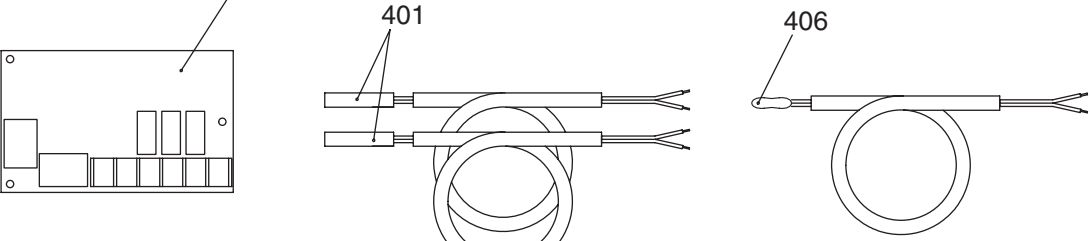

|                 |          |                               |                     | Q'ty/Set            | RAV-HM                |                       |
|-----------------|----------|-------------------------------|---------------------|---------------------|-----------------------|-----------------------|
| Location<br>No. | Part No. | Description                   | 561UT-E<br>561UT-TR | 801UT-E<br>801UT-TR | 1101UT-E<br>1101UT-TR | 1401UT-E<br>1401UT-TR |
| 401             | 43050425 | SENSOR ASSY, SERVICE, TC (F6) | 2                   | 2                   | 2                     | 2                     |
| 402             | 43160565 | TERMINAL BLOCK, 3P, 20A       | 1                   | 1                   | 1                     | 1                     |
| 403             | 43160560 | TERMINAL, 2P                  | 1                   | 1                   | 1                     | 1                     |
| 404             | 4316W053 | PC BOARD ASSY, MCC-1643       | 1                   | 1                   | 1                     | 1                     |
| 405             | 43459017 | PC BOARD ASSY, TCB-PCUC1E     | 1                   | 1                   | 1                     | 1                     |
| 406             | 43F50426 | SENSOR, SERVICE, TA           | 1                   | 1                   | 1                     | 1                     |
| 407             | 43163057 | CLAMP, DOWN                   | 1                   | 1                   | 1                     | 1                     |
| 408             | 43163058 | CLAMP, UP                     | 1                   | 1                   | 1                     | 1                     |

## Ceiling panel

RBC-U41PG(W)-E

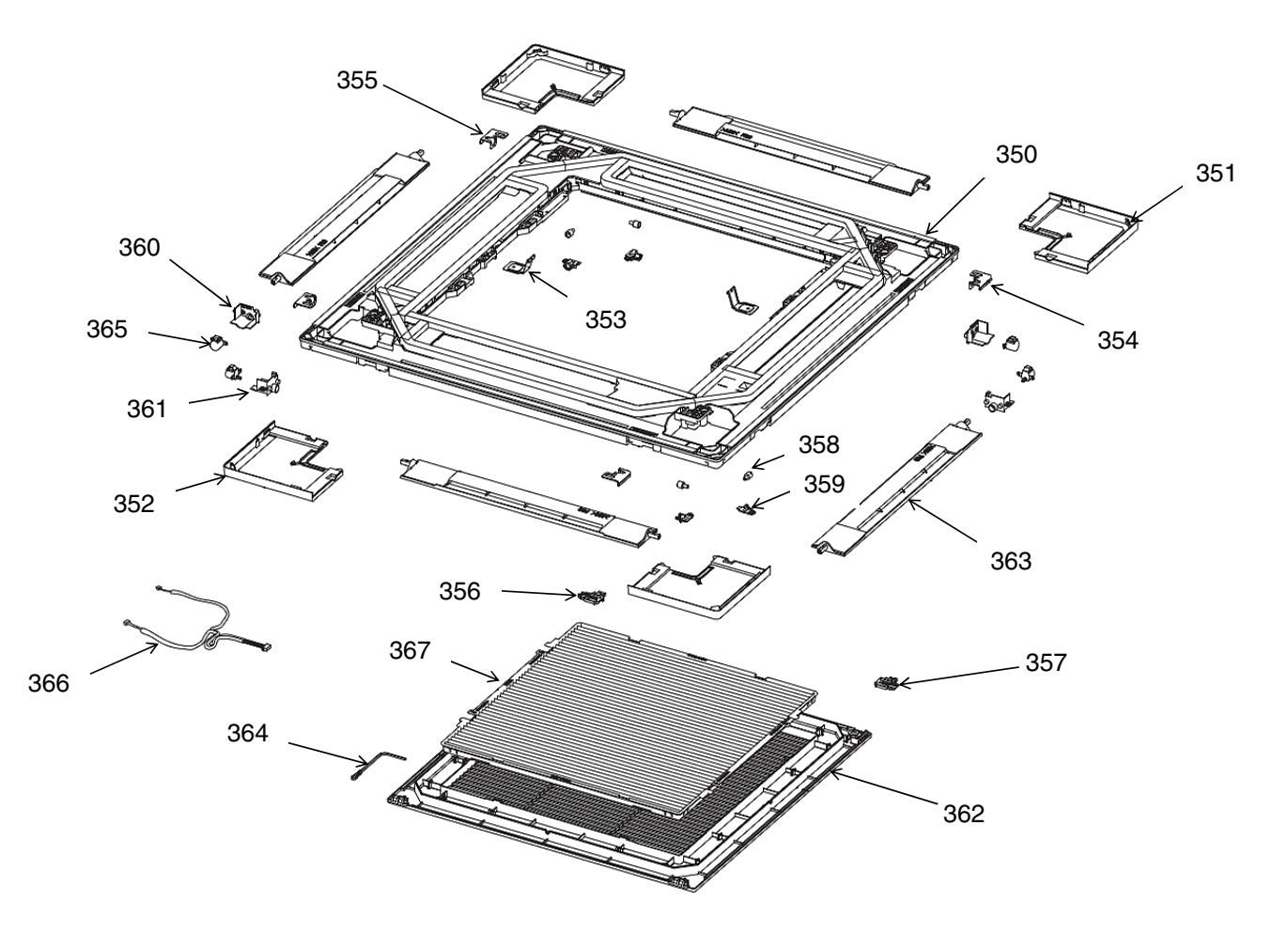

| Location<br>No. | Part No. | Description           | Q'ty/Set<br>RBC-U41PG(W)-E |
|-----------------|----------|-----------------------|----------------------------|
| 350             | 43400085 | PANEL, INSULATOR ASSY | 1                          |
| 351             | 43401049 | PANEL, COVER ASSY     | 3                          |
| 352             | 43401054 | PANEL, COVER ASSY     | 1                          |
| 353             | 43407167 | FIX,HANGER            | 2                          |
| 354             | 43407168 | PLATE, FIX PANEL      | 2                          |
| 355             | 43407169 | PLATE, FIX PANEL      | 2                          |
| 356             | 43407170 | HOOK                  | 1                          |
| 357             | 43407174 | HOOK                  | 1                          |
| 358             | 43407178 | CAP, AXIS             | 4                          |
| 359             | 43407179 | COVER, AXIS           | 4                          |
| 360             | 43407180 | FIX, MOTOR            | 2                          |
| 361             | 43407181 | FIX, MOTOR            | 2                          |
| 362             | 43409224 | GRILLE, AIR INLET     | 1                          |
| 363             | 43409232 | LOUVER ASSY           | 4                          |
| 364             | 43419022 | STRING                | 1                          |
| 365             | 43421006 | MOTOR, LOUVER         | 4                          |
| 366             | 43460130 | LEAD, MOTOR           | 1                          |
| 367             | 43480017 | AIR FILTER            | 1                          |

## ♦ Wireless remote controller kit

## RBC-AXU41U-E(TR)

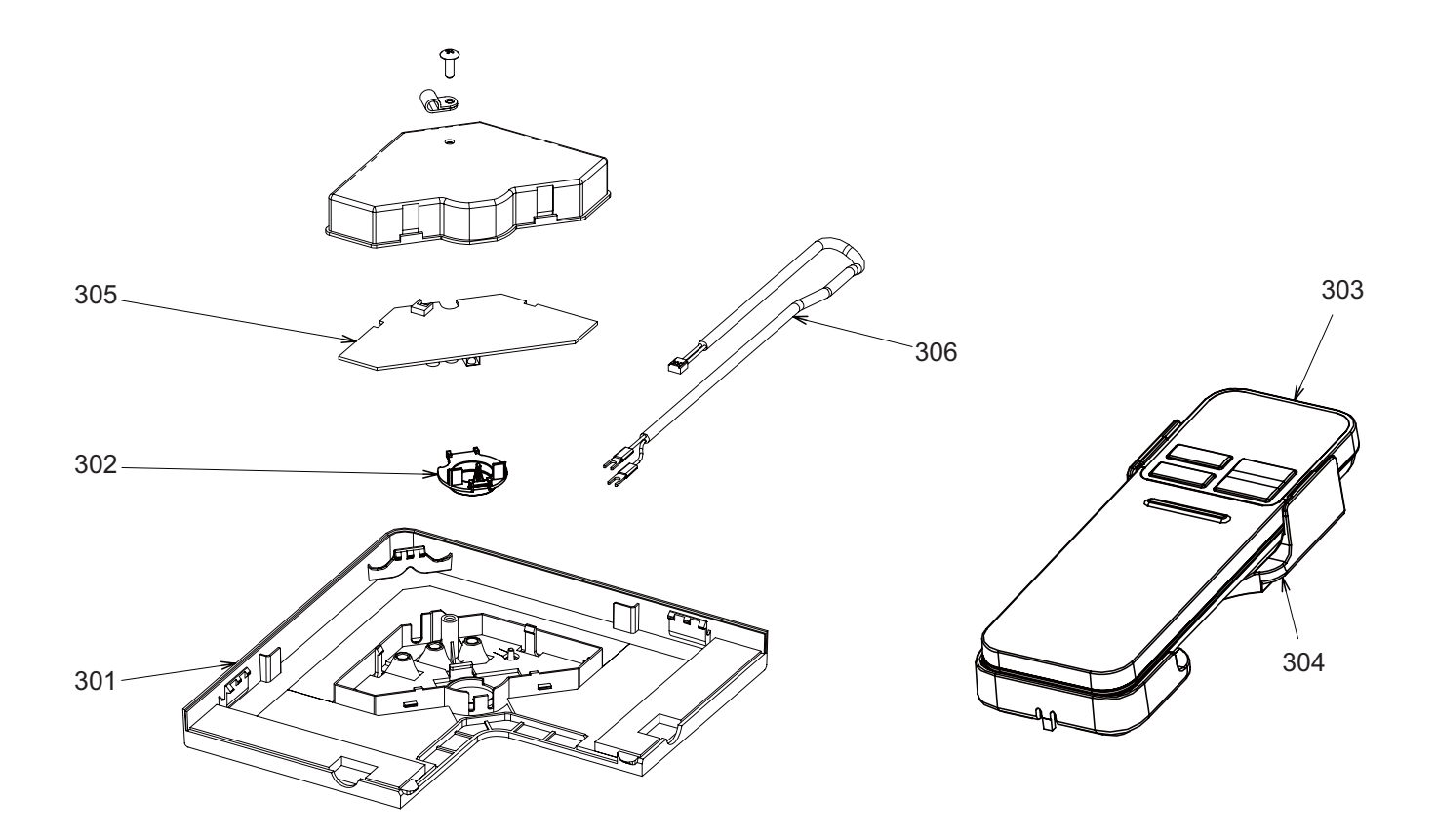

| Location<br>No. | Part No. | Description                 | Q'ty/Set |
|-----------------|----------|-----------------------------|----------|
| 301             | 43108039 | COVER, INSULATOR ASSY       | 1        |
| 302             | 43108041 | COVER, WIRELESS             | 1        |
| 303             | 43166041 | REMOTE CONTROLLER, WIRELESS | 1        |
| 304             | 43183036 | HOLDER, REMOTE, CONTROLLER  | 1        |
| 305             | 43459022 | P.C. BOARD ASSY             | 1        |
| 306             | 43460132 | LEAD ASSY                   | 1        |

Occupancy sensor

TCB-SIR41U-E

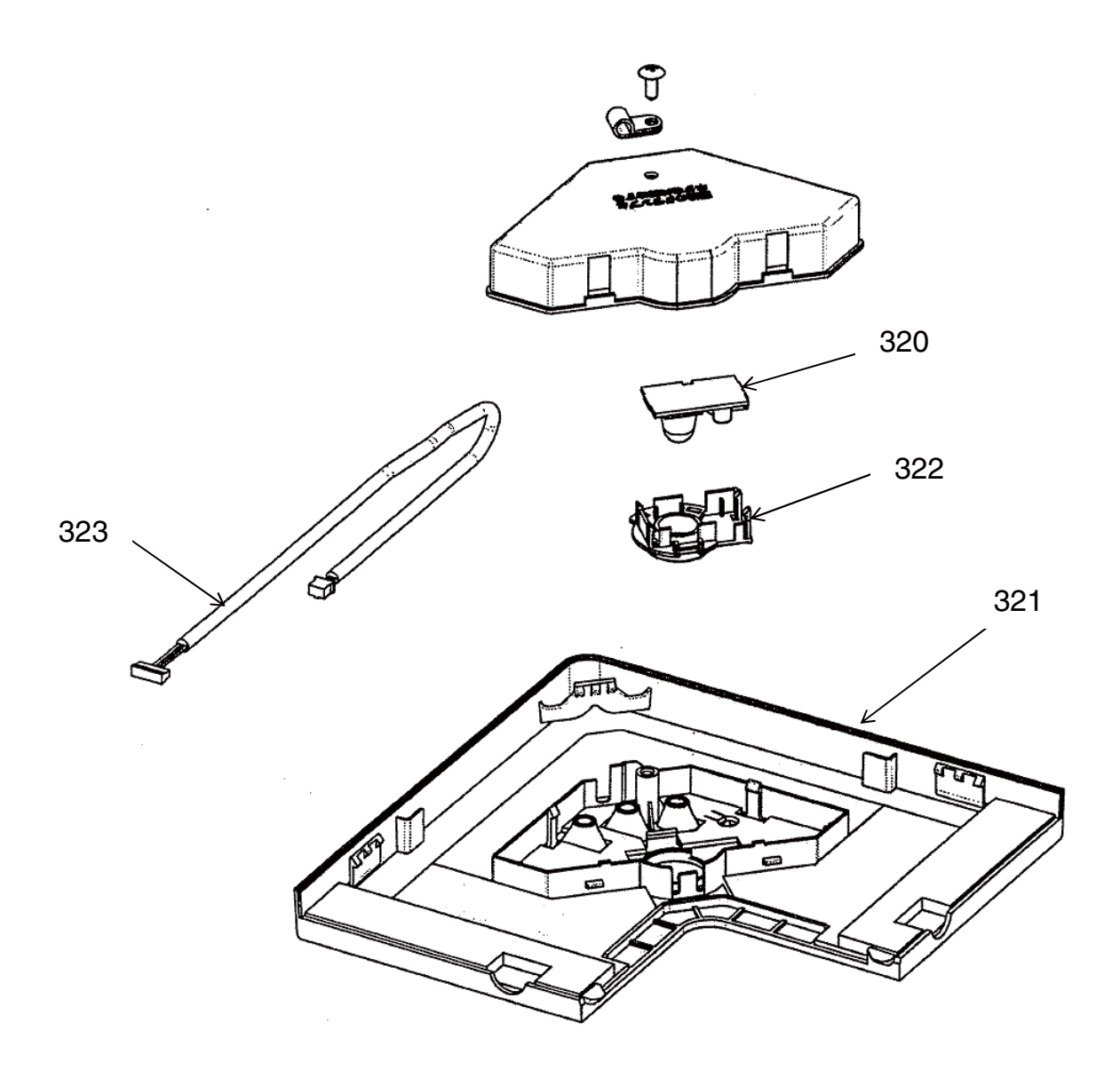

| Location<br>No. | Part No. | Description           | Q'ty/Set<br>TCB-SIR41U-E |
|-----------------|----------|-----------------------|--------------------------|
| 320             | 43469067 | THERMOSTAT            | 1                        |
| 321             | 43408060 | COVER, INSULATOR ASSY | 1                        |
| 322             | 43408062 | COVER, SENSOR         | 1                        |
| 323             | 43460131 | LEAD,SENSOR           | 1                        |

## **Toshiba Carrier Corporation**

72-34 Horikawa-cho, Saiwai-ku, Kawasaki-shi, Kanagawa 212-8585, JAPAN Copyright © 2022 TOSHIBA CARRIER CORPORATION, ALL Rights Reserved.